# Spectrodensitometer FD-7/FD-5

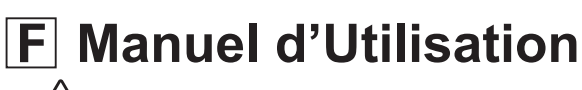

À lire avant d'utiliser l'instrument.

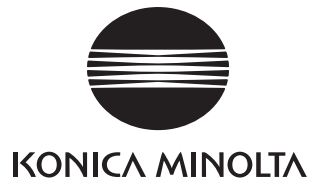

# Symboles de sécurité

Les symboles suivants sont utilisés dans ce manuel pour empêcher les accidents pouvant survenir en conséquence d'une utilisation incorrecte de l'instrument.

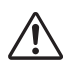

Désigne une phrase concernant un avertissement ou une note de sécurité. Lisez la phrase soigneusement pour assurer une utilisation sûre et correcte.

Désigne une opération interdite. L'opération ne doit jamais être réalisée.

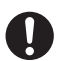

Désigne une instruction. L'instruction doit être strictement suivie.

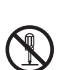

Désigne une opération interdite. Ne jamais démonter l'instrument.

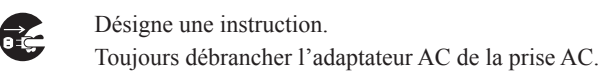

Désigne une phrase concernant une précaution pour une lampe LED. Lisez la phrase attentivement pour assurer une utilisation sûre et correcte.

#### Marques

• "basICColor" et "basICColor catch all" sont des marques déposées de basICColor GmbH.

#### Notes sur ce manuel

- La copie ou la reproduction de tout ou partie du contenu de ce manuel sans l'autorisation de KONICA MINOLTA est strictement interdite.
- Le contenu de ce manuel peut être modifié sans préavis.
- Tout a été fait dans la préparation de ce manuel pour assurer la précision de son contenu. Cependant, si vous avez des questions ou découvrez des erreurs, veuillez contacter un site d'entretien agréé de KONICA MINOLTA.
- KONICA MINOLTA ne peut accepter aucune responsabilité quant aux conséquences découlant de l'utilisation de l'instrument.

# Précautions de sécurité

Pour assurer l'utilisation correcte de cet instrument, lisez soigneusement les points suivants et suivez-les. Une fois que vous avez lu ce manuel, conservez-le en lieu sûr pour l'utiliser chaque fois qu'une question survient.

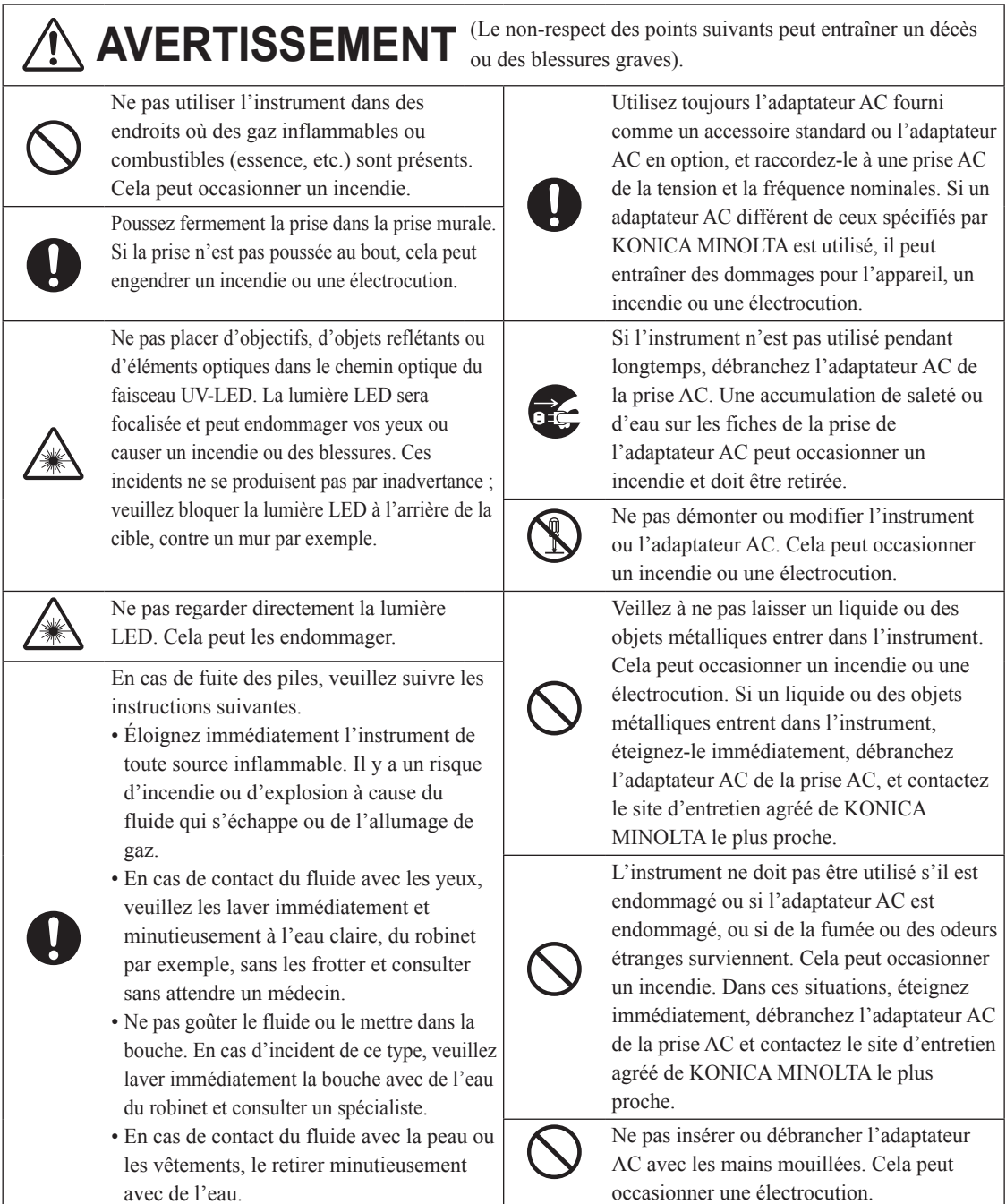

| L          |                                                                                                    | (Le n<br>ou de | on-respec<br>es dommag | t des poi<br>ges pour      |
|------------|----------------------------------------------------------------------------------------------------|----------------|------------------------|----------------------------|
| $\bigcirc$ | Ne pas réaliser de mesure avec l'orifice or<br>mesure du spécimen dirigé vers vos yeux<br>Cela peut les endommager.                               | de<br>K.       | 0                      | Veille<br>côté d<br>brancl |
| 0          | Faites attention de ne pas coincer vos ma<br>dans les parties d'ouverture et de fermetu<br>de l'instrument. Cela peut entraîner des<br>blessures. | uins<br>ure    |                        | Lors d<br>débrai<br>perme  |
| $\bigcirc$ | Ne pas boucher la vente d'aération (voir<br>page F-14) avec une bande ou un autre maté<br>Cela peut occasionner un incendie.                      | riau.          |                        |                            |

Le non-respect des points suivants peut entraîner des blessures u des dommages pour l'instrument ou d'autres biens).

> Veillez à ce que l'instrument soit installé à côté d'une prise murale, permettant ainsi un branchement et un débranchement aisés.

> Lors du nettoyage de l'instrument, débranchez la prise de la prise murale. Cela permet d'éviter tout risque d'électrocution.

# Introduction

Merci d'avoir acheté cet instrument KONICA MINOLTA.

Cet instrument est un spectrodensitomètre fluorescent compact, léger et portable parfaitement adapté pour les industries de l'impression et de l'imagerie numérique, et il peut mesurer à la fois la couleur et la densité dans un seul appareil.

#### Matériaux d'emballage du produit

Veillez à conserver tous les matériaux d'emballage utilisés pour l'expédition du produit (boîte en carton, matériau amortissant, sacs plastique, etc.).

Cet instrument est un instrument de mesure de précision. Quand vous transportez l'instrument vers un site d'entretien pour la maintenance ou pour d'autres raisons, veillez à utiliser les matériaux d'emballage pour réduire les chocs ou les vibrations.

Si les matériaux d'emballage sont perdus ou endommagés, contactez un site d'entretien agréé de KONICA MINOLTA.

# Notes sur l'utilisation

Utilisez toujours l'instrument correctement. Si l'instrument est utilisé d'une manière qui n'est pas décrite dans ce Manuel d'Utilisation, il peut occasionner des blessures, une électrocution, ou des dommages sur l'instrument même.

## Environnement d'utilisation

Utilisez l'instrument à une température ambiante entre 10 °C et 35 °C et une humidité relative entre 30 % et 85 % (à 35 °C) sans condensation.

Veillez à utiliser l'instrument dans ces plages. Ne pas l'utiliser dans des zones de changements rapides de température.

- Ne pas laisser l'instrument à la lumière directe du soleil ou près de sources de chaleur telles que des poêles, etc. La température interne de l'instrument peut devenir beaucoup plus élevée que la température ambiante dans ces cas.
- Ne pas utiliser l'instrument dans des zones dans lesquelles la poussière, la fumée de cigarette, ou des gaz chimiques sont présents. Cela peut occasionner une détérioration des performances ou une panne.
- Ne pas utiliser l'instrument près d'un équipement qui produit un champ magnétique fort (tel que des haut-parleurs, etc.).
- L'instrument appartient aux produits de niveau de pollution 2 (équipement pouvant causer des risques électriques temporaires dus à la contamination ou la condensation ou produits utilisés dans un tel environnement).
- Ne pas utiliser l'instrument à des altitudes supérieures à 2 000 m.
- L'instrument et l'adaptateur AC fourni comme un accessoire standard ont été conçus exclusivement pour une utilisation à l'intérieur. Ils ne doivent jamais être utilisés à l'extérieur étant donné que la pluie ou d'autres facteurs peuvent endommager l'instrument.

## Mesure

- Ne pas laisser la saleté ou la poussière entrer par l'orifice de l'instrument. Toujours recouvrir le port de mesure du spécimen soit à l'aide du Verre de Protection soit à l'aide du Filtre Polarisant.
- Quand vous n'utilisez pas l'instrument pour une durée prolongée, époussetez la saleté ou la poussière sur le Verre de Protection avec un souffleur avant l'utilisation.
- Quand vous utilisez l'instrument pendant des durées prolongées, la valeur de mesure peut changer selon les changements dans l'environnement. Par conséquent, afin de garantir la fiabilité des mesures, nous recommandons de réaliser régulièrement un calibrage blancs à l'aide de la plaque Calibrage Blancs.

## Plaque de calibrage du blanc

- La Plaque de Calibrage du Blanc doit être utilisée en combinaison avec l'instrument qui porte le même numéro d'appariement.
- Les données de calibrage pour la Plaque de Calibrage du Blanc ont été mesurées à 23 °C.
- Pour obtenir la plus grande précision lors de la mesure de valeurs absolues (valeurs colorimétriques), le calibrage et la mesure doivent être réalisés à 23 °C.
- Ne pas laisser la Plaque de Calibrage du Blanc (FD-A06) être rayée ou tâchée.
- Quand vous n'utilisez pas la Plaque de Calibrage du Blanc, placez le toujours dans le Boîtier Souple (FD-A05), un accessoire standard, et veillez à ce que la Plaque de Calibrage du Blanc ne soit pas exposée à la lumière ambiante lors de l'utilisation.

### Verre de Protection

- La valeur de mesure est affectée si la partie en verre du Verre de Protection est sale. Veillez à ce qu'elle ne se salisse pas. Si de la poussière ou de la saleté sont présentes sur celui-ci, utilisez un souffleur pour le nettoyer ou frottez le doucement avec un chiffon doux, propre et sec. N'utilisez jamais de solvants tels qu'un diluant ou du benzène.
- · Le Verre de Protection doit être retiré de l'instrument uniquement pour le remplacer par le Filtre Polarisant.
- Lorsqu'il n'est pas fixé à l'instrument, veillez à ranger le Verre de Protection soigneusement et à le protéger de la poussière ou des rayures.

## Filtre Polarisant

• Lorsqu'il n'est pas fixé à l'instrument, veillez à ranger le filre polarisant soigneusement et à le protéger de la poussière ou des rayures.

## Masque Cible

- Ne pas toucher le port du Masque Cible à la main, le salir, ou le rayer.
- Quand vous n'utilisez pas le Masque Cible, placez le dans le Boîtier Souple (FD-A05), un accessoire standard, et veillez à ce que le Masque Cible ne soit pas exposé à la lumière ambiante ou à la poussière lors de l'utilisation.

## Règle (FD-7 uniquement)

• Un revêtement favorisant le coulissement a été appliqué à la surface coulissante. Si de la poussière ou de la saleté sont présentes sur celui-ci, utilisez un souffleur pour le nettoyer ou frottez le doucement avec un chiffon doux, propre et sec. N'utilisez jamais de solvants tels qu'un diluant ou du benzène.

#### Adaptateur de source de lumière (FD-7 seulement)

- · L'adaptateur de source de lumière doit être utilisé en combinaison avec l'instrument qui porte le même numéro d'appariement.
- Ne pas laisser l'adaptateur de source de lumière (FD-A03) se salir ou être rayé.
- Quand vous n'utilisez pas l'adaptateur de source de lumière, placez-le dans le Boîtier Souple (FD-A05), un accessoire standard, et veillez à ce que l'adaptateur de source de lumière ne soit pas exposé à la lumière ambiante ou à la poussière lors de l'utilisation.

#### Source d'alimentation

- Quand l'instrument n'est pas utilisé, éteignez l'alimentation.
- Chargez l'instrument à l'aide de l'adaptateur AC ou avec le PC grâce au câble USB.
- Utilisez toujours l'adaptateur AC fourni comme un accessoire standard et raccordez le à une prise AC de la tension et la fréquence nominales. Utilisez une alimentation électrique AC de la tension d'alimentation nominale (dans une limite de ± 10 %).

#### Système

- Ne pas soumettre l'instrument à des impacts ou des vibrations forts. Cela peut occasionner une détérioration des performances ou une panne.
- Le port de mesure du spécimen étant un composant optique extrêmement précis, veiller tout particulièrement à ne pas le salir ou à l'exposer à des impacts. Toujours recouvrir le port de mesure du spécimen soit à l'aide du Verre de Protection soit à l'aide du Filtre Polarisant, même lorsque l'instrument n'est pas utilisé.
- · L'instrument peut occasionner une interférence s'il est utilisé près d'un téléviseur, d'une radio, etc.
- Quand l'instrument est exposé à de l'électricité statique extérieure puissante, l'écran LCD peut devenir vide ou le résultat de la mesure peut ne pas s'afficher correctement. Si l'instrument communique avec un dispositif extérieur, la communication peut être interrompue. Dans ces cas, éteignez-le et rallumez-le. Si des tâches noires apparaissent sur l'écran LCD, attendez qu'elles disparaissent naturellement.
- Quand vous éteignez et rallumez, attendez plusieurs secondes après l'extinction.

### Batterie interne au lithium-ion

- Le nombre de mesures possibles par charge avec la batterie interne au lithium-ion est de 2000 (quand elle est neuve et totalement chargée).
- À l'achat, la batterie n'est pas chargée. Voir la page F-25 "Raccordement de l'adaptateur AC" pour un chargement correct.
- Chargez la batterie à une température comprise entre 0 °C et 40 °C.
- La batterie interne au lithium-ion est totalement chargée en environ 3,6 heures. La surcharge de la batterie ne pose aucun problème.

**Notes** • N'essayez pas de remplacer vous-même la batterie interne au lithium-ion. Contactez un site d'entretien agréé de KONICA MINOLTA.

## Notes sur le stockage

- L'instrument doit être stocké à une température entre 0 °C et 45 °C et une humidité relative entre 0 % et 85 % (à 35 °C) sans condensation. Ne pas stocker l'instrument dans des zones soumises à des hautes températures, une humidité élevée, des changements soudains de la température, ou dans lesquelles un gel ou de la condensation peuvent survenir, étant donné que ces circonstances peuvent occasionner une panne. Nous vous conseillons de stocker l'instrument avec un agent dessicatif à une température autour de 20 °C.
- Ne laissez pas l'instrument dans un véhicule comme dans la boîte à gants ou le coffre. Autrement, la température et/ ou l'humidité peuvent dépasser la plage admissible pour le stockage au milieu de l'été ou de l'hiver, entraînant une panne.
- Conservez les matériaux d'emballage utilisés pour l'expédition et utilisez les pour transporter l'instrument. Cela protège l'instrument des changements soudains de la température et des vibrations et des chocs.
- Ne stockez pas l'instrument dans des zones dans lesquelles de la poussière, de la fumée de cigarette, ou des gaz chimiques sont présents. Cela peut occasionner une détérioration des performances ou une panne.
- Si de la poussière pénètre à l'intérieur de l'orifice de mesure du spécimen, l'instrument ne peut pas mesurer avec précision. Toujours recouvrir le port de mesure du spécimen soit à l'aide du Verre de Protection soit à l'aide du Filtre Polarisant, même lorsque l'instrument n'est pas utilisé. Lorsque l'instrument n'est pas utilisé, stockez-le dans le Boîtier Souple (FD-A05), un accessoire standard.
- La Plaque de Calibrage du Blanc (FD-A06) et l'adaptateur de source de lumière (FD-A03) (FD-7 uniquement) peuvent subir une décoloration en cas d'exposition à la lumière. Par conséquent, veuillez les stocker à l'abri de la lumière ambiante, sauf en cas d'utilisation.
- Veillez à conserver tous les matériaux d'emballage (boîte en carton, matériau amortissant, sacs en plastique, etc.). Ils peuvent être utilisés pour protéger l'instrument pendant le transport jusqu'au site d'entretien pour la maintenance (recalibrage, etc.).
- En cas de non utilisation de l'instrument pendant une longue période, il est recommandé de prévoir un chargement auxiliaire à l'instrument une fois par an afin d'éviter un déchargement total de la batterie.

## Notes sur le nettoyage

- Quand l'instrument est sale, essuyez-le avec un chiffon doux, sec et propre. N'utilisez jamais de solvants tels qu'un diluant ou du benzène.
- Quand la Plaque de Calibrage du Blanc (FD-A06) est sale, essuyez-la avec un chiffon doux, propre et sec. Si la saleté est difficile à retirer, essuyez-la avec un chiffon imbibé avec une solution de nettoyage pour lentille disponible dans le commerce. Retirez ensuite la solution avec un chiffon imbibé d'eau, et laissez sécher la plaque.
- Si l'instrument tombe en panne, n'essayez pas de le démonter et de le réparer. Contactez un site d'entretien agréé de KONICA MINOLTA.

# Élimination du produit

• Assurez-vous que l'instrument, ses accessoires, et son emballage soient éliminés ou recyclés correctement selon les lois et les réglementations locales.

# Table des matières

| Symboles de sécurité                                                                | i                                                                                                    |
|-------------------------------------------------------------------------------------|----------------------------------------------------------------------------------------------------|
| Précautions de sécurité                                                             | F-1                                                                                                    |
| Introduction                                                                        |                                                                                                    |
| Notes sur l'utilisation<br>Notes sur le stockage<br>Notes sur le nettoyage          | F-3<br>F-5<br>F-5                                                                                                    |
| Elimination du produit                                                              | F-5                                                                                                    |
| Chapitre I - Avant d'utiliser l'instrui                                             | ment                                                                                                    |
| Accessoires en option                                                               | F-10<br>F-11                                                                                                    |
| Schéma du système                                                                   |                                                                                                    |
| Noms et fonctions des pièces                                                        |                                                                                                    |
| Chapitre 2 - Préparation                                                            | F-17                                                                                                    |
| Plaque de Calibrage du Blanc                                                        |                                                                                                    |
| Utilisation alternée de le Verre de Protectio                                       | n et du Filtre Polarisant F-21                                                                                                    |
| Fixer/Retirer l'adaptateur de source de lum                                         | iière (Accessoire en option)                                                                                                    |
| Règle (FD-7- Accessoire uniquement)                                                 |                                                                                                    |
| Allumer/Éteindre                                                                    |                                                                                                    |
| Chapitre 3 - Préparation pour la mes                                                | sure F-29                                                                                                    |
| Flux de mesure                                                                      | F-30                                                                                                    |
| Calibrage Zéro (requis uniquement pour le                                           | Filtre Polarisant)                                                                                                    |
| Calibrage Blancs                                                                    |                                                                                                    |
| Selectionnez la fonction de mesure<br>Fixation des conditions de mesure             |                                                                                                    |
| Chapitre 4 - Mesure                                                                 |                                                                                                    |
| Mesure de la densité                                                                | ED Z ED E (@) F-85                                                                                                    |
| Mesure du rapport de surface du point                                               | $FD_{7} = D_{5} = FR_{7}$                                                                                                    |
| Mesure du gain de point                                                             | ED.7 ED.5 (a) F-89                                                                                                    |
| Mesure Trapping                                                                     | $ \begin{array}{c} \mathbf{F}_{\mathbf{P}} \\ \mathbf{F}_{\mathbf{P}} \\ \mathbf{F}_{$ |
| Mesure de la différence de densité                                                  | <b>FD.7 FD.5 F</b> .94                                                                                                    |
| Mesure du ratio de la zone de point plaque                                          | <b>FD.7 FD.5 F</b> -96                                                                                                    |
| Mesure PS engraissement plaque                                                      | <b>F</b> -99                                                                                                    |
| Mesure de la Densité couleur point                                                  | <b>FD-7 FD-5 (a)</b> F-103                                                                                                    |
| Mesure des couleurs                                                                 | <b>FD-7 FD-5 (@) F-105</b>                                                                                                    |
| Mesure de la différence de couleur                                                  | <b>FD-7 FD-5 (a)</b> F-106                                                                                                    |
| Mesure de lumière                                                                   | <b>FD-7</b>                                                                                                    |
| Mesure de la balance des gris                                                       | <b>FD-7 FD-5 (()</b> ) F-110                                                                                                    |
| Mesure de l'écart tons moyens                                                       | <b>FD-7 FD-5 (@)</b> F-113                                                                                                    |
|                                                                                     | <b>FD-7 FD-5 ((()</b> ) F-117                                                                                                    |
| Mesure ISO Check                                                                    |                                                                                                    |
| Mesure ISO Check<br>Mesure Target Match                                             | <b>FD-7 FD-5 (()</b> ) F-120                                                                                                    |
| Mesure ISO Check<br>Mesure Target Match<br>Mesure de l'indice papier                | FD-7       FD-5       F-120         FD-7       FD-5       F-126                                                                                                    |
| Mesure ISO Check<br>Mesure Target Match<br>Mesure de l'indice papier<br>Mesure auto | FD-7       FD-5       F-120         FD-7       FD-5       F-126         FD-7       FD-5       F-127                                                                                                    |

| Chapitre 5 - Autres fonctions                   | F-133        |
|-------------------------------------------------|--------------|
| Raccordement à un PC                            | F-134        |
| Réglages FD-7/5                                 | F-136        |
| Contrôle des informations FD-7/5                | F-147        |
| Chapitre 6 - Dépannage                          | <b>F-149</b> |
| Messages d'erreur                               | F-150        |
| Détection des dysfonctionnements                | F-152        |
| Reparamétrage du processeur                     | F-152        |
| Chapitre 7 - Annexe                             | <b>F-153</b> |
| Conditions des graphiques de mesure de balayage | F-154        |
| Dimensions extérieures                          | F-155        |
| Spécifications                                  | F-156        |

# Avant d'utiliser l'instrument

| Accessoires standard                                              | F-10 |
|-------------------------------------------------------------------|------|
| Accessoires en option                                             | F-11 |
| Schéma du système                                                 | F-12 |
| FD-7                                                              | F-12 |
| FD-5                                                              | F-12 |
| Noms et fonctions des pièces                                      | F-13 |
| Corps de l'instrument, Plaque de Calibrage du Blanc, Masque Cible | F-14 |
| Panneau de commande/Écran d'affichage (Écran LCD)                 | F-15 |

# Accessoires standard

| Nom                                                                                                   |                                                                                                    | Description                                                                                                    |
|----------------------------------------------------------------------------------------------------|----------------------------------------------------------------------------------------------------|----------------------------------------------------------------------------------------------------|
| Plaque de Calibrage du<br>Blanc<br>FD-A06                                                             |                                                                                                    | Utilisée pour réaliser le Calibrage du Blanc pour la mesure colorimétrique.                                                                                                    |
| Verre de Protection<br>FD-A04                                                                         |                                                                                                    | Fixé à l'instrument.<br>Protège l'orifice de mesure du spécimen de telle sorte que<br>la poussière et la saleté ne puissent pas rentrer. Utilisé pour<br>les mesures de réflectance normales (non-polarisées).                                                |
| Filtre Polarisant<br>FD-A08                                                                           |                                                                                                    | Utilisé pour les mesures polarisées (mesures de réflectance<br>avec le filtre polarisé fixé). L'utilisation du Filtre Polarisant<br>pour les mesures permet d'obtenir des résultats prenant en<br>compte les effets du séchage.                               |
| Masque Cible<br>FD-A01                                                                                |                                                                                                    | Utilisé pour mesurer avec précision un spécimen en visant<br>l'emplacement sur le spécimen que vous désirez mesurer.                                                                                                    |
| Règle<br>FD-A02                                                                                       |                                                                                                    | Utilisée quand elle est raccordée à un PC pour réaliser des mesures de balayage.<br>Memo Non inclus avec le FD-5.                                                                                                    |
| Adaptateur de source<br>de lumière<br>FD-A03                                                          |                                                                                                    | Utilisé pour réaliser des mesures d'illuminance.<br>Memo/ Non inclus avec le FD-5.                                                                                                    |
| Adaptateur AC*<br>AC-A305J (Amérique<br>du Nord, Amérique du<br>Sud et Taiwan)<br>FW7711/0.7 (Europe) |                                                                                                    | Utilisé pour alimenter d'une prise AC à l'instrument.<br>(Amérique du Nord, Amérique du Sud et Taiwan)<br>Entrée : 100-240 V $\sim$ 50/60 Hz 0,15 A<br>Sortie : 5 V == 1 A<br>(Europe)<br>Entrée : 100-240 V $\sim$ 50-60 Hz 100 mA<br>Sortie : 5 V == 700 mA |
| Câble USB*<br>IF-A23 (tous pays sauf<br>Europe)<br>IF-A17 (Europe)                                    | - BHHE CON !!                                                                                                    | Utilisé pour raccorder l'instrument à un ordinateur<br>personnel (PC). Quand vous utilisez l'Adaptateur AC,<br>l'alimentation peut être fournie à travers le câble.                                                                                           |
| Boîtier Souple<br>FD-A05                                                                              | (In the second second s | Utilisé pour ranger l'instrument avec ses accessoires.                                                                                                    |
| Logiciel de gestion de<br>données FD-S1w                                                              |                                                                                                    | Logiciel de réception des données depuis FD-7/FD-5 vers<br>Excel, pour le réglage des ensemble de couleurs dans<br>l'instrument, et la sauvegarde/configuration des paramètres<br>de source lumineuse de l'utilisateur.                                       |

\* La forme diffère selon la région.

# Accessoires en option

| Nom                                                                       | Description                                                                                                    |
|---------------------------------------------------------------------------|----------------------------------------------------------------------------------------------------|
| basICColor catch all Color Management<br>Software                         | Logiciel pouvant utiliser l'instrument depuis un PC, réaliser<br>des mesures de balayage et le traitement des données, et<br>gérer des fichiers. |
| Phase de mesure de couleur automatique XY<br>ColorScoutA3+                | Phase de positionnement automatique de l'instrument et de mesure haute performance des nuanciers.                                                |
| Logiciel de gestion des couleurs SpectraMagic <sup>®</sup><br>NX CM-S100w | Logiciel de contrôle qualité des couleurs avec afficheur et écrans d'impression hautement personnalisables.                                      |

# Schéma du système

## **FD-7**

Avant d'utiliser l'instrument

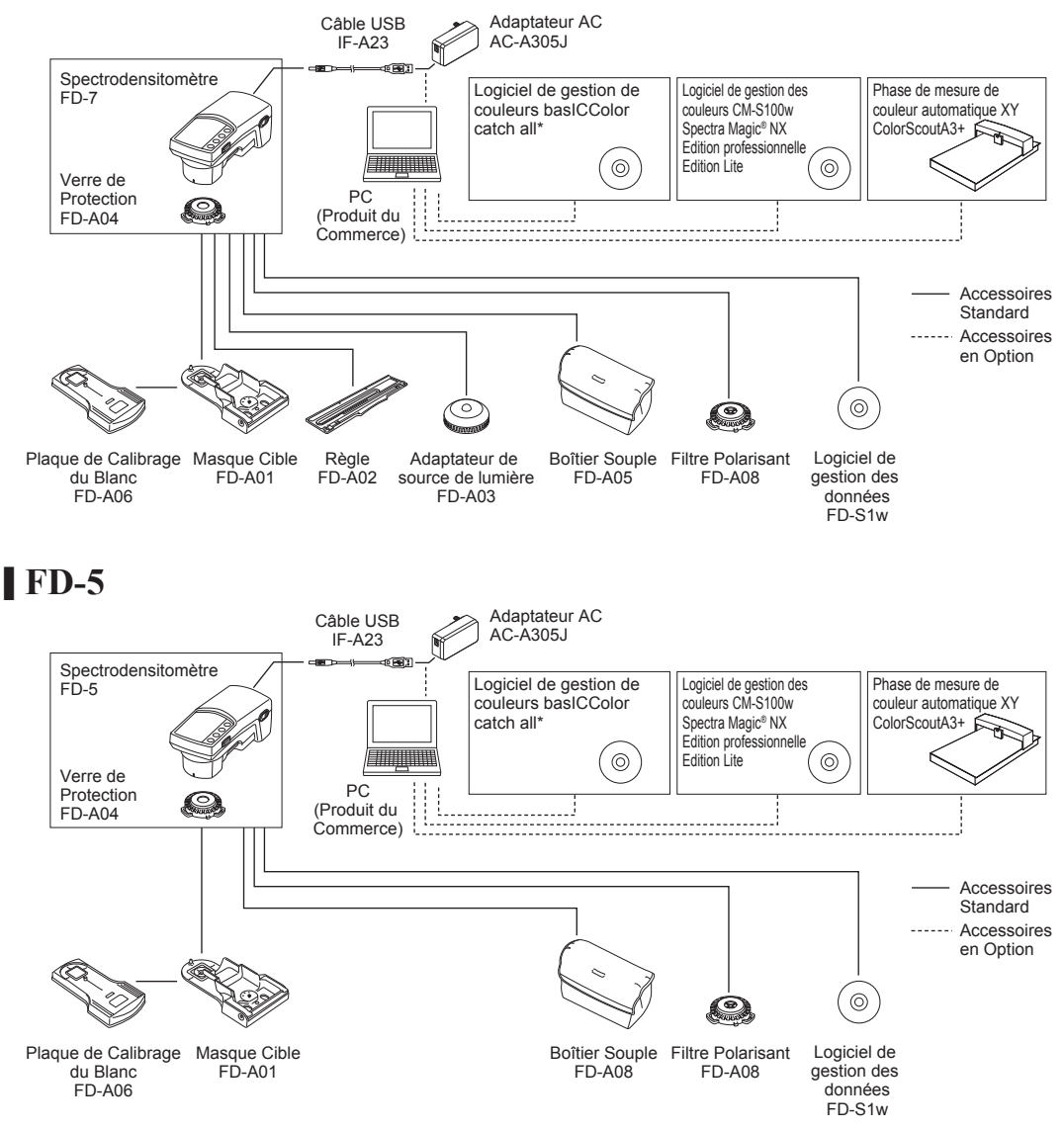

# Noms et fonctions des pièces

| Nom                                                                                       | Fonction                                                                                                    | Page de<br>référence        |
|-------------------------------------------------------------------------------------------|----------------------------------------------------------------------------------------------------|-----------------------------|
| 1. Écran LCD                                                                              | Affiche les éléments de réglage, les résultats de<br>mesure, et les messages.<br>Pour plus de détails, reportez-vous à "Panneau de<br>commande".                                                                 | Page F-15                   |
| 2. Panneau de commande                                                                    | Utilisé pour commuter les écrans ou sélectionner/<br>déterminer/sauvegarder les éléments de réglage.                                                                                                    | Page F-15                   |
| 3. Port de mesure de spécimen                                                             | L'orifice pour mesurer le spécimen.                                                                                                    | Page F-21                   |
| 4. Masque Cible (FD-A01)<br>(Accessoire standard)                                         | Utilisé pour mesurer avec précision un spécimen<br>en visant l'emplacement sur le spécimen que<br>vous désirez mesurer.                                                                                          | Page F-19, F-20             |
| <ol> <li>Levier de verrouillage du<br/>Masque Cible</li> </ol>                            | Utilisé pour verrouiller le Masque Cible quand il<br>est fixé et pour libérer le Masque Cible quand il<br>est retiré.<br>Pour plus de détails, reportez-vous à "Fixer/<br>Retirer le Masque Cible" en page F-19. | Page F-19, F-20             |
| 6. Poussoir du commutateur de<br>détection                                                | En appuyant l'instrument vers le bas, le poussoir<br>du commutateur de détection actionne le                                                                                                    | —                           |
| 7. Commutateur de détection<br>déclenchant la mesure                                      | commutateur de détection qui exécute la mesure.                                                                                                    | _                           |
| 8. Bouton de mesure                                                                       | Appuyer sur ce bouton pour réaliser le calibrage<br>ou la mesure.<br>Memo/ Ne fonctionne pas sur le FD-5.                                                                                                    | Page F-108, F-130,<br>F-134 |
| <ol> <li>N° appariement étiquette de<br/>Plaque de Calibrage du Blanc</li> </ol>          | Présente le numéro d'identification de la Plaque<br>de Calibrage du Blanc qui peut être utilisé avec<br>l'instrument.                                                                                            | Page F-18                   |
| <ol> <li>N° appariement étiquette de<br/>l'adaptateur de source de<br/>lumière</li> </ol> | Présente le numéro d'identification de<br>l'adaptateur de source de lumière qui peut être<br>utilisé avec l'instrument.<br>Memo FD-7 seulement.                                                                  | Page F-23                   |
| 11. Borne de raccordement USB                                                             | Utilisée pour raccorder l'instrument à un PC avec le câble USB en option.                                                                                                    | Page F-134                  |
|                                                                                           | Quand vous utilisez l'adaptateur AC,<br>l'alimentation peut être fournie à travers le câble<br>USB.                                                                                                    | Page F-25                   |
| 12. Interrupteur                                                                          | Utilisé pour allumer/éteindre. Le positionnement<br>de ce bouton sur "O" éteint, et son<br>positionnement sur " <b>T</b> " allume.                                                                               | Page F-27                   |

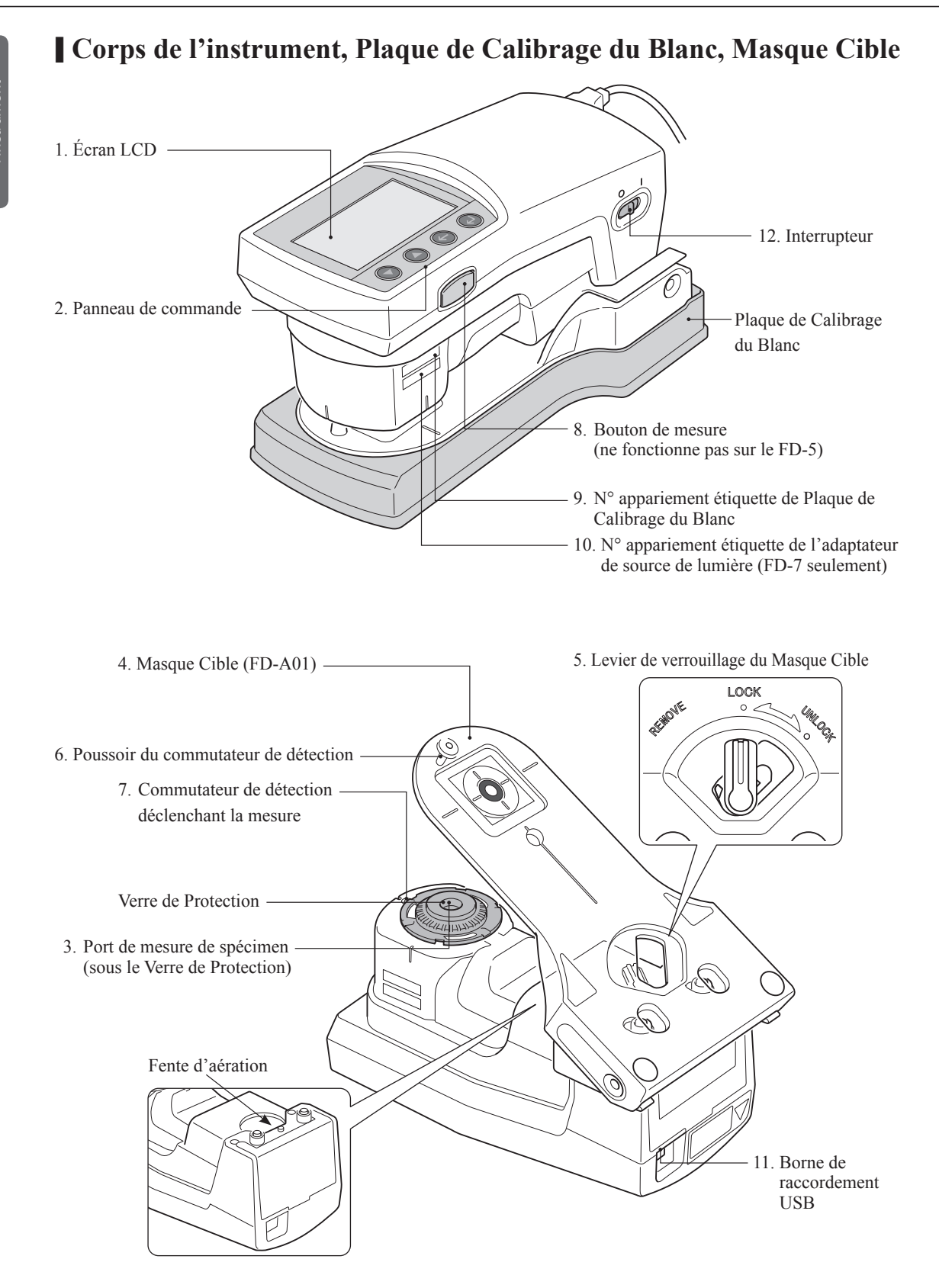

## Panneau de commande/Écran d'affichage (Écran LCD)

#### □ Panneau de commande

L'écran LCD, situé en haut de l'instrument, affiche les résultats des mesures effectuées avec l'instrument ainsi que les messages, et les boutons de commande servent à configurer les différents réglages de mesure et de commutation de l'affichage.

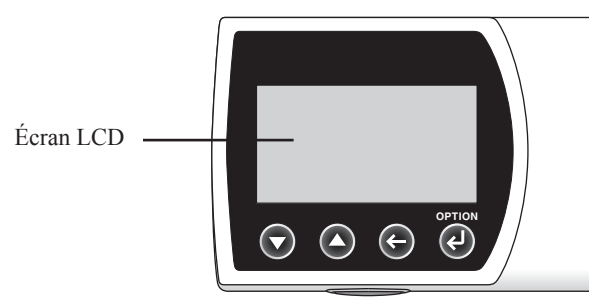

#### □ Écran d'affichage (Écran LCD)

Affiche les éléments de réglage, les résultats de mesure, et les messages. La configuration de base de l'écran est décrite ci-dessous.

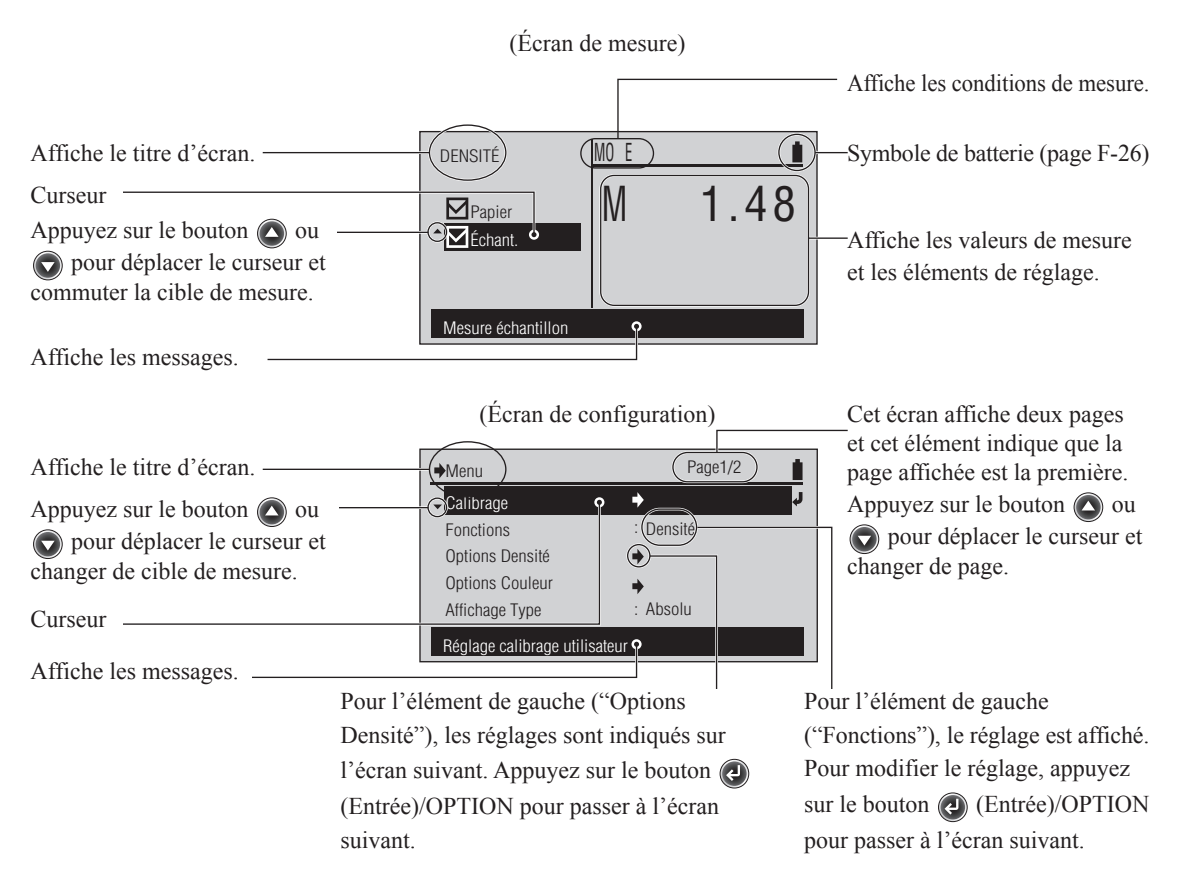

Avant d'utiliser l'instrument

# **Préparation**

| Plaque de Calibrage du Blanc                                           | F-18 |
|------------------------------------------------------------------------|------|
| Fixer/Retirer le Masque Cible                                          | F-19 |
| Fixer le Masque Cible                                                  | F-19 |
| Manipulation du Masque Cible pendant les mesures                       | F-20 |
| Retrait du Masque Cible                                                | F-20 |
| Utilisation alternée de le Verre de Protection et du Filtre Polarisant | F-21 |
| Dépose Verre de Protection ou du Filtre Polarisant                     | F-22 |
| Fixation du Filtre Polarisant ou du Verre de Protection                | F-22 |
| Fixer/Retirer l'adaptateur de source de lumière (Accessoire en option) | F-23 |
| Fixation de l'adaptateur de source de lumière                          | F-23 |
| Retrait de l'adaptateur de source de lumière                           | F-24 |
| Règle (FD-7- Accessoire uniquement)                                    | F-24 |
| Raccordement de l'adaptateur AC                                        | F-25 |
| Fixation de l'adaptateur AC                                            | F-25 |
| Avertissement de batterie                                              | F-26 |
| Quand le message de tension faible de la batterie est affiché          | F-26 |
| Allumer/Éteindre                                                       | F-27 |
| Dispositif d'extinction automatique                                    | F-27 |
| Sélection de la langue d'affichage (Premier allumage du FD-7/5)        | F-28 |

## Plaque de Calibrage du Blanc

Les données de Calibrage du Blanc sont fixées à la Plaque de Calibrage du Blanc incluse à l'instrument et ces données sont sauvegardées dans l'instrument.

- **Notes** Un nombre à cinq chiffres, appelé le "Numéro d'appariement", est inclus sur l'instrument et la Plaque de Calibrage du Blanc et est un nombre séparé de leurs numéros de série respectifs. La Plaque de Calibrage du Blanc doit être utilisée en combinaison avec l'instrument qui porte le même numéro d'appariement.
  - Quand vous n'utilisez pas la Plaque de Calibrage du Blanc, placez le toujours dans le Boîtier Souple (FD-A05), un accessoire standard, et veillez à ce que la Plaque de Calibrage du Blanc ne soit pas exposée à la lumière ambiante lors de l'utilisation.

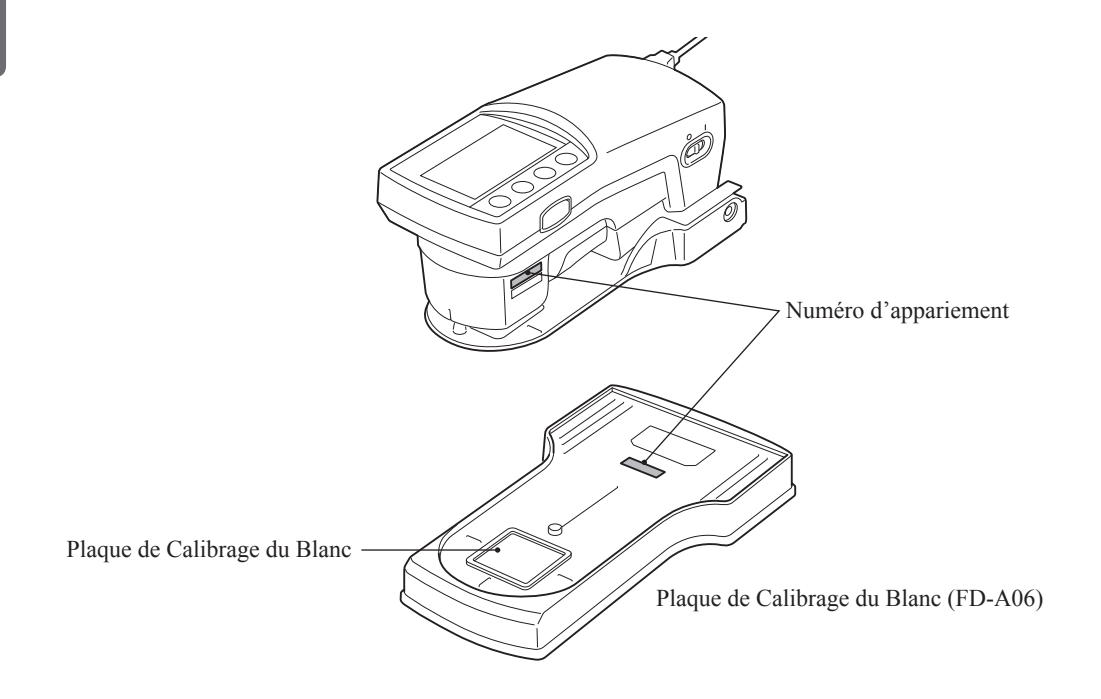

# Fixer/Retirer le Masque Cible

Le Masque Cible est utilisé pour mesurer avec précision un spécimen en visant l'emplacement sur le spécimen que vous désirez mesurer.

Retirer le Masque Cible pour réaliser des mesures d'illuminance et pour réaliser des mesures de balayage en étant raccordé à un PC.

- **Notes** La valeur de mesure est affectée si l'orifice du Masque Cible est sale. Veillez à ce qu'elle ne se salisse pas. Si de la poussière ou de la saleté sont présentes sur celui-ci, utilisez un souffleur pour le nettoyer ou frottez le doucement avec un chiffon doux, propre et sec. N'utilisez jamais de solvants tels qu'un diluant ou du benzène.
  - Faites attention car l'instrument peut tomber en cas de mauvaise installation ou de mauvais retrait du Masque Cible ou d'un mauvais verrouillage/déverrouillage.

**Memo** La mesure d'illuminance et la mesure de balayage avec raccordement à un PC sont des caractéristiques du FD-7 seulement.

Fixer ou retirer le Masque Cible selon la procédure ci-dessous.

## Fixer le Masque Cible

1 Alignez le levier de verrouillage du Masque Cible avec "REMOVE" (Retirer).

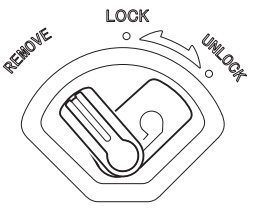

2 Poussez la languette du Masque Cible dans la découpe dans le bord extérieur de l'orifice de mesure du spécimen et installez le côté du levier de verrouillage dans l'instrument.

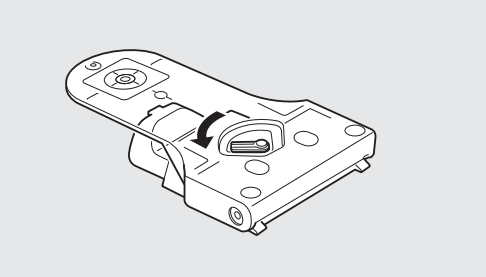

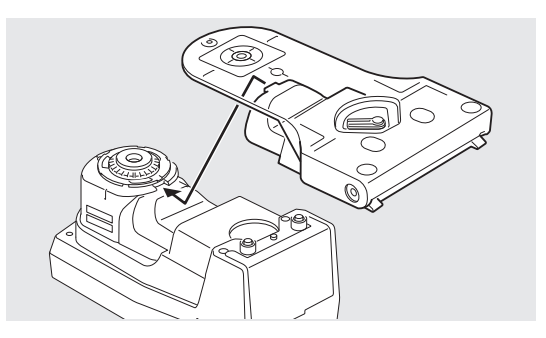

3 Alignez le Levier de verrouillage du Masque Cible avec "LOCK" (Verrouiller) pour le fixer en place.

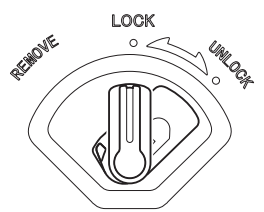

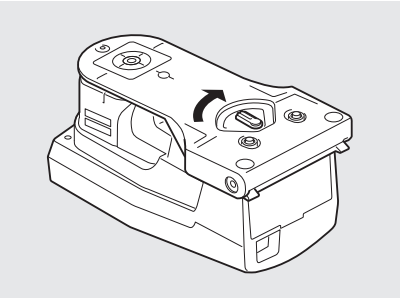

### Manipulation du Masque Cible pendant les mesures

Lors de la mesure, alignez le levier de verrouillage du Masque Cible avec "UNLOCK" (Déverrouiller) pour utiliser l'instrument.

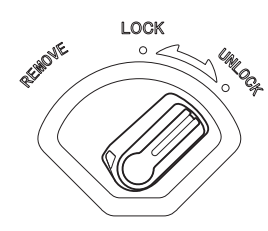

#### Retrait du Masque Cible

1 Alignez le levier de verrouillage du Masque Cible avec "REMOVE" (Retirer).

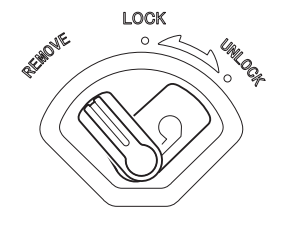

2 Tirez le Masque Cible depuis le côté du levier de verrouillage pour le retirer.

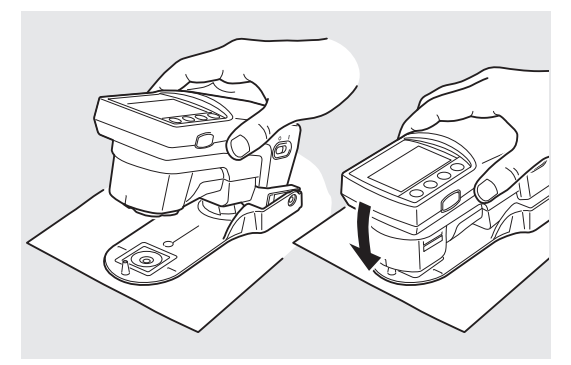

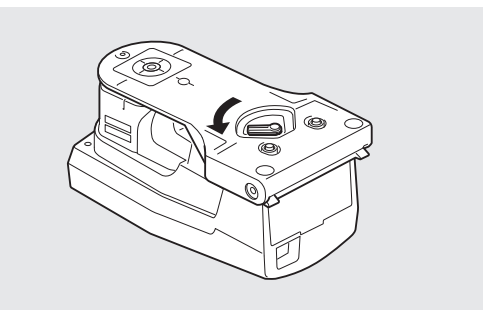

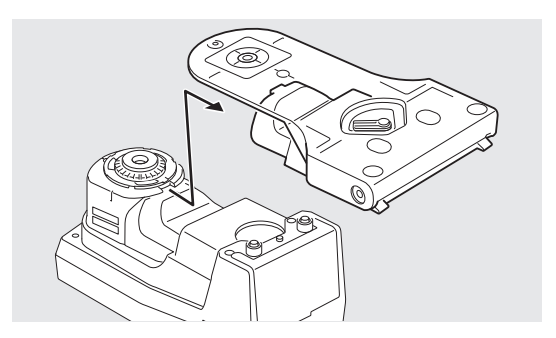

## Utilisation alternée de le Verre de Protection et du Filtre Polarisant

L'instrument est livré avec le Verre de Protection fixé sur le port de mesure du spécimen. Vous pouvez fixer le Verre de Protection ou le Filtre Polarisant sur le port de mesure du spécimen, conformément à la fonction de mesure que vous souhaitez utiliser et de votre application spécifique.

Pour réaliser les mesures de <PS plaque % points> ou de <PS engraissement plaque>, le filtre polarisant doit être utilisé. Pour les mesures <Éclairement> ou <Papier>, le Filtre Polarisant ne doit pas être utilisé. Si le Filtre Polarisant est utilisé avec ces fonctions ordinaires, les valeurs de mesure peuvent ne pas être correctes.

Le remplacement de ces deux accessoires doit être exécuté conformément à la procédure détaillée ci-après. (Les illustrations montrent le remplacement du Verre de Protection par le Filtre Polarisant.)

- Afin de protéger le port de mesure du spécimen et d'éviter les infiltrations de poussière, etc., toujours le recouvrir soit à l'aide du Verre de Protection soit à l'aide du Filtre Polarisant.
- Le Verre de Protection est requis pour permettre à l'instrument de compenser la longueur d'onde pendant les opérations de calibrage des blancs. Veillez à ne pas perdre le Verre de Protection une fois retiré et remplacé sur l'instrument par le Filtre Polarisant.
- Notes La valeur de mesure sera affectée dans le cas où la partie en verre du Verre de Protection ou du Filtre Polarisant est sale. Prenez soin de ne pas le salir. S'il est poussiéreux ou sale, utilisez un souffleur pour le nettoyer ou frottez le doucement avec un chiffon doux, propre et sec. N'utilisez jamais de solvants tels que diluants ou benzène.
  - La valeur de mesure change selon la présence du Verre de Protection ou du Filtre Polarisant. Lorsque vous comparez des mesures, veillez à ce que ces dernières ont été prises avec la même fixation (Verre de Protection ou Filtre Polarisant) en place.
  - Lorsqu'ils ne sont pas utilisés, veillez à ranger les accessoires non utilisés (Verre de Protection ou Filtre Polarisant) soigneusement et à les protéger de la poussière ou des rayures.
  - Une fois le Filtre Polarisant fixé pour la première fois, exécutez un calibrage zéro avant le calibrage des blancs. Voir page F-31

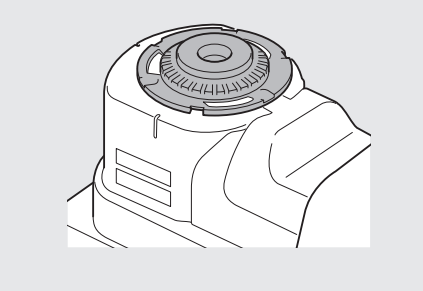

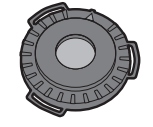

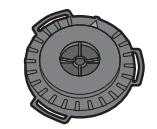

Verre de Protection

Filtre Polarisant

#### Dépose Verre de Protection ou du Filtre Polarisant

- 1 Appuyez sur le bord rainuré de la fixation (Verre de Protection ou Filtre Polarisant), tournez-le dans le sens anti-horaire jusqu'à ce qu'il s'arrête et que la marque ▲ soit alignée sur la ligne présente sur le cadre noir.
- 2 Tournez l'instrument en haut en veillant à ne pas perdre la fixation, de manière à la récupérer dans la main.

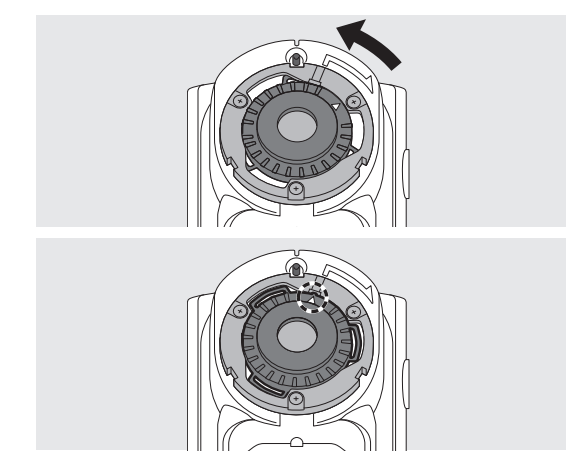

#### Fixation du Filtre Polarisant ou du Verre de Protection

- Placez la fixation (Filtre Polarisant ou Verre de Protection) sur l'orifice de mesure du spécimen avec la marque ▲ sur la fixation alignée sur la ligne sur le cadre noir autour de l'orifice de mesure du spécimen et installez les languettes de la fixation dans les espaces correspondants du cadre.
- 2 Appuyez sur le bord rainuré de la fixation, tournez-le dans le sens horaire jusqu'à ce qu'il se mette en place avec un clic audible et que la marque ▲ soit alignée sur la vis présente sur le cadre noir.

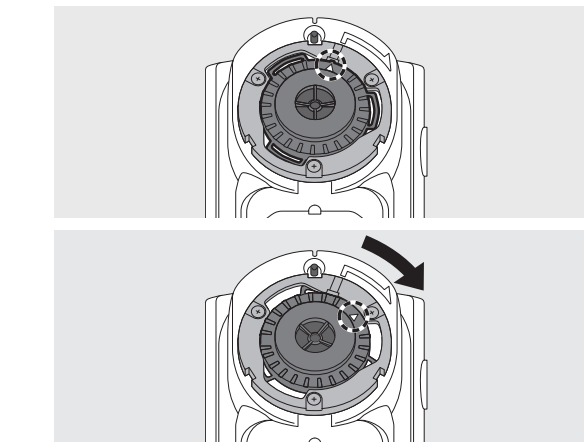

# Fixer/Retirer l'adaptateur de source de lumière (Accessoire en option)

L'adaptateur de source de lumière est utilisé pour réaliser des mesures d'illuminance.

**Memo** La mesure d'illuminance est une caractéristique du FD-7 seulement.

- **Notes** Le verre de protection doit être fixé à l'instrument en utilisant l'adaptateur d'éclairement. N'utilisez pas l'adaptateur d'éclairement avec le filtre polarisant fixé à l'appareil.
  - Un nombre à cinq chiffres, appelé le "Numéro d'appariement", est inclus sur l'instrument et l'adaptateur de source de lumière et est un nombre séparé de leurs numéros de série respectifs. L'adaptateur de source de lumière doit être utilisé en combinaison avec l'instrument qui porte le même numéro d'appariement.

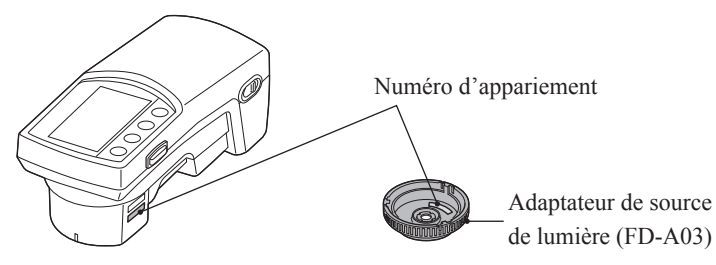

Fixez ou retirez l'adaptateur de source de lumière selon la procédure ci-dessous.

Memo/ Fixez ou retirez l'adaptateur de source de lumière avec le Masque Cible retiré.

#### Fixation de l'adaptateur de source de lumière

- Placez l'adaptateur de source de lumière sur l'orifice de mesure du spécimen de telle manière que la marque ▲ de l'adaptateur de source de lumière soit alignée avec le point de départ de la narque utilisée pour le positionnement sur le bord extérieur de l'orifice de mesure du spécimen.
- 2 Maintenez le bord extérieur de l'adaptateur de source de lumière et tournez le dans la direction de la flèche (sens horaire). Tournez le jusqu'à la position dans laquelle la marque ▲ s'aligne avec et s'arrête à l'extrémité de la ∽ marque pour le fixer.

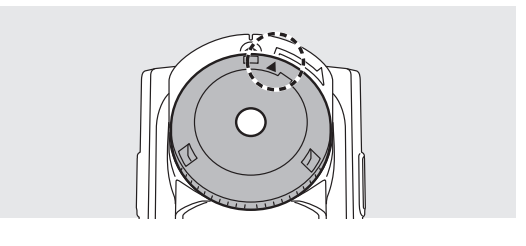

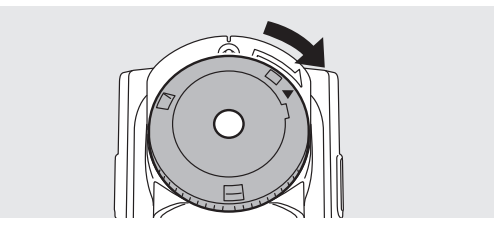

#### Retrait de l'adaptateur de source de lumière

- 1 Maintenez le bord extérieur de l'adaptateur de source de lumière et tournez le dans la direction opposée de la flèche (sens antihoraire) pour le retirer. Tournez-le jusqu'à ce que la marque ▲ de l'adaptateur de source de lumière soit dans la position de départ de la ~ marque sur l'instrument utilisée pour le positionnement.
- 2 Maintenez le bord extérieur de l'adaptateur de source de lumière et retirez-le.

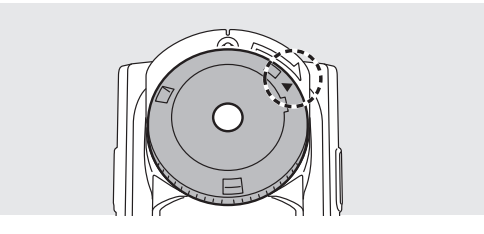

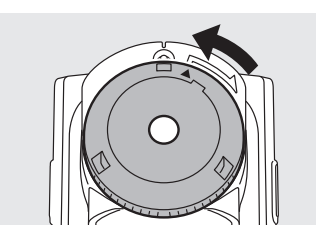

## **Règle (FD-7- Accessoire uniquement)**

La règle est utilisée lors du raccordement à un PC pour réaliser des mesures de balayage.

- Notes
  La valeur de mesure est affectée si l'ouverture de la règle est sale. Veillez à ce qu'elle ne se salisse pas.
  Un revêtement favorisant le coulissement a été appliqué à la surface coulissante. Si de la poussière ou de la saleté sont présentes sur celui-ci, utilisez un souffleur pour le nettoyer ou frottez le doucement avec un chiffon doux, propre et sec. N'utilisez jamais de solvants tels qu'un diluant ou du benzène.
- **Memo** · La mesure de balayage avec raccordement à un PC est une caractéristique du FD-7 seulement.
  - La Règle est utilisée avec le Masque Cible retiré.

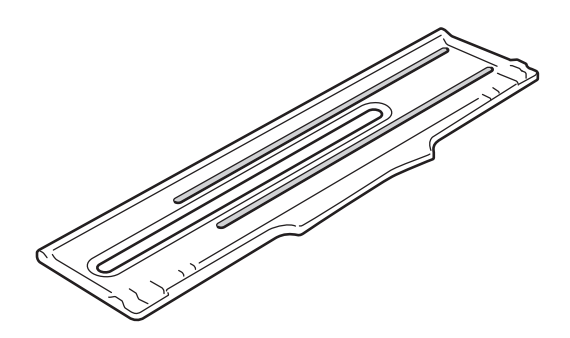

Notes
 Les joints de la règle et la pointe du Verre de Protection peuvent se déchirer à cause des mesures de balayage répétées sur une longue période. En cas de déchirure, le coulissement est faible, ce qui engendre des erreurs. Si vous laissez la déchirure, la hauteur de mesure ne sera plus appropriée, ce qui engendre des erreurs de mesure. Il est recommandé de réaliser une maintenance régulière pour ces accessoires.

## Raccordement de l'adaptateur AC

Cet instrument fonctionne sur sa batterie interne au lithium-ion, mais nous conseillons d'utiliser l'adaptateur AC (AC-A305F ou FW7711/0.7) ou l'alimentation par bus USB quand vous utilisez l'instrument pour une durée prolongée.

La batterie interne au lithium-ion est chargée par l'adaptateur AC ou l'alimentation par bus USB.

- Notes Utilisez toujours l'adaptateur AC (AC-A305F ou FW7711/0.7) inclus comme adaptateur AC de l'instrument.
- Memo/ L'adaptateur AC est raccordé par l'intermédiaire du Câble USB (IF-A23 ou IF-A17).
  L'alimentation par bus USB est une façon d'alimenter à partir d'un PC à travers le câble USB.

## Fixation de l'adaptateur AC

#### [Procédure d'Utilisation]

L'adaptateur AC peut être branché ou débranché même quand l'alimentation de l'instrument est allumée, mais ici, il est raccordé avec l'alimentation éteinte.

- Assurez-vous que l'alimentation soit éteinte (Interrupteur commuté sur "O").
- 2 Branchez le connecteur du câble USB (type A) dans l'adaptateur AC.

▲ Insérez la prise de l'adaptateur

AC à une prise AC.

Raccordez le connecteur du

câble USB (type B) à la borne de raccordement USB.

3

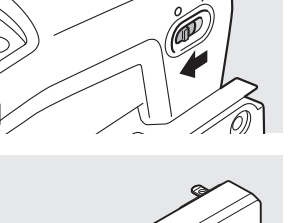

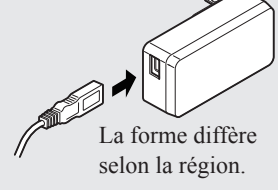

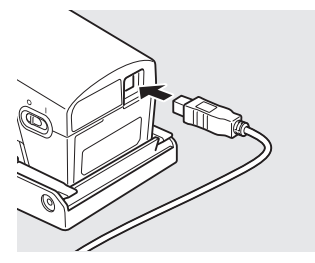

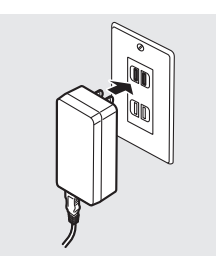

#### Avertissement de batterie

Quand la capacité de la batterie est épuisée lors du fonctionnement sur la batterie interne au lithium-ion, le symbole de la batterie sur l'écran LCD passe au symbole de batterie faible.

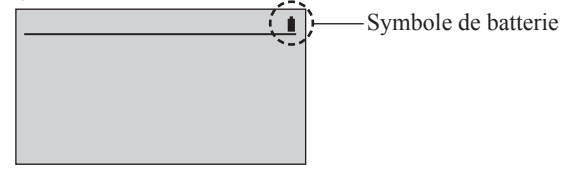

| Symbole de batterie | État               | Description                                                                                                    | Commentaire                                                                                          |
|---------------------|--------------------|----------------------------------------------------------------------------------------------------|----------------------------------------------------------------------------------------------------|
| 4                   | Chargement         | Lors du chargement par l'adaptateur AC ou<br>l'alimentation par bus USB, le symbole de chargement<br>de la batterie est affiché comme symbole de batterie.<br>Memo/ Il n'est pas affiché quand l'interrupteur est<br>éteint, mais la batterie interne au lithium-ion est<br>toujours en charge. La surcharge de la batterie ne<br>pose aucun problème. | Avec l'interrupteur éteint,<br>la batterie peut être<br>totalement chargée en<br>environ 3,6 heures. |
|                     | Batterie<br>faible | Même quand ce symbole est affiché, vous pouvez<br>toujours continuer les mesures quelque temps, mais<br>nous vous conseillons de charger rapidement la<br>batterie interne au lithium-ion par l'adaptateur AC ou<br>l'alimentation par bus USB.                                                                                                    | Vous pouvez prendre<br>environ 200 mesures une<br>fois que ce symbole est<br>affiché.                |
|                     | Batterie<br>pleine | La batterie interne au lithium-ion a une puissance<br>suffisante pendant le fonctionnement de la batterie.                                                                                                    | Vous pouvez mesurer<br>environ 2000 fois avec<br>une nouvelle batterie<br>totalement chargée.        |

## Quand le message de tension faible de la batterie est affiché

Si vous continuez d'utiliser l'instrument avec le symbole de batterie faible affiché, un message de tension faible de la batterie s'affiche et l'instrument s'éteint automatiquement au bout de quelques secondes. Veuillez utiliser immédiatement l'adaptateur AC ou l'alimentation par bus USB. Cela charge la batterie interne au lithium-ion.

# Allumer/Éteindre

#### [Procédure d'Utilisation]

#### Allumer

1 Commuter l'interrupteur sur le côté "l".

#### Éteindre

1 Commuter l'interrupteur sur le côté "O".

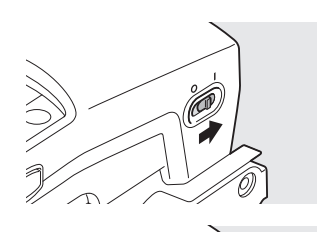

a

L'appareil est en marche.

Une fois que les réglages tels que les conditions de mesure sont sauvegardés sur l'instrument, l'appareil s'éteint. **Préparation** 

## Dispositif d'extinction automatique

Cet instrument est équipé d'un dispositif d'extinction automatique. Si les boutons de contrôle restent inutilisés pendant 1 heure environ, l'alimentation est désactivée automatiquement.

Les réglages tels que les conditions de mesure sont sauvegardés quand l'alimentation est éteinte ; par conséquent, la prochaine fois que l'alimentation est allumée, vous pouvez commencer à utiliser l'instrument avec les mêmes réglages qu'à la dernière extinction.

**Memo** · Lorsque l'alimentation est éteinte avec le dispositif d'extinction automatique, l'interrupteur est sur le côté "**f**". Commuter sur le côté "**G**".

### Sélection de la langue d'affichage (Premier allumage du FD-7/5)

Quand vous allumez l'alimentation de l'instrument pour la première fois, l'écran <Langue> est affiché en anglais. Vous pouvez sélectionner et modifier la langue d'affichage parmi un total de six langues y compris l'anglais.

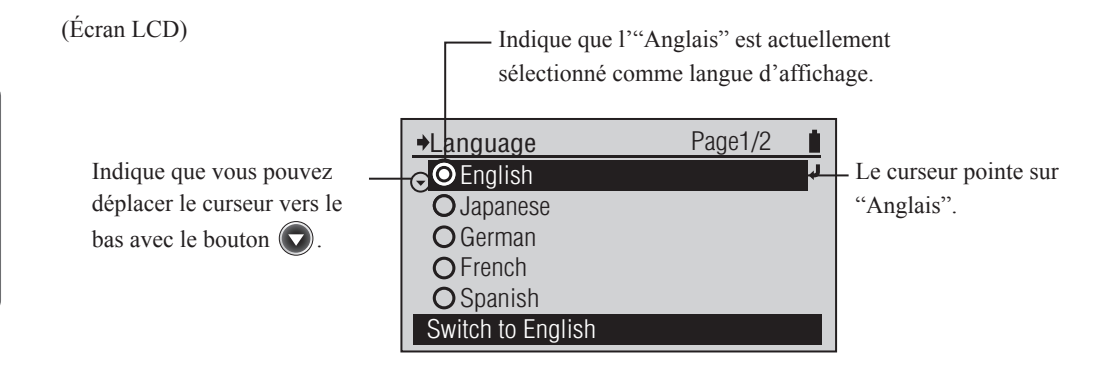

#### [Procédure d'Utilisation]

- Placez le curseur sur la langue que vous désirez sélectionner avec le bouton ou , puis appuyez sur le bouton (2) (Entrée)/OPTION.
- 2 Placez le curseur sur "OK" avec le bouton (2), puis appuyez sur le bouton (2) (Entrée)/OPTION.

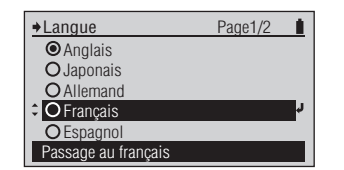

L'écran <Confirmation Modification> (Confirmer Changement) est affiché.

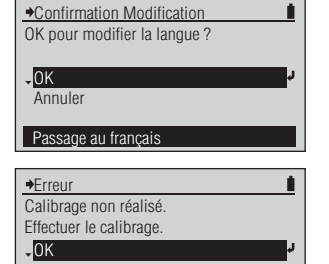

Annule

Réglage calibrage utilisateur

Après l'écran initial, l'écran de demande de calibrage est affiché. Sélectionnez "OK" pour exécuter le calibrage ou sélectionnez "Annuler" et vous pouvez passer le calibrage.

# Préparation pour la mesure

| Flux d  | e mesure                                                        | F-30                  |
|---------|-----------------------------------------------------------------|-----------------------|
| Procé   | dure de base                                                    | F-30                  |
| Régla   | ages en option                                                  | F-30                  |
| Calibr  | age Zero (requis uniquement pour le Filtre Polarisant)          | F-31                  |
| Calibr  | age Blancs                                                      | F-32                  |
| select  | ionnez la fonction de mesure                                    | F-33                  |
| -ixatio | on des conditions de mesure                                     | .F-34                 |
|         | Densité Cible                                                   | Г-33<br>Е 25          |
|         | Densité Cible                                                   | <b>г-</b> 33          |
|         | Densité Cible - Édition Cible Megurer                           | Г-30<br>Е 27          |
|         | Densité Cible - Édition Cible - Mesurer                         | Г- <i>Э</i> /<br>Е 20 |
|         | Densité Cible - Édition Cible - Ellacer                         | F-39                  |
|         | Densile Cible - Edition Cible - Toler. Densile                  | F-40<br>E 41          |
| Regia   | ige valeurs numeriques, caracteres                              | F-41                  |
|         | Densite Cible - Edition Cible - Editor New                      | F-42                  |
|         | Densite Cible - Edition Cible - Edition Nom                     | F-43                  |
|         | Cand Manual                                                     | F-44                  |
|         | Cond. Mesure                                                    | F-45                  |
|         |                                                                 | F-40                  |
|         |                                                                 | F-4/                  |
|         | Facteur Y-N                                                     | F-48                  |
|         | % Points a mes.: Engraissement                                  | F-49                  |
|         | % Points a mes.: Elarg. Point PS                                |                       |
|         | % Points a mes.: Balance de gris                                |                       |
|         | % Points a mes.: Ecart Tons Moy                                 |                       |
|         | Filtre densite                                                  |                       |
|         | Méthode trapping                                                | F-58                  |
|         | SpotCol.D.L.d'O                                                 | F-59                  |
| Cond    | litions de mesure de couleur                                    | F-60                  |
|         | Couleur Cible                                                   | F-60                  |
|         | Couleur Cible - Selection Cible                                 | F-61                  |
|         | Densité Cible - Edition Cible - Mesurer                         | F-62                  |
|         | Couleur Cible - Edition Cible - Effacer                         | F-64                  |
|         | Couleur Cible - Edition Cible - Tol. Couleur                    | F-65                  |
|         | Couleur Cible - Edition Cible - Editer                          | F-67                  |
|         | Couleur Cible - Edition Cible - Edition Nom                     | F-68                  |
|         | Densité Cible - Déf. Tolérance                                  | F-69                  |
|         | Cond. Mesure                                                    | F-70                  |
|         | Src Lumineuse                                                   | F-71                  |
|         | Observateur                                                     | F-72                  |
|         | Espace Couleur                                                  | F-73                  |
|         | Formule Diff                                                    | F-74                  |
|         | Indice Couleur                                                  | F-76                  |
|         | Gestion de la couleur définie - Sélection de la couleur définie | F-77                  |
|         | Gestion de la couleur définie - Déf. fond                       | F-78                  |
|         | Gestion de la couleur définie - Conversion fond                 | F-79                  |
|         | Gestion de la couleur définie - Type encre est.                 | F-80                  |
| Affic   | hage lype                                                       | F-81                  |
| Filtre  | Polaris                                                         | F-82                  |
|         |                                                                 |                       |

## Flux de mesure

#### Procédure de base **Réglages en option** Allumage (page F-27) Sélectionnez la langue d'affichage (page F-28) 3) \* Si nécessaire, comme lorsque l'alimentation est allumée pour la première fois Calibrage (page F-31) Configure l'instrument de mesure (page F-28, F-136-F-146) \* Si nécessaire, comme lorsque l'alimentation est allumée pour la première fois Sélectionnez Fonction de Mesure (page F-33) \* Si nécessaire, comme pour le changement de l'élément de mesure par rapport à la fois précédente →Fonctions ⇒OÉclairement Page2/2 +Fonction Page1/2 ¢ODensité OPS % Points OPS Engr. OSpt CIr Den O Papier O Auto O % Points O Engraissem. O Bal Gris O Ecarttonmoy O Trapping O Diff Dens O Co O ISO Check O Couleur O Diff Coul **O** Targetmatch Mesure densité Mesure lumière ambiante Configure l'instrument de mesure (page F-34, F-35-F-81) \* Si nécessaire, comme pour le changement des conditions de mesure par rapport à la fois précédente Page1/ Filtre densité Sélection Cible : Auto Édition Cible Absolu Affichage Type Sélect. parmi Auto, Tous, KCMY (Exemple d'écran Options "DENSITÉ") Mesure (page F-33, F-83-F-131)

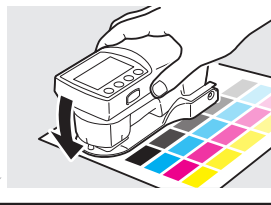

Achèvement de la Mesure (page F-27)

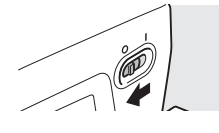

# Calibrage

## Calibrage Zéro (requis uniquement pour le Filtre Polarisant)

L'écran de calibrage demandant la réalisation du calibrage zéro s'affiche lorsque la valeur de "Mes. polarisée" passe de "Arrêt" à "Marche" ou que "Mes. polarisée" passe à "Auto" et que la présence du Filtre Polarisant a été détectée. Une fois le calibrage zéro effectué, les résultats de cette opération sont enregistrés dans l'instrument y compris lorsque l'appareil est hors tension.

Memo · Dans le cas où plusieurs instruments multiples sont utilisés avec plusieurs filtres polarisants, veillez à utiliser le Filtre Polarisant avec l'instrument sur lequel le calibrage a été réalisé pour ce Filtre Polarisant. En cas de doute sur la réalisation du calibrage zéro pour le Filtre Polarisant actuellement fixé à l'instrument, il est recommandé de répéter l'opération de calibrage zéro.

#### [Procédure d'Utilisation]

- 1 L'écran de calibrage s'affiche lorsque la valeur du "Mes. polarisée" passe de "Arrêt" à "Marche" et que vous sortez du menu.
- 2 Vérifiez que "Calibrage zéro" est mis en surbrillance. Si besoin, utilisez le bouton opur déplacer le curseur sur "Calibrage zéro".
- 3 Pointez l'orifice de mesure du spécimen en l'air.
- 4 Fermez le masque de la cible de manière à permettre au poussoir du commutateur de détection d'appuyer sur le commutateur de détection.
- 5 Maintenez le masque de la cible fermé jusqu'à ce que vous entendiez un autre bip.
  Le calibrage zéro est terminé après plusieurs secondes. Maintenez le masque de la cible fermé et l'instrument pointé en l'air jusqu'à ce
- 6 Répétez la procédure avec Calibrage Blancs (page F-32).

que vous entendiez un autre bip.

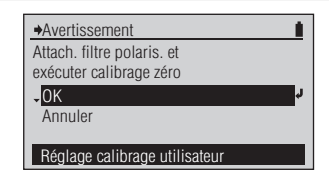

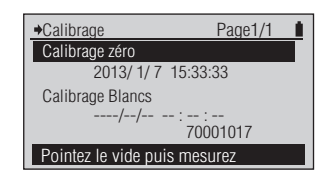

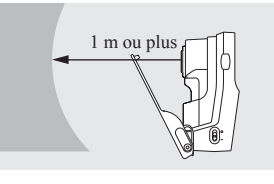

Masque cible

2012/11/24 14: 22 : 6

→Calibrage

Calibrage zéro

Calibrage Blancs

Maintien plaque cal. Blanc

Page1/1

70000137

Pour exécuter un calibrage lorsqu'un écran autre que l'écran d'affichage du calibrage est affiché, exécutez cette opération à partir de l'écran <Menu>. Référez-vous à la page F-32.

L'indication "Calibrage zéro" n'apparaît pas lorsque l'option "Mes. polarisée" est réglée sur "Arrêt".

- N'orientez pas le port de mesure du spécimen sur une source lumineuse (y compris un éclairage tel qu'une lampe fluorescente).
- Maintenez le port de mesure du spécimen à une distance supérieur d'1 m de tout objet réfléchissant (mains, table, mur, etc.).

Un bip est alors émis et l'écran indique "Calibrage en cours ...".

La et l'heure du calibrage zéro s'affiche et le curseur passe sur "Calibrage Blancs".

# Calibrage

## **Calibrage Blancs**

Cet instrument réalise le Calibrage du Blanc après avoir été allumé pour la première fois ou après l'écoulement d'une durée fixée depuis le dernier Calibrage du Blanc. Le calibrage des blancs doit être réalisé également lors du changement entre le verre de protection et le filtre polarisant couvrant l'orifice de mesure du spécimen.

- Memo / Les données de calibrage uniques sont fixées à la Plaque de Calibrage du Blanc incluse.
  - La valeur de lecture peut fluctuer légèrement à cause des changements de la température ambiante ou à cause de la génération de chaleur causée par l'utilisation répétée de l'instrument. Dans ce cas, veillez à réaliser le Calibrage du Blanc régulièrement.
  - Si la température ambiante varie de manière considérable, l'écran de demande de calibrage peut s'afficher. Dans ce cas, veillez à réaliser le Calibrage du Blanc.
  - Quand une durée fixée s'écoule depuis le dernier Calibrage du Blanc, l'écran de demande de calibrage est affiché. Cette expiration de calibrage peut être modifiée. Voir la page F-141 "Configuration de l'expiration du Calibrage du Blanc".
- Notes • Dans le cas où le calibrage nul (page F-31) est nécessaire, il doit être réalisé avant le calibrage des blancs. Un nombre à cinq chiffres, appelé le "Numéro d'appariement", est inclus sur l'instrument et la Plaque de Calibrage du Blanc et est un nombre séparé de leurs numéros de série respectifs. La Plaque de Calibrage du Blanc doit être utilisée en combinaison avec l'instrument qui porte le même numéro d'appariement. (page F-18)
  - Réalisez le Calibrage du Blanc aux mêmes conditions de température que lors de la mesure.
  - Laissez l'instrument et la Plaque de Calibrage du Blanc s'habituer totalement à la température ambiante avant de réaliser le Calibrage du Blanc.
  - La compensation de la longueur d'onde est réalisée en même temps que le calibrage des blancs lorsque cette dernière opération est réalisée avec le Verre de Protection fixé, mais elle ne l'est pas lorsque le Filtre Polarisant est fixé. Lorsque le Filtre Polarisant est utilisé, le message "Compensation WL recommandé." s'affiche une fois par mois. Lorsque ce message s'affiche, remplacez Filtre Polarisant par le Verre de Protection et procédez à un calibrage du blanc afin de réaliser la compensation de la longueur d'onde.

#### [Procédure d'Utilisation]

Sélectionnez "OK" après l'affichage de l'écran d'affichage du calibrage\*. (Placez le curseur sur "OK" avec le bouton ( et appuyez sur le bouton (Entrée)/OPTION).

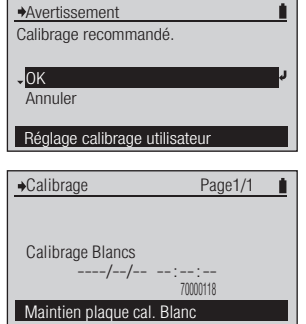

Pour effectuer un calibrage quand un écran autre que l'écran de demande de calibrage est affiché, l'effectuer à partir de l'écran <Menu>. Reportez-vous à la page F-34.

L'écran «Calibrage» est affiché.

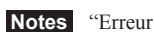

Calibrage non effectué. Effectuer le calibrage" peut s'afficher.

2 Réglez correctement l'instrument sur la Plaque de Calibrage du Blanc avec le même numéro d'appariement.

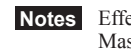

Notes Effectuez le calibrage à l'aide du Masque Cible fixé.

- Poussez l'instrument sur la Plaque 3 de Calibrage du Blanc.
- **4** Vous entendrez un autre bip. Quand l'affichage "Calibrage en cours..." disparaît, retirer l'instrument.

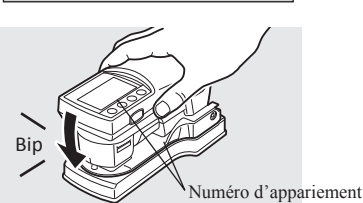

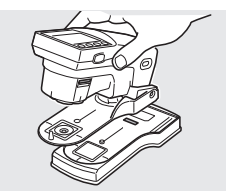

Vous entendrez un bip et verrez le message "Calibrage en cours...".

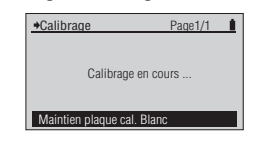

Un écran de mesure tel que <DENSITÉ> est affiché. Ou vous revenez à l'écran «Menu».

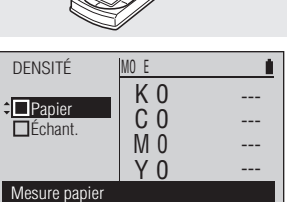

F-32

## Sélectionnez la fonction de mesure

Cet instrument vous permet de sélectionner et de modifier la fonction de mesure en sélectionnant l'un des seize éléments suivants ou "Auto".

- Densité
- % Points
- Engraissem.
- Trapping
- Différence de densité
- PS plaque % points %

- PS engraissement plaque
- Densité couleur point
- Couleur
- Différence de couleur
- Illuminance (FD-7 seulement)
- Balance de gris

- Ecart tons moyens
- ISO Check
- Target Match
- Papier
- Auto

. . .

#### [Procédure d'Utilisation]

- 1 Quand <DENSITÉ> ou un autre écran de mesure est affiché, placez le curseur sur le niveau supérieur avec le bouton et appuyez sur le bouton (Entrée)/OPTION.
- Placez le curseur sur la fonction de mesure que vous désirez sélectionner avec le bouton ou vet appuyez sur le bouton (Entrée)/OPTION.

Fonctions de mesure (O est le réglage initial)

| DENSITÉ         | ₽ <mark>MO E</mark>  |  |
|-----------------|----------------------|--|
|                 | K 0<br>C 0           |  |
| LEchant.        | MÖ                   |  |
| Modif. fonction | Y U<br>n avec Entrée |  |

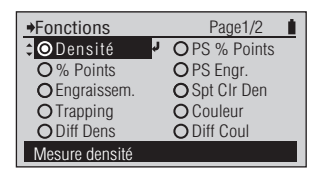

L'écran <Fonctions> est affiché.

L'écran de mesure pour la fonction de mesure sélectionnée est affiché.

| ullet | Densité     | Mesure la densité.                                                                                                    |
|-------|-------------|----------------------------------------------------------------------------------------------------|
| 0     | % Points    | Mesure la surface du point.                                                                                                    |
| 0     | Engraissem. | Mesure le gain de point.                                                                                                    |
| 0     | Trapping    | Trapping mesures.                                                                                                    |
| 0     | Diff Dens   | Mesures de différence de densité.                                                                                                    |
| 0     | PS % Points | Mesures de PS zone de points sur plaque PS.                                                                                                    |
| 0     | PS Engr.    | Mesures d'engraissement sur plaque PS.                                                                                                    |
| 0     | Spt Clr Den | Mesure de densité couleur point.                                                                                                    |
| 0     | Couleur     | Mesure la couleur.                                                                                                    |
| 0     | Diff Coul   | Mesure de différence de couleur.                                                                                                    |
| 0     | Éclairement | Mesure la lumière ambiante. (FD-7 seulement)                                                                                                    |
| 0     | Bal Gris    | Mesure de balance de gris.                                                                                                    |
| 0     | Ecarttonmoy | Mesure d'écart tons moyens.                                                                                                    |
| 0     | ISO Check   | Mesure de conformité du système à ISO 12647.                                                                                                    |
| 0     | Targetmatch | Mesure la densité relative et la différence de couleur avec une couleur cible ou un ensemble de couleurs cible, et prédits le réglage de densité requis pour régler la couleur de l'échantillon plus prêt de la cible. |
| 0     | Papier      | Mesure les indices de papier.                                                                                                    |
| 0     | Auto        | Mesure en mode automatique et passe de "Dentité" à "% Points" ou "Couleur" en fonction de l'échantillon mesuré.                                                                                                    |
|       |             | ·                                                                                                    |
|       |             |                                                                                                    |
|       |             |                                                                                                    |

## Fixation des conditions de mesure

Vous devez configurer les conditions de mesure sur l'instrument avant de réaliser les mesures, mais chaque élément a été configuré avec un réglage initial, permettant de mesurer tel quel.

Les réglages de condition de mesure sont configurés sur l'écran <Menu>. Si nécessaire Déplacez-vous sur l'écran <Menu> selon la procédure ci-dessous.

Changer les réglages.

#### [Procédure d'Utilisation]

- Quand le curseur n'est pas au 1 niveau supérieur sur la <DENSITÉ> ou un autre écran de mesure. appuyez sur le bouton (2) (Entrée)/ OPTION.
- **9** Placez le curseur sur "Menu" avec le bouton 🙆 ou 🔽 et appuyez sur le bouton (2) (Entrée)/OPTION.

| →Options                       | Page1/1  |    |
|--------------------------------|----------|----|
| Filtre densité                 | : Auto   | L. |
| Sélection Cible                | : Auto   | _  |
| Édition Cible                  | +        |    |
| Affichage Type                 | : Absolu |    |
| Menu                           | +        |    |
| Sélect. parmi Auto, Tous, KCMY |          |    |

L'écran < Options> est affiché.

#### Page1/2 →Menu Calibrage ٠ Fonctions · Densité Options Densité . Options Couleur Affichage Type Absolu Réglage calibrage utilisateur

L'écran < Menu> est affiché.

#### Memo /

Vous pouvez effectuer un calibrage et configurer les conditions de mesure sur l'écran <Menu>.
# Conditions de mesure de densité

## Densité Cible

Les densités cible enregistrées dans l'instrument sont utilisées pour les calculs de mesure de densité pour le mode d'affichage "Différence" et les jugements ACCEPTÉ/REFUSÉ pour le mode d'affichage "Jugement" dans le mode de mesure <DENSITÉ>.

#### ♦Menu Page1/2 Calibrage ٠ Densité Fonctions Options Densité ٠ Options Couleur Absolu Affichage Type Modification options densité

## [Procédure d'Utilisation]

Sur l'écran <Menu>, placez le L'écran de configuration 1 Options Densité Page1/2 <Options Densité> est affiché. Densité Cible curseur sur "Options Densité" avec M0(Éclair.A) Cond Mesure le bouton 🙆 ou 🔽 et appuyez sur Réf. Blc Dens. Papier Statut Densité F le bouton (2) (Entrée)/OPTION. Facteur Y-N Sélect., édit., tolér. etc Placez le curseur sur "Densité L'écran < Densité Cible> est 2 Page1/1 →Densité Cible affiché. Cible" avec le bouton 🙆 ou 🔽 et Sélection Cible Auto Édition Cible appuyez sur le bouton 🕢 (Entrée)/ Déf. Tolérance OPTION.

Sélection densité cible

Cible Densité comprend les types de menu suivants.

| □ Sélection Cible                | : sélectionnez la couleur cible lors de la mesure de la différence de densité par rapport aux données de couleur cible enregistrées.                                                            |
|----------------------------------|----------------------------------------------------------------------------------------------------|
| □ Édition Cible - Mesurer        | : spécifiez un nombre et exécutez la mesure. Le résultat est enregistré comme les données de couleur cible.                                                                                     |
| □ Édition Cible - Effacer        | : efface les données de couleur cible pour le nombre spécifié.                                                                                                    |
| □ Édition Cible - Tolér. Densité | : fixe la tolérance utilisée dans le jugement Accepté/Refusé de la valeur de mesure<br>pour les données de couleur cible du nombre spécifié.                                                    |
| □ Édition Cible - Éditer         | : change la valeur des données de couleur cible pour le nombre spécifié.                                                                                                    |
| □ Édition Cible - Édition Nom    | change le nom des données de couleur cible pour le nombre spécifié.                                                                                                    |
| 🗆 Déf. Tolérance                 | : la tolérance fixée à l'avance comme la tolérance par défaut avant de fixer les tolérances individuelles pour les données de couleur de Cible Densité. Cela change cette tolérance par défaut. |

ffichage Type

## □ Densité Cible - Sélection Cible

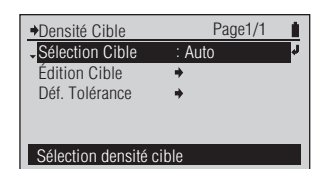

## [Procédure d'Utilisation]

 Sur l'écran <Densité Cible>, placez le curseur sur "Sélection Cible" avec le bouton et appuyez sur le bouton (et appuyez sur le bouton (et appuyez)

Ou vous pouvez également entrer dans l'écran <Sélection Cible> à partir de l'écran <Options> affiché @ en appuyant sur l'écran de mesure <DENSITÉ>.

- Placez le curseur sur le numéro de couleur de Cible Densité (Auto ou TD01 à TD30) que vous désirez sélectionner avec le bouton
   ou
- 3 Appuyez sur le bouton 🕢 (Entrée)/ OPTION.

| ♦Sélection Cible           | е   | Page1/7 | 1 |
|----------------------------|-----|---------|---|
| - O Auto                   | K   |         |   |
| OTD01                      | C   |         |   |
| O TD02                     | М   |         |   |
| O TD03                     | Y   |         |   |
| OTD04                      | TD: |         |   |
| Sélect. auto couleur cible |     |         |   |

L'écran <Sélection Cible> est affiché.

| →Sélection Cibl              | e Pa | ge1/7 |  |
|------------------------------|------|-------|--|
| <ul> <li>Auto</li> </ul>     | K    | 1.63  |  |
| CTD01                        | C    | 1.69  |  |
| O TD02                       | М    | 1.68  |  |
| O TD03                       | Y    | 1.84  |  |
| OTD04 TD01:101214220220      |      |       |  |
| Sélection pour couleur cible |      |       |  |

Page1/1

TD01

Sélectionnez le réglage.

Le contenu sélectionné est confirmé et vous revenez à l'écran précédent.

#### Notes

Si vous appuyez sur 🕞 sans appuyer sur 💽, vous revenez à l'écran précédent sans changer le réglage.

#### Réglage (O est le réglage initial)

| ۲ | Auto        | Selon le résultat de la mesure, sélectionne automatiquement la valeur la plus proch |  |
|---|-------------|-------------------------------------------------------------------------------------|--|
|   |             | de la couleur cible de densité conforme aux conditions de mesure.                   |  |
| 0 | TD01 à TD30 | Spécifier la densité cible de la couleur à utiliser pour les mesures.               |  |

Densité Cible

Sélection Cible

Édition Cible

Déf. Tolérance

Sélection densité cible

## Densité Cible - Édition Cible - Mesurer

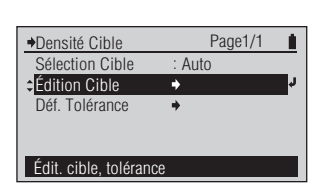

## [Procédure d'Utilisation]

Sur l'écran < Densité Cible>, placez 1 le curseur sur "Édition Cible" avec le bouton 🙆 ou 🖸 et appuyez sur le bouton 🕘 (Entrée)/OPTION.

Ou vous pouvez également entrer dans l'écran <Édition Cible> à partir de l'écran <Options> affiché en appuyant sur l'écran de mesure <DENSITÉ>.

- 2 Placez le curseur sur le numéro de couleur cible de densité (TD01 à TD30) que vous désirez enregistrer avec le bouton 🙆 ou 🔽 et appuyez sur le bouton 🕢 (Entrée)/ OPTION.
- Placez le curseur sur "Mesurer" 3 avec le bouton ( et appuyez sur le bouton (2) (Entrée)/OPTION.
- Alignez l'orifice du Masque Cible 4 avec l'emplacement cible pour le papier.
- Poussez l'instrument sur le papier. 5

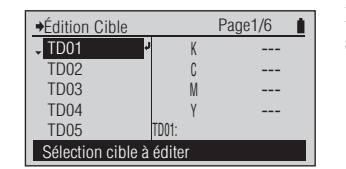

L'écran <Édition Cible> est affiché.

| →TD01:                     |               | Page1/1 |
|----------------------------|---------------|---------|
| <ul> <li>Mesure</li> </ul> | <b>+</b>      | r       |
| Effacer                    |               |         |
| Tolér. Densité             | +             |         |
| Éditer                     | +             |         |
| Édition Nom                | +             |         |
| Mesure/sauvegar            | de vers cible |         |

L'écran < Édition Cible> pour le numéro de couleur cible sélectionné est affiché.

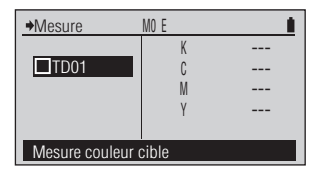

L'écran <Mesurer> pour la couleur Cible Densité est affiché.

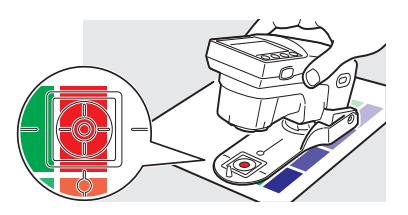

Vous entendrez un bip.

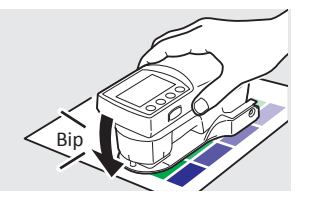

## [Procédure d'Utilisation]

Retirez l'instrument quand vous 6 entendez le bip de nouveau.

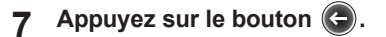

| →Mesure       | MO E    | 1    |
|---------------|---------|------|
|               | K       | 1.63 |
| ✓TD01         | C       | 1.69 |
|               | М       | 1.68 |
|               | Y       | 1.84 |
|               |         |      |
| Couleur cible | mesurée |      |

| +TD01 101214220 | )220 | Page1/1 |
|-----------------|------|---------|
| Mesure          | +    | r<br>L  |
| Effacer         |      |         |
| Tolér. Densité  | +    |         |
| Éditer          | +    |         |
| Édition Nom     | +    |         |
| Manue lances    |      | ih la   |

"□TDxx" est contrôlé et la valeur de mesure de la couleur cible est affichée.

Les données de couleur cible sont enregistrées dans le numéro de couleur cible sélectionné.

#### Memo /

La date/heure de mesure est ajoutée comme nom de la couleur cible.

Vous revenez à l'écran précédent.

## Densité Cible - Édition Cible - Effacer

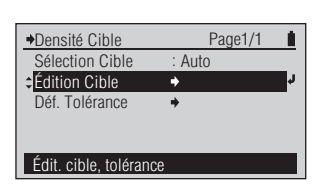

## [Procédure d'Utilisation]

Sur l'écran < Densité Cible>, placez 1 le curseur sur "Édition Cible" avec le bouton 🙆 ou 🔽 et appuyez sur le bouton 🕢 (Entrée)/OPTION.

Ou vous pouvez également entrer dans l'écran <Édition Cible> à partir de l'écran <Options> affiché en appuyant sur l'écran de mesure <DENSITÉ>.

- 2 Placez le curseur sur le Numéro Cible Densité (TD01 à TD30) que vous désirez éditer avec le bouton 🛆 ou 🔽 et appuyez sur le bouton (Entrée)/OPTION.
- Placez le curseur sur "Effacer" avec 3 le bouton 🙆 ou 🔽 et appuyez sur le bouton (2) (Entrée)/OPTION.
- Placez le curseur sur "OK" avec 4 le bouton ( , puis appuyez sur le bouton (2) (Entrée)/OPTION.

| ♦Édition Cible           |   | Page1/6 |
|--------------------------|---|---------|
| • TD01                   | K | 1.63    |
| TD02                     | С | 1.69    |
| TD03                     | М | 1.68    |
| TD04                     | Y | 1.84    |
| TD05 TD01:               |   |         |
| Sélection cible à éditer |   |         |

L'écran <Édition Cible> est affiché.

| ◆TD01:101214220220 |          | Page1/1 |    |
|--------------------|----------|---------|----|
| Mesure             | +        |         |    |
| Effacer            |          |         | L. |
| Tolér. Densité     | +        |         |    |
| Éditer             | +        |         |    |
| Édition Nom        | +        |         |    |
| Effacement coule   | ur cible |         |    |

İ

♦Effacement Données Cible

Effacement couleur cible

OK pour effacer les données cible ?

0K Annuler L'écran < Édition Cible> pour le numéro de couleur cible sélectionné est affiché.

L'écran < Effacement Données Cible> est affiché.

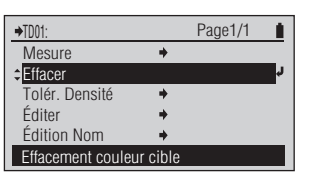

Les données de couleur cible pour le numéro de couleur cible sélectionné sont effacées et vous revenez à l'écran précédent.

♦Édition Cible

TD01

**TD02** 

TD04

**TD05** 

→TD01:101214220220

Tolér. Densite Éditer

Édition Nom

◆Tolér. Densité

TD01

Modification tolérance

Modif. valeur avec touches V

Mesure

Effacer

Sélection cible à éditer

Page1/6 Î.

Page1/1

±0.03 🗸

±0.05

±0.05

±0.05

01-101214220220

\*

1.63

1.69

1 68

1.84

## Densité Cible - Édition Cible - Tolér. Densité

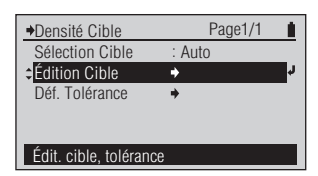

## [Procédure d'Utilisation]

Sur l'écran < Densité Cible>, placez 1 le curseur sur "Édition Cible" avec le bouton 🙆 ou 🔽 et appuyez sur le bouton (2) (Entrée)/OPTION.

Ou vous pouvez également entrer dans l'écran <Édition Cible> à partir de l'écran <Options> affiché en appuyant sur l'écran de mesure <DENSITÉ>.

- 2 Placez le curseur sur le Numéro Cible Densité (TD01 à TD30) que vous désirez éditer avec le bouton • or • et appuyez sur le bouton (Entrée)/OPTION.
- 3 Placez le curseur sur "Tolér. Densité" avec le bouton 🙆 ou 🔽 et appuyez sur le bouton 🕗 (Entrée)/OPTION.

- Fixez la tolérance pour les filtres de 4 densité.
- Quand vous avez terminé le réglage 5 de la tolérance pour les filtres de densité, appuyez sur le bouton 🗲.

| →Tolér. Densité   |         | <u> </u> |
|-------------------|---------|----------|
|                   | - K     | ±0.03 🚽  |
| TD01              | C       | ±0.05    |
|                   | М       | ±0.05    |
|                   | Y       | ±0.05    |
|                   |         |          |
| Modification tolé | rance K |          |
|                   |         |          |

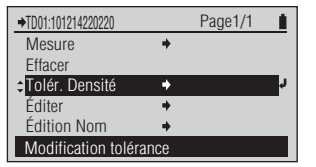

L'écran <Édition Cible> est affiché.

L'écran < Édition Cible> pour le numéro de couleur cible sélectionné est affiché.

L'écran de configuration < Tolér. Densité> est affiché.

#### Memo /

La tolérance affichée quand vous entrez pour la première fois dans l'écran de configuration <Tolér. Densité> pour le numéro de couleur cible sélectionné est la tolérance par défaut. Reportezvous à la page F-44.

Pour le réglage des valeurs numériques, reportez-vous à la page F-41.

Le contenu fixé est confirmé et vous revenez à l'écran précédent.

#### Memo /

Ensuite, même si vous changez la tolérance par défaut, la tolérance fixée ici n'est pas modifiée.

#### Réglage

| Réglage initial                                                             | Plage de réglage |
|-----------------------------------------------------------------------------|------------------|
| ± 0.05 (La valeur fixée comme la valeur de tolérance de densité par défaut) | 0,00 à 9,99      |

## Réglage valeurs numériques, caractères

## [Procédure d'Utilisation]

Quand l'écran commute au mode de 1 réglage pour les valeurs numériques ou les caractères, le curseur se déplace sur le chiffre ou le caractère le plus à gauche pour la valeur à régler. Appuvez sur le bouton 🙆 ou 🔽 pour changer la valeur numérique ou le caractère.

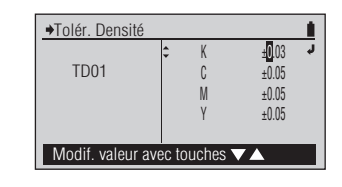

• Valeur numérique

Appuyez sur le bouton 🔕 pour changer la valeur dans l'ordre  $0 \rightarrow 1 \rightarrow 2 \rightarrow a \rightarrow 9 \rightarrow 0 \rightarrow$ , ou appuyez sur le bouton pour changer la valeur dans l'ordre inverse.

Si vous continuez d'appuyer sur le bouton, vous pouvez changer en continu la valeur.

Caractère

Appuyez sur le bouton (Oppour changer la valeur dans l'ordre présenté ci-dessous, ou appuyez sur le bouton Dour changer la valeur dans l'ordre inverse.

 $\overset{\bigcirc}{\longrightarrow} 1 \rightarrow 2 \rightarrow \dot{a} \rightarrow 9 \rightarrow 0 \rightarrow espace \rightarrow A \rightarrow B \rightarrow C \rightarrow \dot{a} \rightarrow Z \rightarrow a \rightarrow b \rightarrow c \rightarrow \dot{a} \rightarrow Z \rightarrow ! \rightarrow " \rightarrow \# \rightarrow \$ \rightarrow \% \rightarrow \& \rightarrow " \rightarrow (\rightarrow)$  $\rightarrow^{*}\rightarrow^{+}\rightarrow,\rightarrow^{-}\rightarrow,\rightarrow/\rightarrow;\rightarrow;\rightarrow<\rightarrow=\rightarrow\rightarrow?\rightarrow@,\rightarrow[\rightarrow\rightarrow\rightarrow]\rightarrow^{\wedge}\rightarrow\rightarrow^{\prime}\rightarrow\{\rightarrow\mid\rightarrow\}\rightarrow0\rightarrow$ 

Si vous continuez d'appuyer sur le bouton, vous pouvez changer en continu la valeur.

2 Appuyez sur le bouton (2) (Entrée)/ **OPTION** pour chaque caractère ou chiffre modifié.

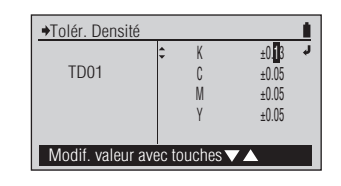

Les changements pour chaque chiffre ou caractère sont confirmés et le curseur se déplace d'un chiffre ou d'un caractère vers la droite.

#### Memo /

La position du curseur ne peut pas être déplacée vers la gauche.

3 Si la valeur ou les caractères devant être fixés comportent plusieurs lignes, quand vous avez terminé les réglages jusqu'au chiffre 🛆 ou 🔽 caractère le plus à droite, appuyez sur le bouton ou pour vous déplacer vers les autres lignes.

| ◆Tolér. Densité    |        |         |
|--------------------|--------|---------|
|                    | K      | ±0.10 J |
| TD01               | C      | ±0.05   |
|                    | М      | ±0.05   |
|                    | Y      | ±0.05   |
|                    |        |         |
| Modification toler | ance K |         |

Quand vous avez terminé le réglage de toutes les lignes, appuyez sur le bouton (C).

Si la valeur numérique ou les caractères devant être fixés comportent une seule ligne, si vous appuyez sur le

bouton (2) (Entrée)/OPTION quand le curseur est sur le caractère ou le chiffre le plus à droite, les réglages pour tous les chiffres ou caractères sont confirmés et vous revenez à l'écran précédent.

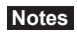

Si vous appuyez sur le bouton 🕒 sans appuyer sur le bouton 🕑 (Entrée)/OPTION, vous revenez à l'écran précédent sans changer le réglage.

Préparation pour la mesure

## Conditions de Mesure de Densité Conditions de Mesure de Couleur

## Densité Cible - Édition Cible - Éditer

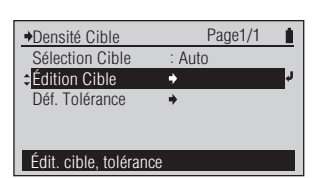

## [Procédure d'Utilisation]

Sur l'écran < Densité Cible>, placez 1 le curseur sur "Édition Cible" avec le bouton 🙆 ou 🔽 et appuyez sur le bouton (2) (Entrée)/OPTION.

Ou vous pouvez également entrer dans l'écran <Édition Cible> à partir de l'écran <Options> affiché (2) en appuyant sur l'écran de mesure <DENSITÉ>.

- 2 Placez le curseur sur le Numéro Cible Densité (TD01 à TD30) que vous désirez éditer avec le bouton O ou C et appuyez sur le bouton (L) (Entrée)/OPTION.
- Placez le curseur sur "Éditer" avec 3 le bouton 🙆 ou 🔽 et appuyez sur le bouton (2) (Entrée)/ OPTION.
- Éditez la valeur de couleur cible Δ pour les filtres de densité.
- Quand vous avez terminé 5 l'édition de la valeur de couleur cible pour les filtres de densité, appuyez sur le bouton (C).

| ♦Édition Cible  |        | F         | Page1/6 | 1 |
|-----------------|--------|-----------|---------|---|
| TD01            | 1      | K         | 1.63    |   |
| TD02            |        | С         | 1.69    |   |
| TD03            |        | М         | 1.68    |   |
| TD04            |        | Y         | 1.84    |   |
| TD05            | TD01:  | 101214220 | 220     |   |
| Sélection cible | tibà ć | or        |         |   |

L'écran <Édition Cible> est affiché.

| ➡TD01:101214220220    | Page1/1    |   |
|-----------------------|------------|---|
| Mesure                | +          |   |
| Effacer               |            |   |
| Tolér. Densité        | +          |   |
| ≎ <mark>Éditer</mark> | ÷ •        | 1 |
| Édition Nom           | +          | . |
| Modif. valeur cou     | leur cible |   |

L'écran < Édition Cible> pour le numéro de couleur cible sélectionné est affiché.

| →Éditer           |              | 1      |
|-------------------|--------------|--------|
|                   | - K          | 1.63 🦊 |
| TD01              | C            | 1.69   |
|                   | М            | 1.68   |
|                   | Y            | 1.84   |
|                   |              |        |
| Modification vale | ur densité K |        |

L'écran <Éditer> pour la couleur cible de densité est affiché.

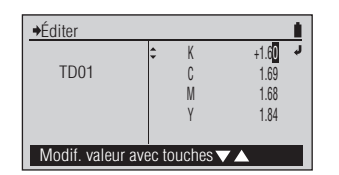

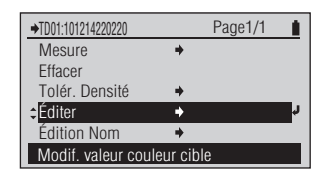

Le contenu fixé est confirmé et vous revenez à l'écran précédent. Pour le réglage des valeurs numériques, reportez-vous à la page F-41.

Le contenu fixé est confirmé et vous revenez à l'écran précédent. ♦Édition Cible

TD01

**TD02** 

TD04

**TD05** 

→TD01:101214220220

Tolér. Densité Éditer

Édition Nom

♦Édition Nom

TD01

Modif. nom couleur cible

Modif. valeur avec touches 🗸 🔺

Mesure

Effacer

Sélection cible à éditer

Page1/6 Î.

Page1/1

101214220220

01:101214220220

\*

1.63

1.69

1 68

1.84

## Densité Cible - Édition Cible - Édition Nom

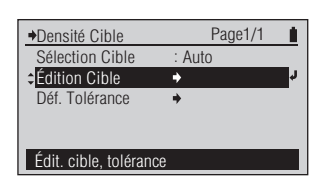

L'écran <Édition Cible> est

affiché.

## [Procédure d'Utilisation]

Sur l'écran < Densité Cible>, placez 1 le curseur sur "Édition Cible" avec le bouton O ou O et appuyez sur le bouton (2) (Entrée)/OPTION.

Ou vous pouvez également entrer dans l'écran <Édition Cible> à partir de l'écran <Options> affiché en appuyant sur l'écran de mesure <DENSITÉ>.

- 2 Placez le curseur sur le Numéro Cible Densité (TD01 à TD30) que vous désirez éditer avec le bouton 🕒 ou 🔽 et appuyez sur le bouton (Entrée)/OPTION.
- Placez le curseur sur "Édition Nom" 3 avec le bouton 🔽 et appuyez sur le bouton (2) (Entrée)/OPTION.

- Éditez le nom de la couleur cible. Δ
- Quand vous avez terminé le réglage 5 du caractère le plus à droite (12ème caractère), appuyez sur le bouton (2) (Entrée)/OPTION.

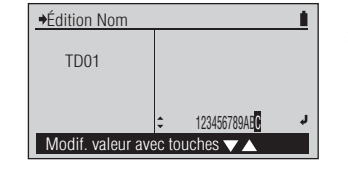

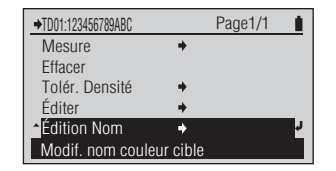

Le contenu fixé est confirmé et vous revenez à l'écran précédent.

le numéro de couleur cible sélectionné est affiché.

L'écran <Édition Cible> pour

L'écran < Édition Nom> pour la couleur de Cible Densité est affiché.

#### Memo /

İ

Le nom affiché quand vous entrez pour la première fois dans l'écran <Édition Nom> pour le numéro de couleur cible sélectionné est la date/heure de mesure ajoutée quand elle est obtenue en mesurant la couleur cible. Reportez-vous à la page F-38.

Pour le réglage des caractères, reportez-vous à la page F-41.

## □ Densité Cible - Déf. Tolérance

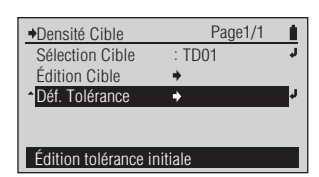

## [Procédure d'Utilisation]

- Sur l'écran < Densité Cible>, placez 1 le curseur sur "Déf. Tolérance" avec le bouton 🔽 et appuyez sur le bouton (L) (Entrée)/OPTION.
- Fixez la tolérance par défaut 2 pour les filtres de densité.
- Quand vous avez terminé le réglage 3 de la tolérance pour les filtres de densité, appuyez sur le bouton 🚱.

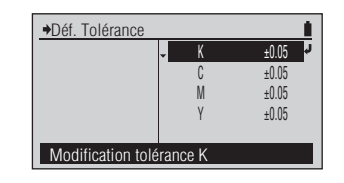

L'écran <Déf. Tolérance> est affiché.

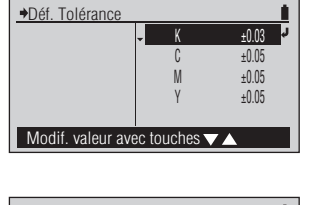

Pour le réglage des valeurs numériques, reportez-vous à la page F-41.

| →Densité Cible       | Page1/1 |    |
|----------------------|---------|----|
| Sélection Cible      | : TD01  | Ļ  |
| Édition Cible        | +       |    |
| Déf. Tolérance       | +       | ¢. |
|                      |         | _  |
|                      |         |    |
| Édition tolérance ir | nitiale |    |

Le contenu fixé est confirmé et vous revenez à l'écran précédent.

#### Réglage

| Réglage initial | Plage de réglage |
|-----------------|------------------|
| ±0.05           | 0,00 à 9,99      |

Page1/1

Cond. Mesure

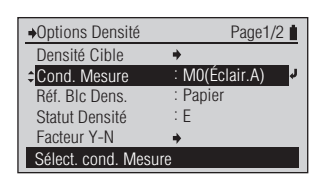

L'écran de configuration <Cond.

## [Procédure d'Utilisation]

- Sur l'écran de configuration 1 <Options Densité>, placez le curseur sur "Cond. Mesure" avec le bouton 🙆 ou 🔽 et appuyez sur le bouton (Entrée)/OPTION.
- Placez le curseur sur l'élément que 2 vous désirez sélectionner avec le bouton 🙆 ou 🔽.
- Appuyez sur le bouton 3 (Entrée)/OPTION.

| Cond. Mesure          | Page1/1 |    |
|-----------------------|---------|----|
| M0(Éclair.A)          |         |    |
| OM2(Coup.UV)          |         | r. |
|                       |         |    |
|                       |         |    |
|                       |         |    |
| Coupure UV src éclair |         |    |
|                       |         |    |

+Cond. Mesure

OM0(Éclair.A)

OM2(Coup.UV)

Source d'éclairement A

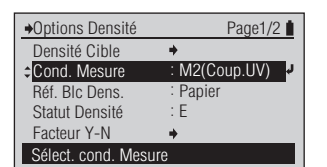

Sélectionnez le réglage.

Mesure> est affiché.

Le contenu sélectionné est confirmé et vous revenez à l'écran précédent.

## Notes

Si vous appuyez sur 🕒 sans appuyer sur (2), vous revenez à l'écran précédent sans changer le réglage.

#### Réglage (O est le réglage initial)

| ۲ | M0(Éclair.A) | Source lumineuse standard A ; (couleur d'ampoule incandescente, température de couleur 2856 K) |
|---|--------------|------------------------------------------------------------------------------------------------|
| 0 | M2(Coup.UV)  | Source lumineuse standard A avec une lumière de of 410 nm ou une coupe plus basse              |

□ Réf. Blc Dens.

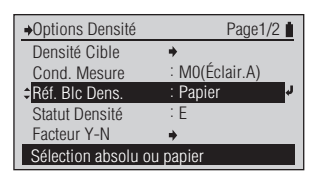

## [Procédure d'Utilisation]

- Sur l'écran de configuration 1 <Options Densité>, placez le curseur sur "Réf. Blc Dens." avec le bouton 🛆 ou 🔽 et appuyez sur le bouton (2) (Entrée)/OPTION.
- Placez le curseur sur l'élément que 2 vous désirez sélectionner avec le bouton 🙆 ou 🔽.
- Appuyez sur le bouton 🕗 3 (Entrée)/OPTION.

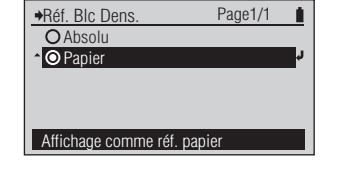

Réf. Blc Dens. OAbsolu

Affich. comme valeur absolue

Panier

Page1/1

L'écran de configuration <Réf. Blc Dens > est affiché.

Sélectionnez le réglage.

Page1/2 ♦Options Densité Densité Cible M0(Éclair.A) Cond. Mesure Réf. Blc Dens. Absolu Statut Densité Facteur Y-N Sélection absolu ou papier

Le contenu sélectionné est confirmé et vous revenez à l'écran précédent.

#### Notes

Si vous appuyez sur 🕞 sans appuyer sur (2), vous revenez à l'écran précédent sans changer le réglage.

#### Réglage (O est le réglage initial)

| 0 | Absolu | Affiche la valeur absolue de la densité.                             |
|---|--------|----------------------------------------------------------------------|
| ۲ | Papier | Papier Affiche la densité avec la couleur du papier comme référence. |

Memo / • Dans le cas où "Fonctions" prend la valeur "Points %", "Engraissement", "PS % Points", "PS Engr.", "Trapping", ou "Ecarttonmoy", la densité de la couleur solide est toujours indiquée avec la couleur du papier comme référence, même si "Réf. Blc Dens." prend la valeur "Absolu".

□ Statut Densité

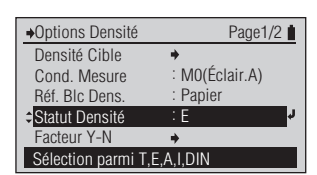

## [Procédure d'Utilisation]

- Sur l'écran de configuration 1 <Options Densité>, placez le curseur sur "Statut Densité" avec le bouton 🙆 or 🔽 et appuyez sur le bouton (Entrée)/OPTION.
- Placez le curseur sur l'élément que 2 vous désirez sélectionner avec le bouton 🙆 ou 🔽.
- Appuyez sur le bouton 3 (Entrée)/OPTION.

| →Statut Densité      | Page1/1 | 1  |
|----------------------|---------|----|
| OT                   |         |    |
| ≑⊙E                  |         | L. |
| OA                   |         |    |
| 01                   |         |    |
| ODIN                 |         |    |
| Mesure avec Statut E |         |    |

L'écran de configuration <Statut Densité> est affiché.

| Page1/1 |
|---------|
| r C     |
|         |
|         |
|         |
|         |
|         |
|         |

Sélectionnez le réglage.

→Options Densité Page1/2 Densité Cible + M0(Éclair.A) Cond. Mesure Papier Réf. Blc Dens. Statut Densité Facteur Y-N Sélection parmi T,E,A,I,DIN

Le contenu sélectionné est confirmé et vous revenez à l'écran précédent.

## Notes

Si vous appuyez sur 🕞 sans appuyer sur (2), vous revenez à l'écran précédent sans changer le réglage.

#### Réglage (O est le réglage initial)

| 0 | Т   | ISO Status T |
|---|-----|--------------|
| ۲ | Е   | ISO Status E |
| 0 | UN  | ISO Status A |
| 0 | Ι   | ISO Status I |
| 0 | DIN | DIN16536     |

## □ Facteur Y-N

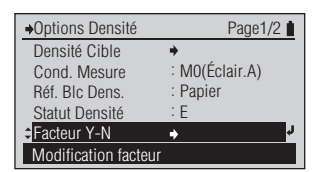

l'écran précédent sans changer le

réglage.

## [Procédure d'Utilisation]

- Sur l'écran de configuration 1 <Options Densité>, placez le curseur sur "Facteur Y-N" avec le bouton 🙆 ou 🔽 et appuyez sur le bouton (L) (Entrée)/OPTION.
- 2 Placez le curseur sur la valeur définie avec le bouton 🙆 ou C et appuyez sur le bouton (Entrée)/OPTION.
- Fixez le facteur. 3
- ▲ Appuyez sur le bouton ④ (Entrée)/OPTION.

| →Y-N Factor       Page1/1         ¢% de points       : n=1.00         % de points PS       : n=1.00         Modif facteur mesur. imprim | L'écran de configuration<br><facteur y-n=""> est affiché.</facteur>                     |
|----------------------------------------------------------------------------------------------------|-----------------------------------------------------------------------------------------|
|                                                                                                    |                                                                                         |
| Modif. valeur avec touches▼▲<br>◆Facteur Y-N<br>↓<br>(0.50~9.90)                                                                        | Pour les valeurs numériques de<br>réglage, reportez-vous à la page F-41.                |
| Modif. valeur avec touches ▼▲<br>◆Y-N Factor Page1/1<br>¢% de points : n=1.50<br>% de points PS : n=1.00                                | Le contenu sélectionné est<br>confirmé et vous revenez à<br>l'écran précédent.<br>Notes |
| Modif facteur mesur imprim                                                                                                    | Si vous appuyez sur 🕞 sans<br>appuyer sur 🕢, vous revenez à                             |

## Réglage

Définissez le facteur Yule-Nielsen factor (n) pour la formule Yule-Nielsen utilisée pour calculer la zone de points ou la zone de points plaque. Pour utiliser la formule Murray-Davies, réglez le facteur Yule-Nielsen sur "1".

Modif facteur mesur. imprim

| Туре           | Réglage initial | Plage de réglage |
|----------------|-----------------|------------------|
| % de points    | 1.00            | 0,50 à 9,90      |
| % de points PS | 1.00            | 0,50 à 9,90      |

## □ % Points à mes.: Engraissement

## [Procédure d'Utilisation]

- Sur l'écran de configuration 1 <Options Densité>, placez le curseur sur "% Points à mes." avec le bouton 🙆 ou 🔽 et appuyez sur 🕗 (Entrée)/OPTION.
- Sur l'écran de configuration <% 2 Points à mes.>, placez le curseur sur "Engraissement" avec le bouton 🙆 ou 🔽 et appuyez sur 🕗 (Entrée)/OPTION.
- Placez le curseur sur "Cible 1", 3 "Cible 2", "Cible 3" avec le bouton 🔷 ou 🔽 et fixez chacune d'elles.
- Définissez chaque valeur de référence. 4

5

Options Densité Page2/2 % Points à mes 4 Auto : Preucil Méth. trapping SpotCol.D.L.d'O : Auto Modifiez le % à mesurer ♦% Points à mes Page1/1 Engraissement : 75%, 50%, 25% 🚽 Élarg. Point PS 75%, 50%, 25% : 75%, 50%, 25% Bal oris Ecart Tons Moy : C50, M50, Y50

Modif % engraissement à mes.

75%

50%

: 25%

Engraissement

Cible 1 Cible 2

Cible 3

Ne peut pas être désactivé

- L'écran de configuration <% Points à mes.> est affiché.
- L'écran de configuration <Engraissement> pour la définition des valeurs est affiché.

Pour les valeurs numériques de réglage, reportez-vous à la page F-41.

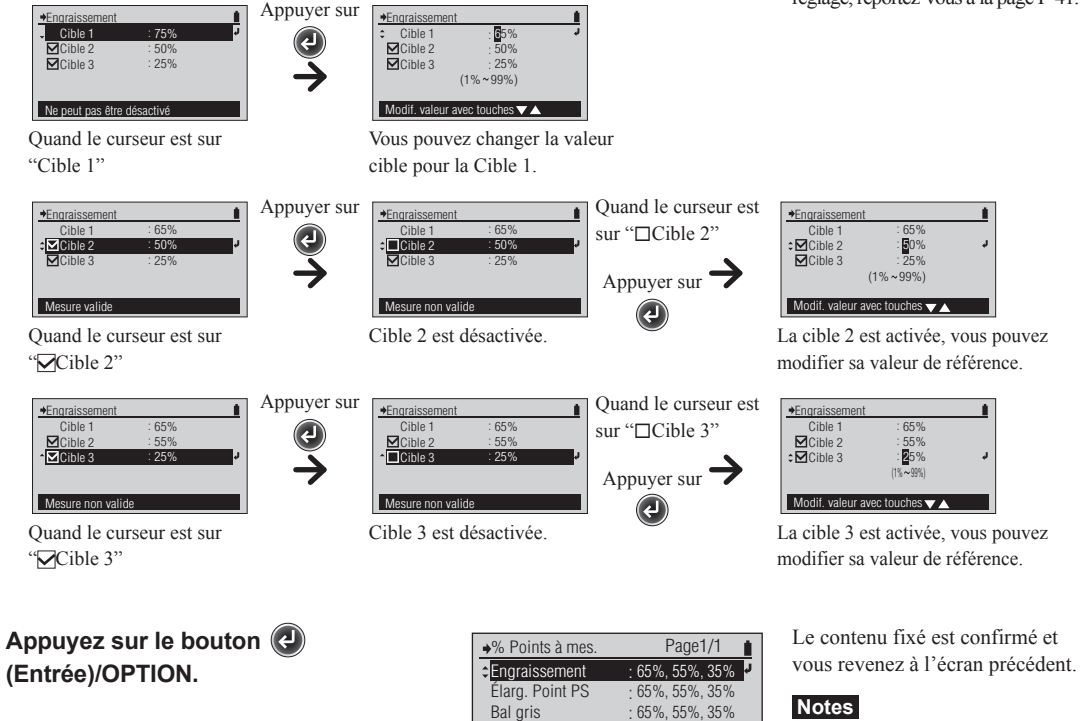

Ecart Tons Moy

Modif % engraissement à mes.

: C50, M50, Y50

Si vous appuyez sur ( sans appuyer sur (2), vous revenez à l'écran précédent sans changer le réglage.

Réglage (Toutes les références d'engraissement sont activées dans la configuration initiale.)

Définissez la valeur de ton pour le patch de teinte dont vous souhaitez mesurer la fonction de mesure "Engraissement".

|         | Réglage initial | Plage de réglage |
|---------|-----------------|------------------|
| Cible 1 | 75%             | 1 à 99%          |
| Cible 2 | 50%             | 1 à 99%          |
| Cible 3 | 25%             | 1 à 99%          |

Page2/2

Auto

Auto

Preucil

## □ % Points à mes.: Élarg. Point PS

## [Procédure d'Utilisation]

- Sur l'écran de configuration 1 <Options Densité>, placez le curseur sur "% Points à mes." avec le bouton 🙆 ou 🔽 et appuyez sur 🕗 (Entrée)/OPTION.
- Sur l'écran de configuration <% 2 Points à mes.>, placez le curseur sur "Élarg. Point PS" avec le bouton 🙆 ou 🔽 et appuyez sur 🕗 (Entrée)/OPTION.
- Placez le curseur sur "Cible 1", 3 "Cible 2", "Cible 3" avec le bouton O ou C et fixez chacune d'elles.
- Définissez chaque valeur de référence. Δ

75%

25%

Cible 1

Cible 2

5

Appuyer sur

+Élarg. Point PS

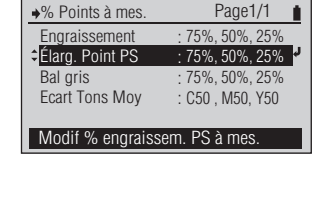

75%

50%

25%

Options Densité

% Points à mes Filtre densité

Méth. trapping

♦Élarg. Point PS

Cible 1

Cible 2

Cible 3

65%

Ne peut pas être désactivé

SpotCol.D.L.d'O

Modifiez le % à mesurer

<% Points à mes.> est affiché.

L'écran de configuration

- L'écran de configuration < Élarg. Point PS> pour la définition des valeurs est affiché.
- Pour les valeurs numériques de réglage, reportez-vous à la page F-41.
- Cible 1 Cible 2 Cible 3 : 25% (1% ~ 99%) Ne peut pas être désactivé Modif. valeur avec touches 🗸 🔺 Ouand le curseur est sur Vous pouvez changer la valeur "Cible 1" cible pour la Cible 1. Appuyer sur Quand le curseur est ♦Élarg. Point PS ♦Élarg. Point PS ♦Élarg. Point PS Cible 1 ≎⊠Cible 2 ⊠Cible 3 sur "□Cible 2" Cible 2 Cible 2 50% 50% 50% ible 3 (1% ~ 99%) Appuyer sur Mesure valide Mesure non valide Modif. valeur avec touches VA (J Cible 2 est désactivée. La cible 2 est activée, vous pouvez Quand le curseur est sur modifier sa valeur de référence. "Cible 2" Quand le curseur est Appuyer sur →Élarg. Point PS +Élarg. Point PS →Élarg. Point PS Cible 1 Cible 2 Cible 3 Cible 1 : 65% sur "□Cible 3" Cible 1 Cible 2 · 25% Cible 3 25% 25% 99%) (1% Appuyer sur Modif. valeur avec touches VA Mesure valide Mesure non valide (L) Cible 3 est désactivée. La cible 3 est activée, vous pouvez Quand le curseur est sur "Cible 3" modifier sa valeur de référence. Appuyez sur le bouton 🕗 Le contenu fixé est confirmé et vous revenez à l'écran précédent. (Entrée)/OPTION.

#### Notes

Si vous appuyez sur ( sans appuyer sur (2), vous revenez à l'écran précédent sans changer le réglage.

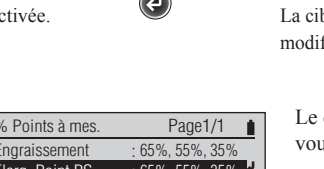

| ♦% Points à mes. | Page1/1           |
|------------------|-------------------|
| Engraissement    | : 65%, 55%, 35%   |
| Élarg. Point PS  | : 65%, 55%, 35% 🧏 |
| Bal gris         | : 65%, 55%, 35%   |
| Ecart Tons Moy   | : C50 , M50, Y50  |
|                  |                   |

Modif % engraissem. PS à mes.

Réglage (Toutes les références d'engraissement sont activées dans la configuration initiale.)

Définissez la valeur de ton pour le patch de teinte dont vous souhaitez mesurer la fonction de mesure "Élarg. Point PS".

|         | Réglage initial | Plage de réglage |
|---------|-----------------|------------------|
| Cible 1 | 75%             | 1 à 99%          |
| Cible 2 | 50%             | 1 à 99%          |
| Cible 3 | 25%             | 1 à 99%          |

## □ % Points à mes.: Balance de gris

## [Procédure d'Utilisation]

- Sur l'écran de configuration 1 <Options Densité>, placez le curseur sur "% Points à mes." avec le bouton 🙆 ou 🔽 et appuyez sur 🕢 (Entrée)/OPTION.
- Sur l'écran de configuration <% 2 Points à mes.>, placez le curseur sur "Bal gris" avec le bouton 🙆 ou 🔽 et appuyez sur 🕗 (Entrée)/OPTION.
- Placez le curseur sur "Cible 1", 3 "Cible 2", "Cible 3" avec le bouton Ou et fixez chacune d'elles.
- Définissez chaque valeur de référence. Δ

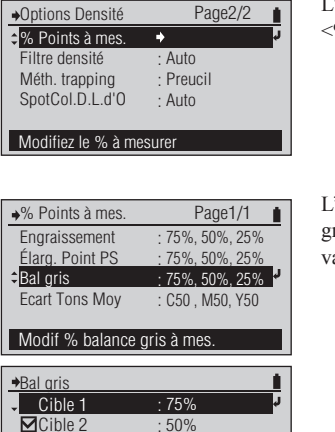

25%

L'écran de configuration <% Points à mes.> est affiché.

L'écran de configuration <Bal gris> pour la définition des valeurs est affiché.

Pour les valeurs numériques de réglage, reportez-vous à la page F-41.

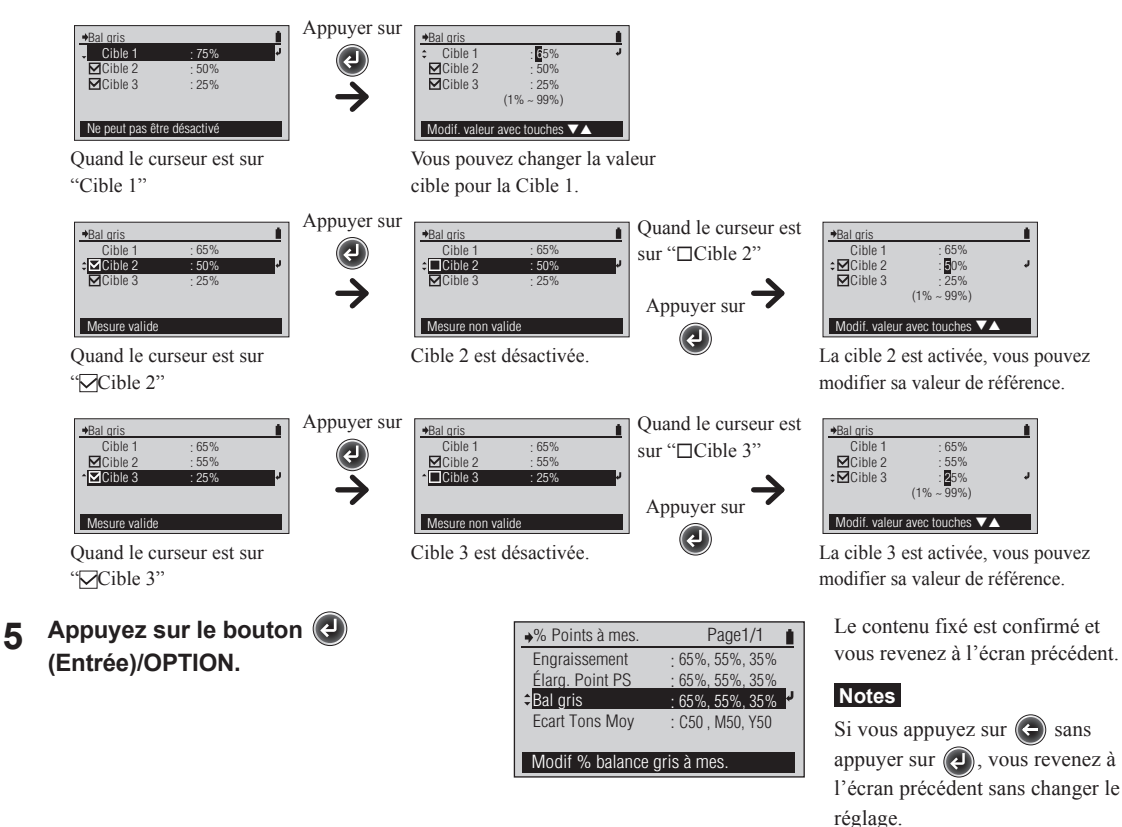

Cible 3

Ne peut pas être désactivé

## Réglage

Définissez la valeur de ton pour le patch de teinte dont vous souhaitez mesurer la fonction de mesure "Bal Gris".

|         | Réglage initial | Plage de réglage |
|---------|-----------------|------------------|
| Cible 1 | 75%             | 1 à 99%          |
| Cible 2 | 50%             | 1 à 99%          |
| Cible 3 | 25%             | 1 à 99%          |

Page2/2

Page1/1

75%, 50%, 25%

75%, 50%, 25%

75%, 50%, 25%

50% : 50%

: 50%

C50, M50, Y50

Auto

Auto

Preucil

Ľ

Options Densité

% Points à mes

Méth. trapping

♦% Points à mes

Engraissement

Élarg. Point PS

Ecart Tons Mov

C à mesurer

J à mesurer

Mag à mesurer

Modif % cyan à mesurer

Modif % écart tons moy à mes.

Bal oris Ecart Tons Moy

SpotCol.D.L.d'O

Modifiez le % à mesurer

Modif % écart tons moy à mes.

Filtre densité

#### □ % Points à mes.: Ecart Tons Moy

#### [Procédure d'Utilisation]

- Sur l'écran de configuration 1 <Options Densité>, placez le curseur sur "% Points à mes." avec le bouton 🙆 ou 🔽 et appuyez sur (L) (Entrée)/OPTION.
- Sur l'écran de configuration <% 2 Points à mes.>, placez le curseur sur "Ecart Tons Moy" avec le bouton 🙆 ou 🔽 et appuyez sur 🕗 (Entrée)/OPTION.
- Placez le curseur sur "C à 3 mesurer", "Mag à mesurer", "J à mesurer" avec le bouton ( ou et fixez chacune d'elles.

5

Définissez chaque valeur de référence. 4

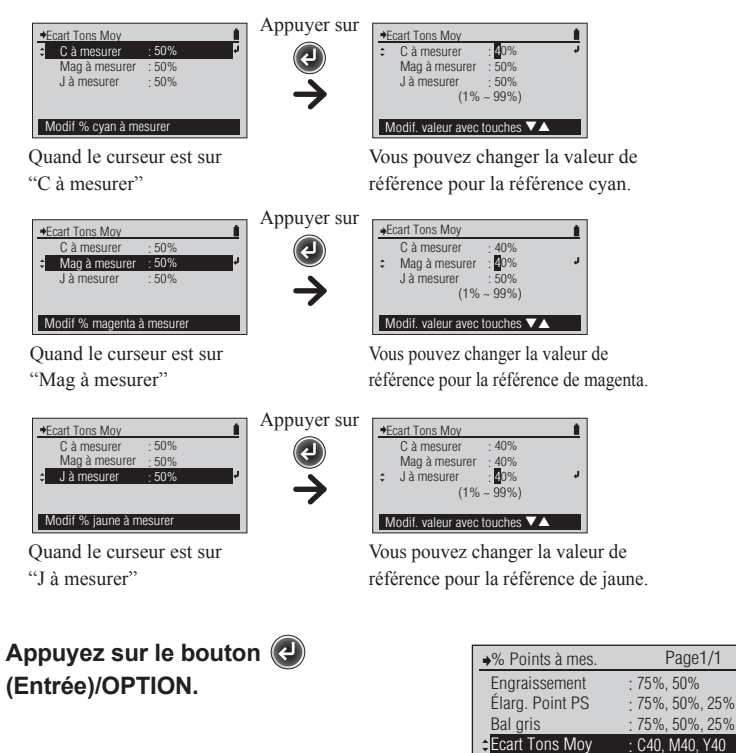

L'écran de configuration <% Points à mes.> est affiché.

L'écran de configuration < Ecart Tons Moy> pour la définition des valeurs est affiché.

Pour les valeurs numériques de réglage, reportez-vous à la page F-41.

## Réglage

Définissez les valeurs de ton cyan, magenta et jaune pour le patch de teinte dont vous souhaitez mesurer la fonction de mesure "Ecarttonmoy".

|                         | Réglage initial | Plage de réglage |
|-------------------------|-----------------|------------------|
| C à mesurer (Cyan)      | 50%             | 1 à 99%          |
| Mag à mesurer (Magenta) | 50%             | 1 à 99%          |
| J à mesurer (Jaune)     | 50%             | 1 à 99%          |

## □ Filtre densité

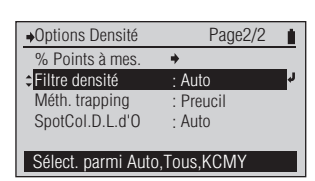

L'écran de configuration <Filtre

densité> est affiché.

## [Procédure d'Utilisation]

Sur l'écran de configuration 1 <Options Densité>, placez le curseur sur "Filtre densité" avec le bouton 🔽 et appuyez sur le bouton (2) (Entrée)/OPTION.

> Il est également possible d'accéder à l'écran <Filtre densité> depuis l'écran de configuration <Options> affiché en appuyant sur 🔊 l'écran de mesure <DENSITÉ>, l'écran de mesure <% POINTS>, ou l'écran de mesure < ÉLARG. PTS>.

- Placez le curseur sur l'élément que 2 vous désirez sélectionner avec le bouton 🙆 ou 🔽.
- Appuyez sur le bouton 🕗 3 (Entrée)/OPTION.

| ➡Filtre densité                                        | Page1/2 |        |
|--------------------------------------------------------|---------|--------|
| O Auto                                                 |         | r.     |
| <b>O</b> Tous                                          |         |        |
| ONoir                                                  |         |        |
| OCyan                                                  |         |        |
| O Magenta                                              |         |        |
| Filtre sélection autom                                 | atique  |        |
|                                                        |         |        |
|                                                        |         |        |
| →Filtre densité                                        | Page2/2 |        |
| <ul> <li>→Filtre densité</li> <li>✓O Jaune</li> </ul>  | Page2/2 | د<br>ا |
| <ul> <li>→Filtre densité</li> <li>✓ O Jaune</li> </ul> | Page2/2 | ł      |
| <ul> <li>→Filtre densité</li> <li>✓Jaune</li> </ul>    | Page2/2 | ľ      |
| <ul> <li>→Filtre densité</li> <li>✓ Jaune</li> </ul>   | Page2/2 | ľ      |
| <ul> <li>Filtre densité</li> <li>Jaune</li> </ul>      | Page2/2 | ł      |

→Filtre densité Page1/2 Auto **O** Tous ONoir **O**Cyan **O** Magenta Affichage densité k

Sélectionnez le réglage.

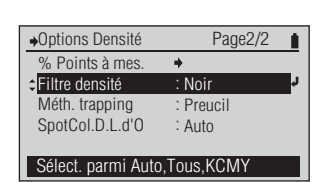

Le contenu sélectionné est confirmé et vous revenez à l'écran précédent.

#### Notes

Si vous appuyez sur ( sans appuyer sur (2), vous revenez à l'écran précédent sans changer le réglage.

#### Réglage (O est le réglage initial)

| ۲ | Auto    | Affiche automatiquement la densité du noir, cyan, magenta, jaune selon le résultat |
|---|---------|------------------------------------------------------------------------------------|
|   |         | de la mesure.                                                                      |
| 0 | Tous    | Affiche la densité de toutes les couleurs : noir, cyan, magenta, et jaune.         |
| 0 | Noir    | La densité du noir est affichée.                                                   |
| 0 | Cyan    | La densité du cyan est affichée.                                                   |
| 0 | Magenta | La densité du magenta est affichée.                                                |
| 0 | Jaune   | La densité du jaune est affichée.                                                  |

Memo/ • Dans le cas où "Fonctions" prend la valeur "% Points %", "Engraissement", "PS % Points %" ou "PS Engr.", le paramètre "Filtre densité" fonctionne de la même manière que le paramètre "Auto".

· Dans le cas où "Fonctions" prend la valeur "Trapping", "ISO Check" ou "TargetMatch", le paramètre "Filtre densité" est ignoré et la fonction est identique au paramètre "Auto".

□ Méthode trapping

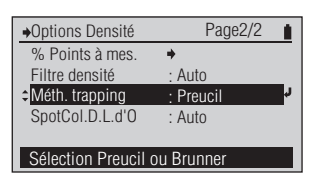

## [Procédure d'Utilisation]

Sur l'écran de configuration 1 <Options Densité>, placez le curseur sur "Méth. trapping" avec le bouton 🔽 et appuyez sur le bouton (2) (Entrée)/OPTION.

Il est également possible d'accéer àl'éran <Méth. trapping> depuis l'éran de configuration <Options> affichéen appuyant sur 🕢 l'écran de mesure <Trapping>.

- 2 Placez le curseur sur l'élément que vous désirez sélectionner avec le bouton 🙆 ou 🔽.
- 3 Appuyez sur le bouton (Entrée)/OPTION.

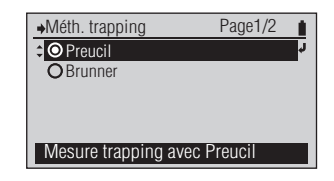

L'écran de configuration < Méth. trapping> est affiché.

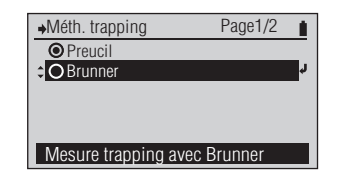

Sélectionnez le réglage.

| →Options Densité    | Page2/2         |
|---------------------|-----------------|
| % Points à mes.     | : 75%, 50%, 25% |
| Filtre densité      | : Noir          |
| Méth. trapping      | : Brunner 🚽     |
| SpotCol.D.L.d'0     | : Auto          |
|                     |                 |
| Célection Dreugil ( | au Druppor      |

Le contenu sélectionné est confirmé et vous revenez à l'écran précédent.

#### Notes

Si vous appuyez sur 🗲 sans appuyer sur (2), vous revenez à l'écran précédent sans changer le réglage.

#### **Réglage** (• est le réglage initial)

| ۲ | Preucil | Mesure la valeur de trapping à l'aide de la méthode Preucil. |
|---|---------|--------------------------------------------------------------|
| 0 | Brunner | Mesure la valeur de trapping à l'aide de la méthode Brunner. |

## □ SpotCol.D.L.d'O

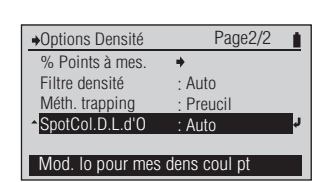

## [Procédure d'Utilisation]

Sur l'écran de configuration 1 <Options Densité>, placez le curseur sur "SpotCol.D.L.d'O" avec le bouton 🔽 et appuyez sur le bouton (2) (Entrée)/OPTION.

Il est également possible d'accéer àl'éran <SpotCol.D.L.d'O> depuis l'éran de configuration <Options> affichéen appuyant sur 🕗 l'écran de mesure <SPT CLR DEN>.

2 Placez le curseur sur l'élément que vous désirez sélectionner avec le bouton 🙆 ou 🔽.

## 3 Appuyez sur le bouton 🕗 (Entrée)/OPTION.

Si "Auto" est sélectionné, le contenu sélectionné est confirmé et vous pouvez revenir à l'écran précédent. Le réglage est terminé.

Si vous avez sélectionné "Manuel", l'écran de réglage de la longueur d'onde de la densité de la couleur du point apparaît.

- Réglez la valeur souhaitée 4 de la longueur d'onde de la densité de couleur du point.
- Appuyez sur le bouton 🕗 (Entrée)/ 5 **OPTION.** Le contenu sélectionné est confirmé et vous pouvez revenir à l'écran précédent.

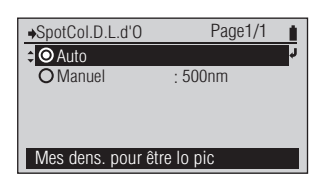

L'écran de configuration <SpotCol.D.L.d'O> est affiché.

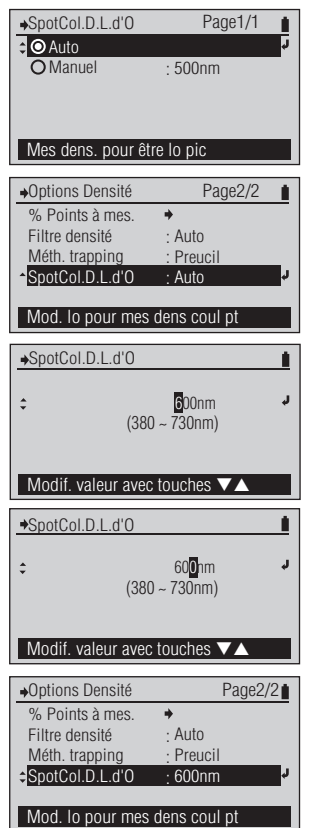

Sélectionnez le réglage.

#### Notes

Si vous appuyez sur ( sans appuyer sur (2), vous revenez à l'écran précédent sans changer le réglage.

Pour les valeurs numériques de réglage, reportez-vous à la page F-41.

#### Notes

Si vous appuyez sur ( sans appuyer sur (2), vous revenez à l'écran précédent sans changer le réglage.

Réglage (O est le réglage initial)

| ۲ | Auto   | La longueur d'onde pic de la réflectance spectrale mesurée est déterminée |
|---|--------|---------------------------------------------------------------------------|
|   |        | automatiquement et la densité à cette longueur d'onde est affichée.       |
| 0 | Manuel | Définit la longueur d'onde souhaitée pour mesurer la densité.             |
|   |        | Réglage initial : 500nm                                                   |
|   |        | Plage de réglage : 380 à 730nm                                            |
|   |        | Référez-vous à la page F-41 pour définir les valeurs numériques.          |

Conditions de Mesure de Dens

## Conditions de mesure de couleur

## □ Couleur Cible

Les couleurs cible enregistrées dans l'instrument sont utilisées pour les calculs de différence de couleur pour le mode d'affichage "Différence" et les jugements ACCEPTÉ/REFUSÉ pour le mode d'affichage "Jugement" dans le mode de mesure <COULEUR>.

# →Menu Page1/2 Calibrage + Fonctions : Couleur Options Densité + Óptions Couleur Affichage Type : Absolu Modification options couleur

#### [Procédure d'Utilisation]

Sur l'écran <Menu>, placez le L'écran de configuration 1 Options Couleur Page1/2 <Options Couleur> est affiché. curseur sur "Options Couleur" avec Couleur Cible M1(D50) Cond. Mesure le bouton 🙆 ou 🔽 et appuyez sur D50 Src Lumineuse le bouton 🕢 (Entrée)/OPTION. Observateur 2° Espace Couleur L\*a\*b\* Sélect., édit., tolér., etc. Placez le curseur sur "Couleur L'écran <Couleur Cible> est 2 Page1/1 Couleur Cible affiché. Cible" avec le bouton 🙆 ou 🔽 Sélection Cible : Auto Édition Cible et appuyez sur le bouton 🕢 Déf. Tolérance e^ (Entrée)/OPTION. Sélection couleur cible

Cible de Couleur comprend les types de menus suivants.

| □ Sélection Cible              | : sélectionner la couleur cible pour la mesure de la différence de couleur par rapport aux données de couleur cible enregistrées.                                                                                |
|--------------------------------|----------------------------------------------------------------------------------------------------|
| □ Édition Cible - Mesurer      | : effectue la mesure et enregistre le résultat comme les données de couleur cible pour le nombre spécifié.                                                                                                    |
| □ Édition Cible - Effacer      | : efface les données de couleur cible pour le nombre spécifié.                                                                                                    |
| □ Édition Cible - Tol. Couleur | : fixe la tolérance utilisée dans le jugement Accepté/Refusé de la valeur de mesure pour les données de couleur cible du nombre spécifié.                                                                        |
| □ Édition Cible - Éditer       | : change la valeur des données de couleur cible pour le nombre spécifié.                                                                                                    |
| □ Édition Cible - Édition Nom  | : change le nom des données de couleur cible pour le nombre spécifié.                                                                                                    |
| Déf. Tolérance                 | : la tolérance fixée à l'avance comme tolérance par défaut avant de fixer les<br>tolérances individuelles pour les données de couleur cible de différence de<br>couleur. Cela change cette tolérance par défaut. |

ffichage Type

## □ Couleur Cible - Sélection Cible

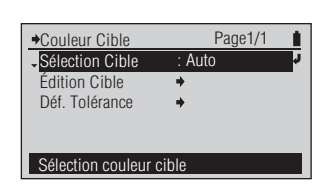

## [Procédure d'Utilisation]

Sur l'écran <Couleur Cible>, placez le curseur sur "Sélection Cible" avec le bouton et appuyez sur le bouton et appuyez sur le

Ou vous pouvez également entrer dans l'écran <Sélection Cible> à partir de l'écran <Options> affiché @ en appuyant sur l'écran de mesure <COULEUR>.

- Placez le curseur sur le numéro de couleur cible de différence de couleur (Auto ou TC01 à TC30) que vous désirez sélectionner avec le bouton (2) ou (2).
- 3 Appuyez sur le bouton (Entrée)/OPTION.

| Sélection Cible | е           | Page1/7 |
|-----------------|-------------|---------|
| O Auto          | * L ۲       |         |
| OTC01           | a *         |         |
| OTC02           | b *         |         |
| OTC03           |             |         |
| OTC04           | TC:         |         |
| Sélect. auto co | uleur cible | :       |

L'écran <Sélection Cible> est affiché.

| →Sélection Cible | Pa                | ge1/7 |  |
|------------------|-------------------|-------|--|
| O Auto           | L*                | 50.75 |  |
| ¢⊙TC01 ª         | a *               | 74.08 |  |
| OTC02            | b *               | 52.96 |  |
| OTC03            |                   |       |  |
| OTC04            | TC01:101214132042 | 2     |  |
| Sélection couleu | r cible           |       |  |

Page1/1

: TC01

Le contenu sélectionné est

Sélectionnez le réglage.

confirmé et vous revenez à l'écran précédent.

#### Notes

Si vous appuyez sur essans appuyer sur essans, vous revenez à l'écran précédent sans changer le réglage.

**Réglage** (• est le réglage initial)

| ۲ | Auto        | Sélectionne automatiquement la valeur la plus proche de la différence cible de couleurs en mémoire conforme aux conditions de mesure, conformément au résultat de la mesure |
|---|-------------|----------------------------------------------------------------------------------------------------|
| 0 | TC01 à TC30 | Spécifie la différence de couleur cible à utiliser pour les mesures                                                                                                    |
| - | 100101000   | specifie in anterence de content ciere à attriber pour les mésures.                                                                                                    |

✦Couleur Cible

Sélection Cible

Édition Cible

Déf. Tolérance

Sélection couleur cible

Préparation pour la mesure

[Procédure d'Utilisation]

## □ Densité Cible - Édition Cible - Mesurer

Conditions de Mesure de Couleur

♦Édition Cible

Sélection cible à éditer

.TC01

TC03

TC04

**TC05** 

Sur l'écran <Couleur Cible>, placez 1 le curseur sur "Édition Cible" avec le bouton ( ou ( et appuyez sur le

bouton ( ) (Entrée)/OPTION.

Ou vous pouvez également entrer dans l'écran <Édition Cible> à partir de l'écran <Options> affiché en appuyant sur l'écran de mesure <COULEUR>.

- Placez le curseur sur le numéro 2 de couleur cible de différence de couleur (TC01 à TC30) que vous désirez enregistrer avec le bouton O or C et appuyez sur le bouton (Entrée)/OPTION.
- Placez le curseur sur "Mesurer" 3 avec le bouton 🙆 et appuyez sur le bouton (2) (Entrée)/OPTION.
- ▲ Alignez le port de Masque Cible avec l'emplacement qui est la cible pour le papier.
- Poussez l'instrument sur le papier. 5

Page1/1 ♦TC01 Mesure Effacer Tol. Couleur Éditer Édition Nom Mesure/sauvegarde vers cible

Page1/6

1 \* a \*

h \*

L'écran < Édition Cible> pour le numéro de couleur cible sélectionné est affiché.

M1 2° D50 ♦Mesure 1\* TC01 a \* h \*

L'écran <Mesurer> pour la couleur Cible de Couleur est affiché.

Vous entendrez un bip.

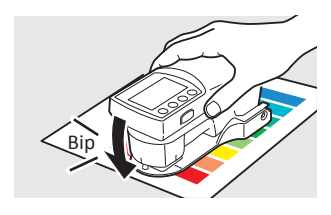

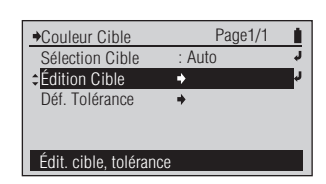

L'écran <Édition Cible> est

affiché.

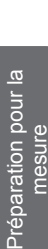

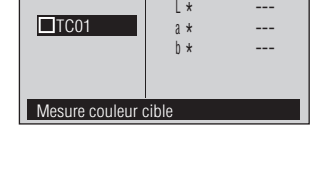

## [Procédure d'Utilisation]

7

Retirez l'instrument quand vous 6 entendez le bip de nouveau.

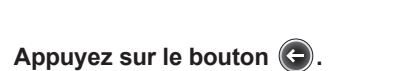

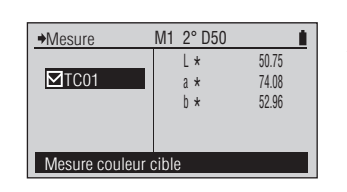

→TC01:101214132042

Mesure/sauvegarde vers cible

Mesure Effacer Tol. Couleur

Éditer Édition Nom "□TCxx" est contrôlé et la valeur de mesure de la couleur cible est affichée. Les données de couleur cible sont enregistrées dans le numéro de couleur cible sélectionné.

#### Memo /

Page1/1

La date/heure de mesure est ajoutée comme nom de la couleur cible.

Vous revenez à l'écran précédent.

ensité Conditions de Mesure de Couleur

Affichade Type

## □ Couleur Cible - Édition Cible - Effacer

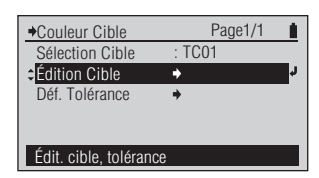

## [Procédure d'Utilisation]

Sur l'écran <Couleur Cible>, placez le curseur sur "Édition Cible" avec le bouton ou et appuyez sur le bouton (2) (Entrée)/OPTION.

Ou vous pouvez également entrer dans l'écran <Édition Cible> à partir de l'écran <Options> affiché (2) en appuyant sur l'écran de mesure <COULEUR>.

- Placez le curseur sur le numéro de couleur cible de différence de couleur (TC01 à TC30) que vous désirez enregistrer avec le bouton
   ou et appuyez sur le bouton (Entrée)/OPTION.
- 3 Placez le curseur sur "Effacer" avec le bouton O ou O et appuyez sur le bouton ( (Entrée)/OPTION.
- 4 Placez le curseur sur "OK" avec le bouton (2) puis appuyez sur bouton (2) (Entrée)/OPTION.

| ♦Édition Cib | le           | Page1      | /6    |
|--------------|--------------|------------|-------|
| TC01         | ٦ r          | *          | 50.75 |
| TC02         | a            | *          | 74.08 |
| TC03         | b            | * !        | 52.96 |
| TC04         |              |            |       |
| TC05         | TC01:10      | 1214132042 |       |
| Sélection ci | ble à éditer |            |       |

L'écran <Édition Cible> est affiché.

| →TC01:101214132042 |          | Page1/1 |    |
|--------------------|----------|---------|----|
| Mesure             | ÷        |         |    |
| Effacer            |          |         | r. |
| Tol. Couleur       | +        |         | _  |
| Éditer             | +        |         |    |
| Édition Nom        | +        |         |    |
| Effacement coule   | ur cible |         |    |

L'écran <Édition Cible> pour le numéro de couleur cible sélectionné est affiché.

| →Effacement Données Cible |
|---------------------------|
| OK pour effacer les       |
| données cible ?           |
| ↓OK م                     |
| Annuler                   |
|                           |
| Effacement couleur cible  |

L'écran <Effacement Données Cible> est affiché.

|                  |          | Page1/1 |    |
|------------------|----------|---------|----|
| Mesure           | +        |         |    |
| Effacer          |          |         | r. |
| Tol. Couleur     | +        |         |    |
| Éditer           | +        |         |    |
| Édition Nom      | +        |         |    |
| Effacement coule | ur cible |         |    |

Les données de couleur cible pour le numéro de couleur cible sélectionné sont effacées et vous revenez à l'écran précédent.

Affichage Type

## □ Couleur Cible - Édition Cible - Tol. Couleur

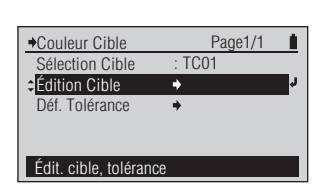

## [Procédure d'Utilisation]

Sur l'écran <Couleur Cible>, placez le curseur sur "Édition Cible" avec le bouton ou et appuyez sur le bouton (2) (Entrée)/OPTION.

Ou vous pouvez également entrer dans l'écran <Édition Cible> à partir de l'écran <Options> affiché (2) en appuyant sur l'écran de mesure <COULEUR>.

- Placez le curseur sur le numéro de couleur cible de différence de couleur (TC01 à TC30) que vous désirez enregistrer avec le bouton
   ou et appuyez sur le bouton (2) (Entrée)/OPTION.
- Placez le curseur sur "Tol. Couleur" avec le bouton ou
   et appuyez sur le bouton (Entrée)/OPTION.

L'écran <Édition Cible> est affiché.

| ➡TC01:101214132042 |       | Page1/1 |
|--------------------|-------|---------|
| Mesure             | +     |         |
| Effacer            |       |         |
| Tol. Couleur       | +     | لر<br>ا |
| Éditer             | +     |         |
| Édition Nom        | +     |         |
| Modification tolé  | rance |         |

L'écran <Édition Cible> pour le numéro de couleur cible sélectionné est affiché.

| ◆Tol. Couleur    | M1 2° D50     |               |   |
|------------------|---------------|---------------|---|
| TC01             | ¢ ⊿EOO        | <b>0</b> 1.50 | Ļ |
| Modif. valeur av | /ec touches 🗸 |               |   |

L'écran <Tol. Couleur> de configuration est affiché, et la formule de différence de couleur correspondant aux Conditions de Mesure fixées est affichée.

#### Memo /

La tolérance affichée quand vous entrez pour la première fois dans l'écran de configuration <Tol. Couleur> pour le numéro de couleur cible sélectionné est la tolérance par défaut. Reportezvous à la page F-69.

• Pour le réglage des valeurs numériques, reportez-vous à la page F-41.

4 Fixez la tolérance pour la formule de différence de couleur.

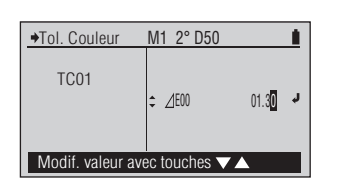

## [Procédure d'Utilisation]

5 Quand vous avez terminé le réglage du caractère le plus à droite, appuyez sur le bouton (Entrée)/OPTION.

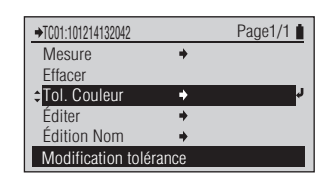

Le contenu fixé est confirmé et vous revenez à l'écran précédent.

#### Notes

Si vous appuyez sur 🕞 sans appuyer sur 🕑, vous revenez à l'écran précédent sans changer le réglage.

#### Memo /

Ensuite, même si vous changez la tolérance par défaut, la tolérance fixée ici n'est pas modifiée.

#### Réglage

| Réglage initial  | Plage de réglage |
|------------------|------------------|
| <b>△E00</b> 1.50 | 0,00 à 99,99     |

♦Édition Cible

→TC01:101214132042

Tol. Couleur ≏Éditer

Édition Nom

Modif. valeur couleur cible

Mesure

Effacer

♦Éditer

♦Éditer

TC01

TC01

Sélection cible à éditer

.TC01

TC03

TC04

**TC05** 

Page1/6 Î.

1 \* a \*

h \*

٠

C01:101214132042

50.83

73.82

52 62

Page1/1

050.80

73.82

52.62

50.80

73.82

52 62

1

## □ Couleur Cible - Édition Cible - Éditer

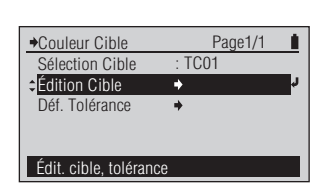

L'écran <Édition Cible> est

L'écran <Édition Cible> pour

le numéro de couleur cible

sélectionné est affiché.

affiché.

## [Procédure d'Utilisation]

Sur l'écran <Couleur Cible>, placez 1 le curseur sur "Édition Cible" avec le bouton ( ou ( et appuyez sur le bouton (2) (Entrée)/OPTION.

Ou vous pouvez également entrer dans l'écran <Édition Cible> à partir de l'écran <Options> affiché en appuyant sur l'écran de mesure <COULEUR>.

- 2 Placez le curseur sur le numéro de couleur cible de différence de couleur (TC01 à TC30) que vous désirez enregistrer avec le bouton 🔷 ou 🔽 et appuyez sur le bouton (Entrée)/OPTION.
- Placez le curseur sur "Éditer" 3 avec le bouton 🙆 ou 🖸 et appuyez sur le bouton 🕢 (Entrée)/ OPTION.
- Éditez la valeur de couleur cible Δ pour les valeurs de spécification de couleur.

Quand vous avez terminé l'édition 5 de la valeur de couleur cible pour les valeurs de spécification de couleur, appuyez sur le bouton (-).

| ▲TC01-10101/1200/0 |             | Page1/1 |
|--------------------|-------------|---------|
| ▼1001.101214132042 |             | Tayer/T |
| Mesure             | *           |         |
| Effacer            |             |         |
| Tol. Couleur       | +           |         |
| ≑Éditer            | +           | لہ<br>ا |
| Édition Nom        | +           |         |
| Modif, valeur co   | uleur cible |         |

Le contenu fixé est confirmé et vous revenez à l'écran précédent.

| ♦Éditer |      |       | 1 |
|---------|------|-------|---|
|         | - L* | 50.83 | Y |
| TC01    | a *  | 73.82 | _ |
|         | b *  | 52.62 |   |
|         |      |       |   |
|         |      |       |   |

L\*

a \*

h \*

\* ا

a \* b \*

Modif. valeur avec touches 🗸 🔺

Sélection valeur à modifie

L'écran <Éditer> pour la couleur cible de différence de couleur est affiché, et l'espace de couleur correspondant aux Conditions de

Mesure fixées est affiché.

· Pour le réglage des valeurs numériques, reportez-vous à la page F-41.

Conditions de Mesure de Dens

Édition Cible

♦Édition Nom

TC01

Modif. valeur avec touches 🗸 🛆

Sélection cible à éditer

.TC01

TC03

TC04

TC05

ffichage Type

Page1/6

L \* a \*

h \*

C01:101214132042

50.80

73.82

52 62

## □ Couleur Cible - Édition Cible - Édition Nom

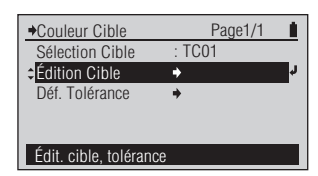

## [Procédure d'Utilisation]

Sur l'écran <Couleur Cible>, placez le curseur sur "Édition Cible" avec le bouton ou et appuyez sur le bouton (2) (Entrée)/OPTION.

Ou vous pouvez également entrer dans l'écran <Édition Cible> à partir de l'écran <Options> affiché (2) en appuyant sur l'écran de mesure <COULEUR>.

- Placez le curseur sur le numéro de couleur cible de différence de couleur (TC01 à TC30) que vous désirez enregistrer avec le bouton
   ou et appuyez sur le bouton
   (Entrée)/OPTION.
- 3 Placez le curseur sur "Édition Nom" avec le bouton 💽 et appuyez sur le bouton 🕑 (Entrée)/OPTION.

| 4 Éditez le nom de la couleur cible. |  |
|--------------------------------------|--|
|--------------------------------------|--|

 Quand vous avez terminé le réglage du caractère le plus à droite (12ème caractère), appuyez sur le bouton (2) (Entrée)/OPTION.

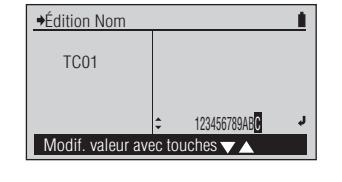

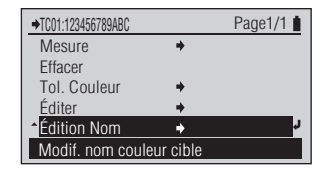

Le contenu fixé est confirmé et vous revenez à l'écran précédent.

L'écran <Édition Cible> est affiché.

| →TC01:101214132042 |           | Page1/1        |
|--------------------|-----------|----------------|
| Mesure             | +         |                |
| Effacer            |           |                |
| Tol. Couleur       | +         |                |
| Éditer             | +         |                |
| Édition Nom        | ٠         | <mark>ر</mark> |
| Modif. nom coul    | eur cible |                |

L'écran <Édition Cible> pour le numéro de couleur cible sélectionné est affiché.

L'écran <Édition Nom> pour la couleur cible de différence de couleur est affiché.

#### Memo /

İ

101214132042

Le nom affiché quand vous entrez pour la première fois dans l'écran <Édition Nom> pour le numéro de couleur cible sélectionné est la date/heure de mesure ajoutée quand elle est obtenue en mesurant la couleur cible. Reportez-vous à la page F-63.

Pour les valeurs numériques de réglage, reportez-vous à la page F-41. Pour le réglage des caractères, reportez-vous à la page F-41.

Densité Cible - Déf. Tolérance ✦Couleur Cible Page1/1 1 Sélection Cible TC01 Édition Cible Déf. Tolérance \* Édition tolérance initiale [Procédure d'Utilisation] Sur l'écran <Cible Couleur>, placez L'écran <Déf. Tolérance> 1 Déf. Tolérance 1 est affiché, et la formule le curseur sur "Déf. Tolérance" de différence de couleur avec le bouton 🔽 et appuyez Ļ ‡ ⊿EOO 01.50 correspondant aux Conditions de sur le bouton (2) (Entrée)/ Mesure fixées est affiché. OPTION. Modif. valeur avec touches 🗸 🔺

♦Couleur Cible

Sélection Cible

Édition Cible

Déf. Tolérance

Édition tolérance initiale

- Fixez la tolérance pour la formule 2 de différence de couleur.
- 3 Quand vous avez terminé le réglage du caractère le plus à droite, appuyez sur le bouton (Entrée)/OPTION.

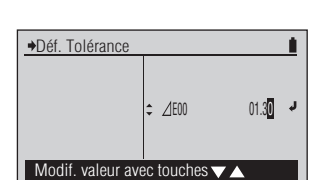

Page1/1

TC01

4

1

· Pour le réglage des valeurs numériques, reportez-vous à la page F-41.

Préparation pour la

mesure

Le contenu fixé est confirmé et vous revenez à l'écran précédent.

#### Notes

Si vous appuyez sur 🕒 sans appuyer sur (2), vous revenez à l'écran précédent sans changer le réglage.

#### Réglage

| Réglage initial  | Plage de réglage |
|------------------|------------------|
| <b>∆E00</b> 1.50 | 0,00 à 99,99     |

de Densité Conditions de Mesure de Couleur

Affichage Type

Page1/1

Page1/1

Cond. Mesure

OM1 (D50)

→Cond. Mesure

OM0(Éclair.A) OM1 (D50)

OM2(Coup.UV) O Éclair.Utls.
Coupure UV src éclair.

Sélect. cond. Mesure

O M0(Éclair,A)

OM2(Coup.UV) OÉclair.Utls.

Source d'éclairement D50

□ Cond. Mesure

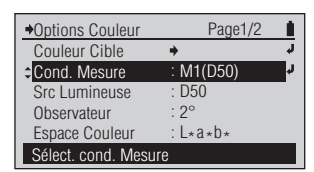

L'écran de configuration <Cond.

Mesure> est affiché.

Sélectionnez le réglage.

## [Procédure d'Utilisation]

- 1 Sur l'écran de configuration <Options Couleur>, placez le curseur sur "Cond. Mesure" avec le bouton et appuyez sur le bouton (2) (Entrée)/OPTION.
- Placez le curseur sur l'élément que vous désirez sélectionner avec le bouton ( ou ).
- 3 Appuyez sur le bouton (Entrée)/OPTION.

| →Options Couleur | Page1/2         |
|------------------|-----------------|
| Couleur Cible    | +               |
| Cond. Mesure     | : M2(Coup.UV) 🤳 |
| Src Lumineuse    | : D50           |
| Observateur      | : 2°            |
| Espace Couleur   | : L*a*b *       |

Le contenu sélectionné est confirmé et vous revenez à l'écran précédent.

#### Notes

Si vous appuyez sur essans appuyer sur essans l'écran précédent sans changer le réglage.

#### **Réglage** (• est le réglage initial)

Cet instrument utilise la technologie exclusive VFS (Virtual Fluorescence Standard) pour calculer les valeurs colorimétriques et les données de réflectance spectrale par commutation de l'éclairage utilisé pour la mesure. M0, M1 et M2 sont des conditions de mesure décrites dans l'ISO 13655, Article 4.2.2 "Exigences relatives à l'illumination et conditions de mesure".

| 0 | M0(Éclair.A) | Source lumineuse A standard ; (couleur d'ampoule incandescente, température de couleur 2856 K)                        |
|---|--------------|----------------------------------------------------------------------------------------------------|
| ۲ | M1 (D50)     | Source lumineuse supplémentaire D <sub>50</sub> (lumière du jour, température de couleur 5003 K)                      |
| 0 | M2(Coup.UV)  | Source lumineuse A standard avec lumière de 410 nm ou moins coupée                                                    |
| 0 | Éclair.Utls. | La source de lumière enregistrée comme la source de lumière de l'utilisateur en mesurant la lumière (FD-7 uniquement) |

#### Notes

Veuillez noter que le paramètre "Cond. Mesure" est ignoré lors de la mesure de l'indice papier. (Reportez-vous à la page F-76.)
□ Src Lumineuse

→Options Couleur Page1/2 1 Couleur Cible Cond. Mesure M1(D50) Src Lumineuse : D50 Observateur Espace Couleur L\*a\*b\* Sélect. source d'éclairement

# [Procédure d'Utilisation]

Sur l'écran de configuration 1 <Options Couleur>, placez le curseur sur "Src lumineuse" avec le bouton 🔽 et appuyez sur le bouton (2) (Entrée)/OPTION.

Ou vous pouvez également entrer dans l'écran de configuration <Src lumineuse> à partir de l'écran <Options> affiché en appuyant sur 🕢 l'écran de mesure <PAPIER>.

- Placez le curseur sur l'élément que 2 vous désirez sélectionner avec le bouton 🙆 ou 🔽.
- Appuyez sur le bouton 🕑 3 (Entrée)/OPTION.

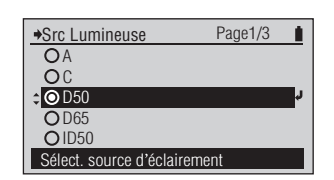

#### L'écran de configuration <Src Lumineuse> est affiché.

#### Notes

Veuillez vous référer à la page F-76 afin de sélectionner la "Src lumineuse" lorsque vous prenez les mesures d'indice papier.

| →Src Lumineuse           | Page1/3 |    |
|--------------------------|---------|----|
| OA                       |         |    |
| OC                       |         |    |
| ● D50                    |         |    |
| <b>○</b> D65             |         | r, |
| O ID50                   |         |    |
| Sélect. source d'éclaire | ement   |    |

| Options Couleur              | Page1/2   |  |
|------------------------------|-----------|--|
| Couleur Cible                | +         |  |
| Cond. Mesure                 | : M1(D50) |  |
| Src Lumineuse                | : D65 🪽   |  |
| Observateur                  | : 2°      |  |
| Espace Couleur               | :L*a*b*   |  |
| Sélect. source d'éclairement |           |  |

Sélectionnez le réglage.

Le contenu sélectionné est confirmé et vous revenez à l'écran précédent.

#### Notes

Si vous appuyez sur 🗲 sans appuyer sur (2), vous revenez à l'écran précédent sans changer le réglage.

#### Réglage (O est le réglage initial)

|   | •            |                                                                                                    |
|---|--------------|----------------------------------------------------------------------------------------------------|
| 0 | А            | Source lumineuse A standard ; (couleur d'ampoule incandescente, temperature de couleur 2856 K)                  |
| 0 | С            | Source lumineuse supplémentaire C; (lumière du jour, cependant la valeur relative de                            |
|   |              | la distribution spectrale dans la région UV est petite, température de couleur 6774 K)                          |
| ۲ | D50          | Source lumineuse supplémentaire D <sub>50</sub> (lumière du jour, température de couleur 5 003 K)               |
| 0 | D65          | Source lumineuse supplémentaire D <sub>65</sub> (lumière du jour, température de couleur 6 504 K)               |
| 0 | ID50         | Source lumineuse lumière du jour intérieure ID <sub>50</sub> (lumière du jour, température de couleur 5 000 K)  |
| 0 | ID65         | Source lumineuse lumière du jour intérieure ID <sub>65</sub> (lumière du jour, température de couleur 6 500 K)  |
| 0 | F2           | Blanc (lampe fluorescente étranger)                                                                             |
| 0 | F6           | Blanc (lampe fluorescente domestique japonaise)                                                                 |
| 0 | F7           | Rendu de couleur A couleur lumière du jour (lampe fluorescente étranger)                                        |
| 0 | F8           | Rendu de couleur AAA couleur lumière du jour (lampe fluorescente domestique japonaise)                          |
| 0 | F9           | Rendu de couleur AAA blanc (lampe fluorescente domestique japonaise)                                            |
| 0 | F10          | Couleur lumière du jour tribande (lampe fluorescente domestique japonaise)                                      |
| 0 | F11          | Blanc tribande (lampe fluorescente étranger)                                                                    |
| 0 | F12          | Couleur lampe incandescente tribande (lampe fluorescente étranger)                                              |
| 0 | Éclair.Utls. | La source de lumière enregistrée comme la source de lumière de l'utilisateur en mesurant la lumière (FD-7 only) |

Conditions de Mesure de Densité

Conditions de Mesure de Couleur

Affichage Type

#### □ Observateur

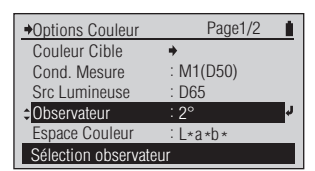

#### [Procédure d'Utilisation]

 Sur l'écran de configuration
 < Options Couleur>, placez le curseur sur "Observateur" avec le bouton et appuyez sur le bouton (2) (Entrée)/OPTION.

Ou vous pouvez également entrer dans l'écran de configuration <Observateur> à partir de l'écran <Options> affiché en appuyant sur l'écran de mesure <PAPIER>.

- 2 Placez le curseur sur l'élément que vous désirez sélectionner avec le bouton ( ) ou ( ).
- 3 Appuyez sur le bouton (Entrée)/OPTION.

| ♦Observateur         | Page1/1 | 1 |
|----------------------|---------|---|
| <b>↓</b> ◎2°         |         | P |
| O10°                 |         |   |
|                      |         |   |
|                      |         |   |
|                      |         |   |
| Sélection observateu | 1ľ      |   |

L'écran de configuration <Observateur> est affiché.

#### Notes

Veuillez vous référer à la page F-76 afin de sélectionner "Observateur" lorsque vous prenez les mesures d'indice papier en utilisant WI ou Teinte.

Sélectionnez le réglage.

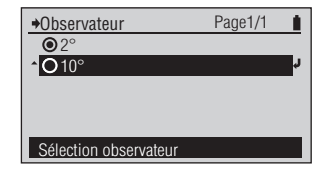

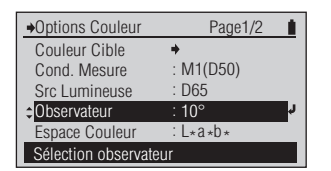

Le contenu sélectionné est confirmé et vous revenez à l'écran précédent.

#### Notes

Si vous appuyez sur 🕒 sans appuyer sur 🕗, vous revenez à l'écran précédent sans changer le réglage.

#### Réglage (O est le réglage initial)

| ۲ | 2°  | 2° observateur (CIE 1931)  |
|---|-----|----------------------------|
| 0 | 10° | 10° observateur (CIE 1964) |

F-72

□ Espace Couleur

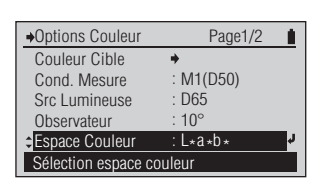

#### [Procédure d'Utilisation]

- Sur l'écran de configuration 1 <Options Couleur>, placez le curseur sur "Espace Couleur" avec le bouton 🔽 et appuyez sur le bouton (L) (Entrée)/OPTION.
- Placez le curseur sur l'élément que 2 vous désirez sélectionner avec le bouton 🙆 ou 🔽.
- Appuyez sur le bouton 3 (Entrée)/OPTION.

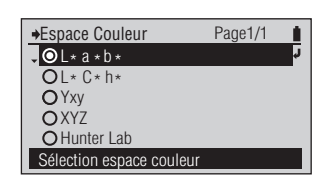

L'écran de configuration < Espace Couleur> est affiché.

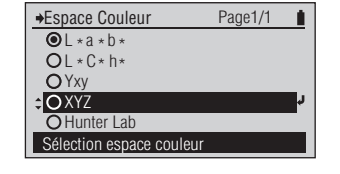

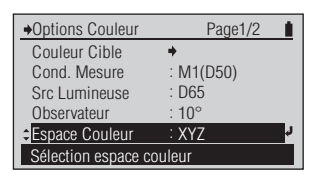

Sélectionnez le réglage.

Le contenu sélectionné est confirmé et vous revenez à l'écran précédent.

#### Notes

Si vous appuyez sur 🕞 sans appuyer sur (2), vous revenez à l'écran précédent sans changer le réglage.

#### Réglage (O est le réglage initial)

| ۲ | L*a*b*     | Espace de couleur L*a*b*     |
|---|------------|------------------------------|
| 0 | L*C*h      | Espace de couleur L*C*h      |
| 0 | Үху        | Espace de couleur Yxy        |
| 0 | XYZ        | Espace de couleur XYZ        |
| 0 | Hunter Lab | Espace de couleur Hunter Lab |

e Densité Conditions de Mesure de Couleur

Affichage Type

□ Formule Diff.

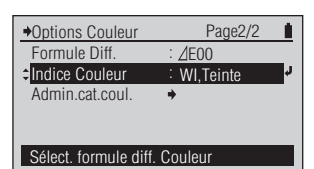

#### [Procédure d'Utilisation]

- 1 Sur l'écran de configuration <Options Couleur> placez le curseur sur "Formule Diff." avec le bouton ou et appuyez sur le bouton (Entrée)/OPTION.
- Placez le curseur sur l'élément que vous désirez sélectionner avec le bouton ( ou ).
- 3 Appuyez sur le bouton (Entrée)/OPTION.

Le <Formule Diff.> écran de configuration est affiché.

Sélectionnez le réglage.

•Options Couleur Page2/2
 Formule Diff. : ∠E00
 Couleur : WI,Teinte
 Admin.cat.coul. 
 Sélect. formule diff. Couleur

Lorsque vous sélectionnez " $\Delta E^*ab$ " ou "Hunter  $\Delta E$ ", le contenu sélectionné est confirmé et vous revenez à l'écran précédent.

Lorsque vous sélectionnez "CMC", "ΔE\*94", ou "ΔE00", l'écran passe à l'écran de configuration <Paramètres>.

#### Notes

Si vous appuyez sur e sans appuyer sur e, vous revenez à l'écran précédent sans changer le réglage.

Le <Paramètres> écran de configuration est affiché.

4 Lorsque vous sélectionnez "CMC", "∆E\*94", ou "∆E00", fixez les paramètres.

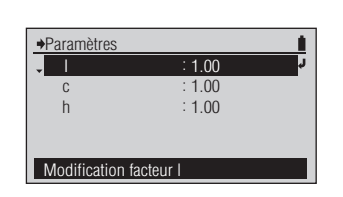

Quand vous avez terminé le 5 réglage de tous les paramètres, appuyez sur le bouton 🕒.

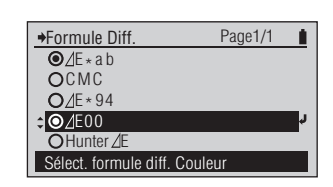

Le <Formule Diff.> écran de configuration est affiché.

Réglage (• est le réglage initial)

| 0 | ∆E*ab       | Formule de différence de couleur $\Delta E^*_{ab}$ (CIE 1976)                                         |
|---|-------------|----------------------------------------------------------------------------------------------------|
| 0 | СМС         | Formule de différence de couleur CMC ; les paramètres peuvent être modifiés.                          |
| 0 | ∆E*94       | Formule de différence de couleur $\Delta E^*$ (CIE 1994) ; les paramètres peuvent être modifiés.      |
| ۲ | <b>∆E00</b> | Formule de différence de couleur $\Delta E_{2000}$ (CIE 2000) ; les paramètres peuvent être modifiés. |
| 0 | Hunter ∆E   | Formule de différence de couleur Hunter $\Delta E$                                                    |

onditions de Mesure de Densité

Affichage Type

Page1/1

Page1/1

Page2/2

⊿E00

Int.Blc.Flu

□ Indice Couleur

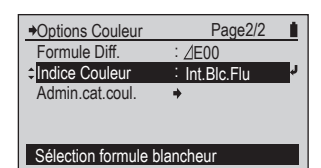

#### [Procédure d'Utilisation]

1 Sur l'écran de configuration <Options Couleur>, placez le curseur sur "Indice Couleur" avec le bouton et appuyez sur le bouton (2) (Entrée)/OPTION.

Ou vous pouvez également entrer dans l'écran de configuration <Indice Couleur> à partir de l'écran <Options> affiché en appuyant sur 🕐 l'écran de mesure <PAPIER>.

- Placez le curseur sur l'élément que vous désirez sélectionner avec le bouton ou .
- 3 Appuyez sur le bouton (Entrée)/OPTION.

|                          | . ago ., . |   |
|--------------------------|------------|---|
| OWI, Teinte(C, D50, D6   | 65uniqm.)  | Ş |
| O Luminosité(C,D65u      | niqm.)     |   |
| O Intensité Blanchis.    | Fluor.     |   |
|                          |            |   |
|                          |            |   |
| Régl. éclair. C, D50, ou | u D65      |   |
|                          |            |   |

Indice Couleur

Indice Couleur

Options Couleur

Formule Diff.

Indice Couleur

Admin.cat.coul.

Sélection formule blancheur

. OWI, Teinte(C, D50, D65unigm.)

O Luminosité(C.D65uniam.)

O Intensité Blanchis, Fluor.

L'écran de configuration est affiché.

Sélectionnez le réglage.

Le contenu sélectionné est confirmé et vous revenez à l'écran précédent.

#### Notes

Si vous appuyez sur essans appuyer sur essans l'écran précédent sans changer le réglage.

Réglage (O est le réglage initial)

| ۲ | WI,Teinte<br>(C,D50,D65<br>uniqm.) | Indice de<br>blancheur (ASTM<br>E313-96)                                                                                                    | Réglez " <b>Src</b><br><b>Lumineuse</b> " sur<br>C, D50, ou D65. | Réglez<br>" <b>Observateur</b> "<br>sur 2° ou 10°.                                         | Le paramètre<br>" <b>Cond. Mesure</b> "<br>n'est pas utilisé<br>pour les calculs,<br>tous les paramètres<br>peuvent donc être<br>sélectionnés. |
|---|------------------------------------|----------------------------------------------------------------------------------------------------|------------------------------------------------------------------|--------------------------------------------------------------------------------------------|----------------------------------------------------------------------------------------------------|
| 0 | Luminosité<br>(C,D65 uniqm.)       | Luminosité ISO<br>(ISO 2470-1)                                                                                                    | Réglez " <b>Src</b><br><b>Lumineuse</b> " sur C.                 | Le paramètre<br>" <b>Observateur</b> " n'est                                               |                                                                                                    |
|   |                                    | Luminosité D65<br>(ISO 2470-2)                                                                                                    | Réglez " <b>Src</b><br><b>Lumineuse</b> " sur<br>D65.            | pas utilisé pour les<br>calculs, les deux<br>paramètres peuvent<br>donc être sélectionnés. |                                                                                                    |
| 0 | Intensité<br>Blanchis. Fluor.      | Calculé comme un indice de l'intensité fluorescente de blanchiment du papier au<br>moyen de la formule ci-dessous.<br>Δ B=B(D65) - B (Coup. UV)<br>B(D65) : Luminosité D65<br>B(Coup. UV) : Luminosité D65 pour source lumineuse A avec lumière de 410 nm ou moins coupé |                                                                  | nent du papier au<br>10 nm ou moins coupée                                                 |                                                                                                    |

Src Lumineuse : Reportezvous à la page F-71. Observateur : Reportezvous à la page F-72. Cond. Mesure : Reportezvous à la page F-70.

#### Notes

Sur ces instruments, le paramètre "Src Lumineuse" indique la source de lumière utilisée pour l'éclairage de la mesure, lorsque l'indice papier est mesuré. Ex. : Lors de la mesure de la Luminosité D65

Réglez "**Src Lumineuse**" sur D65. Cet instrument utilise la technologie exclusive VFS (Virtual Fluorescence Standard) pour créer la source de lumière  $D_{65}$  utilisée pour l'éclairage de la mesure.

Veuillez noter que le paramètre "Cond. Mesure" (page F-70) est ignoré lors de la mesure de l'indice papier.

Affichage Typ

### Gestion de la couleur définie

Les couleurs définies sont utilisées pour la fonction de mesure ISO Check et la fonction de mesure Target Match. Jusqu'à 50 ensembles de couleurs avec jusqu'à 15 couleurs cible peuvent être enregistrés sur l'intrument. Les ensembles de couleurs ne peuvent être définis qu'à l'aide du logiciel de gestion des données FD-S1w fourni.

#### □ Sélection de la couleur définie

#### [Procédure d'Utilisation]

Sur l'écran de configuration <Options Couleur>, placez le curseur sur "Admin.cat.coul." avec le bouton v puis appuyez sur le bouton (2) (Entrée)/OPTION.

> Vous pouvez aussi accéder à l'écran de configuration <Admin.cat.coul.> depuis l'écran <Options> qui apparaît en pressant @ sur l'écran de mesure <ISO CHECK> ou <TARGETMATCH>.

- Placez le curseur sur "Admin. cat.coul." avec le bouton ou puis appuyez sur le bouton (2) (Entrée)/OPTION.
- 3 Placez le curseur sur l'ensemble de couleurs que vous souhaitez sélectionner avec le bouton ou ou.
  - Lorsque la fonction de mesure est réglée sur <Targetmatch>, il est possible de sélectionner "Mes. cible" de manière à mesurer une cible juste avant de mesurer le ou les échantillons à comparer avec elle.
  - L'indication "Mes. cible" n'apparaît pas lorsque la fonction de mesure est réglée sur <ISO check>.
- 4 Appuyez sur le bouton (Entrée)/OPTION.

L'instrument contient les ensembles de couleurs pardéfaut ci-après :

| Nom       | type ISO 12467-2         |
|-----------|--------------------------|
| PT1-AM-BB | Papier Type 1; Fond noir |
| PT4-AM-BB | Papier Type 4; Fond noir |
| PT5-AM-BB | Papier Type 5; Fond noir |

#### Notes

Lorsque la fonction de mesure est réglée sur "Targetmatch", un paramètre supplémentaire "Mes. cible" est disponible en tant que premier paramètre. Lorsque ce paramètres est sélectionné, la cible peut être mesurée, immédiatement avant la mesure de l'échantillon, sans qu'il soit nécessaire d'enregistrer préalablement la cible dans l'instrument à l'aide du logiciel de gestion des données FD-S1w.

Select color set

| Page2/2     | 1                                |
|-------------|----------------------------------|
| : ⊿E00      |                                  |
| : WI,Teinte |                                  |
| +           | Ļ                                |
|             |                                  |
|             |                                  |
|             |                                  |
|             | Page2/2<br>: ∠E00<br>: WI,Teinte |

L'écran de configuration

<Admin.cat.coul.> est affiché.

| →Sél. Coul. Déf.     | Page1/10 🛔 |
|----------------------|------------|
| CS01 [ PT1-AM-B      | B ] 🧳      |
| OCS02 [PT4-AM-B      | B ]        |
| OCS03 [PT5-AM-B      | B ]        |
| OCS04 [              | ]          |
| OCS05 [              | ]          |
| Sélect, coul définie |            |

Page1/10

→Sél. Coul. Déf. Pa

¢OCS02 [PT4-AM-BB

PT5-AM-BB

**O**CS03

OCS04

O CS05 [ Sélect. coul définie L'écran de configuration <Sél. Coul. Déf.> apparaît avec une liste des ensembles de couleurs actuellement enregistrés dans l'instrument.

Sélection du réglage.

| →Color Set Mgmt | Page1/1     |    |
|-----------------|-------------|----|
| Sel. Color Set  | : PT4-AM-BB | ¢. |
| Set Backing     | : White     |    |
| Convert Backing | : Off       |    |
| Est. Ink Type   | : Auto      |    |
|                 |             |    |

L'ensemble de couleur sélectionné est confirmé et vous pouvez revenir à l'écran précédent.

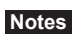

Si vous activez ( sans activer ( ), vous revenez à l'écran précédent sans que les paramètres soient modfiés. Conditions de Mesure de Densit

Admin.cat.coul

Sél coul déf

Conversion fond

Type encre est.

Sélection fond

≎Déf. fond

Page1/1

ABC New

Blanc

Arrêt

Auto

Í.

#### □ Déf. fond

L'information sur le fond est normalement enregistrée avec les couleurs cibles pour for ISO Check ou Target Match. Le fond qui sera utilisé pour les mesures doit être sélectionné.

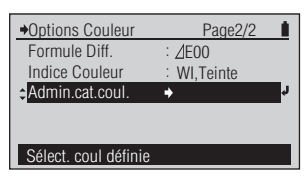

#### [Procédure d'Utilisation]

1 Sur l'écran de configuration <Options Couleur>, placez le curseur sur "Admin.cat.coul." avec le bouton puis appuyez sur le bouton (2) (Entrée)/OPTION.

Vous pouvez aussi accéder à l'écran de configuration <Gestion en coul.> depuis l'écran <Options> qui apparaît en pressant ② sur l'écran de mesure <ISO CHECK> ou <TARGETMATCH>.

- Placez le curseur sur "Déf. fond" avec le bouton ou puis appuyez sur le bouton
   (Entrée)/OPTION.
  - Placez le curseur sur le fond que vous souhaitez sélectionner avec le bouton 🙆 ou 🕥.
- 4 Appuyez sur le bouton (Entrée)/OPTION.

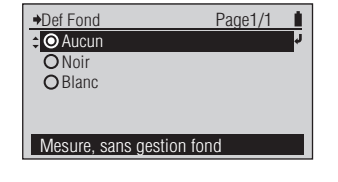

L'écran de configuration <Admin.cat.coul.> est affiché.

L'écran de configuration <Def Fond> est affiché.

◆Def Fond Page1/1
 OAucun
 ONoir
 OBlanc
 Mesure avec fond noir

Sélection du réglage.

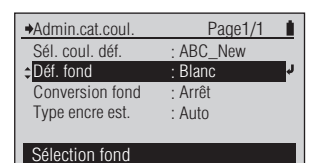

Le réglage du fond sélectionné est confirmé et vous pouvez revenir à l'écran précédent.

#### Notes

Si vous activez 🕞 sans activer , vous revenez à l'écran précédent sans que les paramètres soient modfiés.

Réglage (
 est le réglage initial)

| ۲ | Aucun | Les mesures sont réalisées sans référence au fond. |  |
|---|-------|----------------------------------------------------|--|
| 0 | Blanc | Les mesures sont réalisées sur un fond blanc.      |  |
| 0 | Noir  | Les mesures sont réalisées sur un fond noir.       |  |

3

◆Options Couleur Formule Diff.

Indice Couleur

Admin.cat.coul.

Sélect. coul définie

WI, Teinte

Page2/2 ⊿E00

#### □ Conversion fond

Si un fond différent de celui qui est stocké avec les couleurs cible dans l'ensemble couleurs est utilisé pour les mesures, l'instrument peut être réglé afin de convertir les valeurs cible vers le fond de mesure.

[Memo] • La conversion du fond est réalisée uniquement pour la fonction ISO Check ou Targetmatch.

· La conversion du fond est réalisée conformément à la méthode décrite dans la norme ISO 13655. Conversion possible uniquement pour les couleurs solides à 100%.

#### [Procédure d'Utilisation]

| 1 | Sur l'écran de configuration<br><options couleur="">, placez le<br/>curseur sur "Admin.cat.coul." avec<br/>le bouton n puis appuyez<br/>sur le bouton d (Entrée)/OPTION.<br/>Vous pouvez aussi accéder à l'écran de configuration<br/><admin.cat.coul> depuis l'écran <options> qui<br/>apparaît en pressant sur l'écran de mesure <iso<br>CHECK&gt; ou <targetmatch>.</targetmatch></iso<br></options></admin.cat.coul></options> | Admin.cat.coul. Page1/1 Sél. coul. déf. : ABC_New Déf. fond : Blanc Conversion fond : Arrêt Type encre est. : Auto Corr. cibl poss av. fond diff                      | L'écran de configuration<br><admin.cat.coul.> est affiché.</admin.cat.coul.>                                                                                                    |
|---|----------------------------------------------------------------------------------------------------|----------------------------------------------------------------------------------------------------|----------------------------------------------------------------------------------------------------|
| 2 | Placez le curseur sur "Conversion<br>Fond" avec le bouton 🙆 ou 💿<br>puis appuyez sur le bouton<br>(Entrée)/OPTION.                                                                                                    | Conversion Fond Page1/1  OArrêt OMarche Sans corr cibl auto av fd dif                                                                                                 | L'écran de configuration<br><conversion fond=""> est affiché.</conversion>                                                                                                    |
| 3 | Placez le curseur sur le fond<br>que vous souhaitez sélectionner<br>avec le bouton 🔊 ou 💽.                                                                                                    | Conversion Fond Page1/1     OArrêt     OMarche     Corr. cibl poss av. fond diff                                                                                      | Sélection du réglage.                                                                                                    |
| 4 | Appuyez sur le bouton <b>(2)</b><br>(Entrée)/OPTION.                                                                                                    | Admin.cat.coul. Page1/1     Sél. coul. déf. : ABC_New     Déf. fond : Blanc     Conversion fond : Marche     Type encre est. : Auto     Corr. cibl poss av. fond diff | L'ensemble de couleur sélectionné<br>est confirmé et vous pouvez<br>revenir à l'écran précédent.<br><b>Notes</b><br>Si vous activez 🕝 sans activer<br>Q, vous revenez à l'écran<br>précédent sans que les paramètres<br>soient modifiés. |

#### Réglage (• est le réglage initial)

| ۲ | Arrêt  | Les valeurs cible sont utilisées sans conversion.         |
|---|--------|-----------------------------------------------------------|
| 0 | Marche | Les valeurs cible sont converties vers le fond de mesure. |

Conditions de Mesure de Dens

Affichage Type

Page1/1

ABC New

Blanc

Arrêt

Auto

#### □ Type encre est.

Ce paramètre est utilisé uniquement pour la fonction Targetmatch.

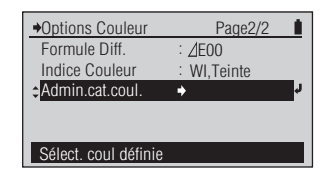

#### [Procédure d'Utilisation]

1 Sur l'écran de configuration <Options Couleur>, placez le curseur sur "Admin.cat.coul." avec le bouton v puis appuyez sur le bouton (2) (Entrée)/OPTION.

Vous pouvez aussi accéder à l'écran de configuration <Admin.cat.coul.> depuis l'écran <Options> qui apparaît en pressant @ sur l'écran de mesure <TARGETMATCH>.

- Placez le curseur sur "Type encre est." avec le bouton ou puis appuyez sur le bouton (2) (Entrée)/OPTION.
- 3 Placez le curseur sur le fond que vous souhaitez sélectionner avec le bouton ou O.

4 Appuyez sur le bouton (Entrée)/OPTION.

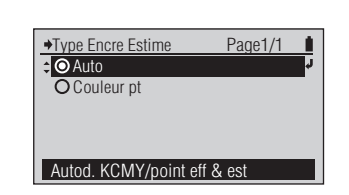

Page1/1

Page1/1

ABC New

Couleur pt

Blanc

Arrêt

♦Admin.cat.coul

Sél coul déf

Type encre est.

Conversion fond

◆Type Encre Estime

Estim. avec dens coul point

**O** Auto

Couleur pt

Admin.cat.coul

Sél coul déf

Type encre est.

Conversion fond

Sél dens est corr av/cible

Déf fond

Sél dens est corr av/cible

Déf fond

L'écran de configuration <Admin.cat.coul.> est affiché.

L'écran de configuration < Type

Encre Estime> est affiché.

Sélection du réglage.

L'ensemble de couleur sélectionné est confirmé et vous pouvez revenir à l'écran précédent.

#### Notes

Si vous activez 🕞 sans activer (2), vous revenez à l'écran précédent sans que les paramètres soient modfiés.

#### Réglage ( est le réglage initial)

| ۲ | Auto       | La couleur de réglage estimée est affichée en CMYK si le réglage peut être réalisée |  |  |
|---|------------|-------------------------------------------------------------------------------------|--|--|
|   |            | avec une couleur de processus ou en couleur point (avec une absorption maximum      |  |  |
|   |            | de la longueur d'onde), si le réglage demande une couleur de processus.             |  |  |
| 0 | Couleur pt | La couleur de réglage estimée est affichée en couleur point (avec une absorption    |  |  |
|   |            | maximum de la longueur d'onde) indépendamment de la couleur de réglage.             |  |  |

Affichage Type

Affichage Type

# Henu Page1/2 Calibrage Fonctions : Densité Options Densité Options Couleur Affichage Type : Absolu Sélection type d'affichage

#### [Procédure d'Utilisation]

 Sur l'écran <Menu>, placez le curseur sur "Affichage Type" avec le bouton Ou Oet appuyez sur le bouton (2) (Entrée)/OPTION.

Ou vous pouvez également entrer dans le <Affichage Type> écran de configuration à partir de l'écran <Options> affiché en appuyant sur l'écran de mesure OENSITÉ> ou l'écran de mesure <COULEUR>.

- 2 Placez le curseur sur l'élément que vous désirez sélectionner avec le bouton ( ) ou ( ).
- 3 Appuyez sur le bouton (Entrée)/OPTION.

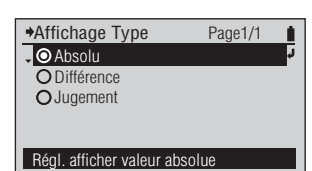

L'écran de configuration <Affichage Type> est affiché.

| →Affichage Type            | Page1/1 |    |
|----------------------------|---------|----|
| <ul> <li>Absolu</li> </ul> |         |    |
| O Différence               |         | r, |
| OJugement                  |         |    |
|                            |         |    |
|                            |         |    |
| Affich, diff, couleur/de   | nsité   |    |

Menu Page1/2
 Calibrage
 Fonctions
 Densité
 Options Couleur
 Afficharge Type
 Différence
 Sélection type d'affichage

Sélectionnez le réglage.

Le contenu sélectionné est confirmé et vous revenez à l'écran précédent.

#### Notes

Si vous appuyez sur essans appuyer sur essans, vous revenez à l'écran précédent sans changer le réglage.

#### Réglage (O est le réglage initial)

| ۲ | Absolu     | Affiche la valeur absolue pour la densité ou la valeur colorimétrique sans utiliser la                                                                                                    |
|---|------------|----------------------------------------------------------------------------------------------------|
|   |            | couleur cible.                                                                                                    |
| 0 | Différence | Affiche la différence de densité ou la différence de couleur pour la couleur cible.                                                                                                    |
| 0 | Jugement   | La différence de densité ou la différence de couleur pour la couleur cible est jugée selon<br>qu'elle entre ou pas dans la tolérance de densité ou la plage de tolérance de différence<br>de couleur fixée à l'avance. Affiche "Accepté" quand il réussit et "Refusé" même quand<br>une seule est en échec. Le jugement de densité est conduit avec le filtre de densité<br>affiché. Le jugement de couleur est réalisé avec la formule de différence de couleur.<br>(Ex. Quand le filtre de densité C est affiché, "Accepté" est affiché si C entre dans la<br>plage de tolérance même si M, Y, et K sont en dehors de la plage). |

| DENSITÉ              | MO E | 1    |
|----------------------|------|------|
| Papier               | С    | 1.48 |
| <sup>▲</sup> Echant. |      |      |
|                      |      |      |
| Mesure áchantill     | on   |      |
| Mesure echantin      | UII  |      |

Exemple d'écran de mesure <DENSITÉ> quand "Absolu" est sélectionné

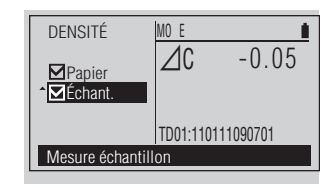

Exemple d'écran de mesure <DENSITÉ> quand "Différence" est sélectionné

| DENSITÉ            | MO E              |  |  |
|--------------------|-------------------|--|--|
| ✓Papier ✓Échant.   | <b>∠</b> C -0.05  |  |  |
| Accepté            | TD01:110111090701 |  |  |
| Mesure échantillon |                   |  |  |

Exemple d'écran de mesure <DENSITÉ> quand "Jugement" est sélectionné

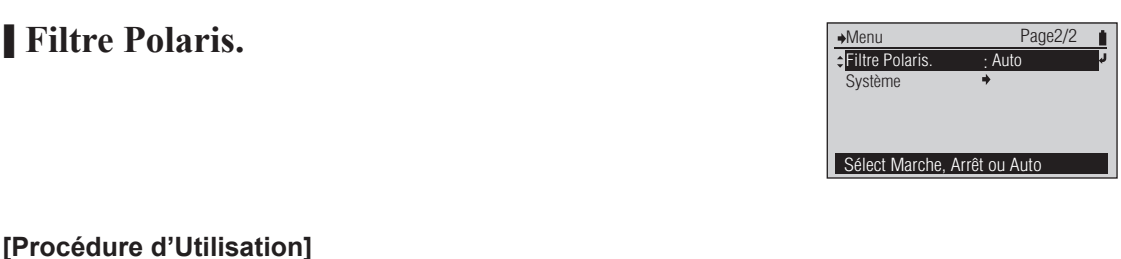

- Sur l'écran de configuration 1 <Menu>, placez le curseur sur "Filtre Polaris." avec le bouton 🛆 ou 🔽 puis appuyez sur le bouton (2) (Entrée)/OPTION.
- Placez le curseur sur l'élément 2 que vous souhaitez sélectionner avec le bouton 🙆 ou 🔽.
- Appuyez sur le bouton 3 (Entrée)/OPTION.

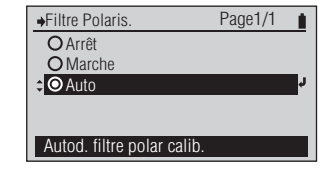

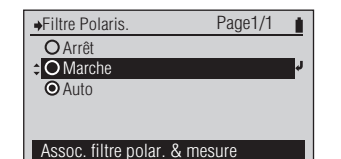

Sélection du réglage.

Polaris > est affiché.

L'écran de configuration <Filtre

→Menu Page2/2 ¢Filtre Polaris Marche Système Sélect Marche, Arrêt ou Auto

Le contenu sélectionné est confirmé et vous pouvez revenir à l'écran précédent.

#### Notes

Si\_vous activez 🖨 sans activer (e), vous revenez à l'écran précédent sans que les paramètres soient modfiés.

#### Réglage (• est le réglage initial)

| 0 | Marche | Autorise les mesures polarisées. Réalisez les mesures avec le Filtre Polarisant fixé.                                                                     |
|---|--------|----------------------------------------------------------------------------------------------------|
| 0 | Arrêt  | Désactive les mesures polarisées. Prend des mesures avec le verre protecteur fixé.                                                                        |
| ۲ | Auto   | La présence ou l'absence du Filtre Polarisant est détectée lors du calibrage et les mesures polarisées sont alors activées ou désactivées en conséquence. |

- Memo · Si "Mesures polarisation" est réglé sur "Marche" ou si "Mesures polarisation" est réglé sur "Auto" et que le Filtre Polarisant est détecté comme étant fixé, la cond. mesure M3 est utilisée automatiquement, indépendamment du réglage de Cond. mesure dans le menu.
  - · Si "Mesures polarisation" est réglé sur "Arrêt" ou si "Mesures polarisation" est réglé sur "Auto" et que le Filtre Polarisant n'est pas détecté comme étant fixé, le réglage Cond. mesure est utilisé.

# Mesure

Ce chapitre décrit les procédures d'utilisations pour les fonctions de mesure. Fixer les conditions de mesure à l'avance quand cela est nécessaire avant d'utiliser chaque fonction de mesure.

| Mesure de la densité<br>()<br>(Page F-85)<br>Mesure du rapport de<br>surface du point                                                             | Si nécessaire<br>Densité Cible<br>Déf. Tolérance<br>Cond. Mesure (Densité)<br>Réf. Blc Dens.<br>Si nécessaire<br>Cond. Mesure<br>Statut Densité                            | F-35-F-43<br>F-44<br>F-45<br>F-46<br>F-45<br>F-45    | Statut Densité<br>Filtre densité<br>Affichage Type               | F-47<br>F-57<br>F-81         |
|----------------------------------------------------------------------------------------------------|----------------------------------------------------------------------------------------------------|------------------------------------------------------|------------------------------------------------------------------|------------------------------|
| FD-7       FD-5       ((a))         (Page F-87)       Mesure du gain de point         FD-7       FD-5       ((a))         (Page F-89)       ((a)) | Facteur Y-N pour % Points<br>Filtre densité<br>Si nécessaire<br>Cond. Mesure (Densité)<br>Statut Densité<br>Facteur Y-N pour % Points<br>% Points à ms. pour engraissement | F-47<br>F-48<br>F-57<br>F-45<br>F-47<br>F-48<br>F-49 | Filtre densité                                                   | F-57                         |
| Mesure Trapping<br>(FD-7) (FD-5) ((((((((((((((()))))))))))))))))))))                                                                             | Si nécessaire<br>Cond. Mesure (Densité)<br>Statut Densité<br>Méthode trapping                                                                                              | F-45<br>F-47<br>F-58                                 |                                                                  |                              |
| Mesure de la différence de densité<br>(FD-7) (FD-5) (((((((((((((((((((())))))))))))))))                                                          | Si nécessaire<br>Cond. Mesure (Densité)<br>Réf. Blc Dens.<br>Statut Densité<br>Filtre densité<br>Si nécessaire                                                             | F-45<br>F-46<br>F-47<br>F-57                         |                                                                  |                              |
| (Page F-96)<br>Mesure PS engraissement plaque                                                                                                    | Cond. Mesure (Densité)<br>Statut Densité<br>Facteur Y-N pour PS % Points<br>Filtre densité<br>Si nécessaire                                                                | F-45<br>F-47<br>F-48<br>F-57                         |                                                                  | 5.67                         |
| (Page F-99)<br>Mesure de la Densité couleur point                                                                                                 | Cond. Mesure (Densité)<br>Statut Densité<br>Facteur Y-N pour PS % Points<br>% Points à mes. pour engraissement<br>Si nécessaire                                            | F-45<br>F-47<br>F-48<br>F-51                         | Filtre densité                                                   | F-57                         |
| (FD-7) FD-5) ((a))<br>(Page F-103)<br>Mesure des couleurs                                                                                         | Cond. Mesure (Densité)<br>Réf. Blc Dens.<br>SpotCol.D.L.d'O<br>Si nécessaire                                                                                               | F-45<br>F-46<br>F-59                                 |                                                                  |                              |
| (FD-7)(FD-5) ((()))<br>(Page F-105)                                                                                                    | Cible Couleur<br>Déf. Tolérance<br>Cond. Mesure (Couleur)<br>Src Lumineuse                                                                                                 | F-60-F-68<br>F-69<br>F-70<br>F-71                    | Observateur<br>Espace Couleur<br>Formule Diff.<br>Affichage Type | F-72<br>F-73<br>F-74<br>F-81 |

| Mesure de la différence de couleur<br>FD-7 FD-5 ((a))<br>(Page F-106)<br>Mesure de lumière<br>FD-7 ((Page F-108))                | Si nécessaire<br>Cond. Mesure (Couleur)<br>Src Lumineuse<br>Observateur<br>Espace Couleur<br>Si nécessaire<br>Observateur                                                       | F-70<br>F-71<br>F-72<br>F-73                 | Formule Diff.                                                                       | F-74                                 |
|----------------------------------------------------------------------------------------------------|----------------------------------------------------------------------------------------------------|----------------------------------------------|-------------------------------------------------------------------------------------|--------------------------------------|
| Mesure de la balance des gris<br>(FD-7) (FD-5) (((())))<br>(Page F-110)<br>Mesure de l'écart tons moyens<br>(FD-7) (FD-5) ((())) | Si nécessaire<br>% Points à mes. pour<br>Balance de gris<br>Cond. Mesure (Couleur)<br>Src Lumineuse<br>Observateur<br>Si nécessaire<br>Cond. Mesure (Densité)<br>Statut Densité | F-53<br>F-70<br>F-71<br>F-72<br>F-45<br>F-47 |                                                                                     |                                      |
| (Page F-113)<br>Mesure ISO Check<br>FD-7 FD-5 (())<br>(Page F-117)                                                               | Facteur Y-N pour % de points<br>% Points à mes, pour<br>Ecart tons moyens<br>Si nécessaire<br>Sél. coul. déf.<br>Déf. fond<br>Conversion fond                                   | F-47<br>F-48<br>F-55<br>F-77<br>F-78<br>F-79 |                                                                                     |                                      |
| Mesure Target Match<br>FD-7 FD-5 ((a))<br>(Page F-120)                                                                           | Si nécessaire<br>Cond. Mesure (Densité)<br>Statut Densité<br>Cond. Mesure (Couleur)<br>Src Lumineuse<br>Observateur                                                             | F-45<br>F-47<br>F-70<br>F-71<br>F-72         | Formule Diff.<br>Sél. coul. déf.<br>Déf. fond<br>Conversion fond<br>Type encre est. | F-74<br>F-77<br>F-78<br>F-79<br>F-80 |
| Mesure de l'indice papier<br>(FD-7) (FD-5) (Page F-126)                                                                          | Si nécessaire<br>Src Lumineuse<br>Observateur<br>Indice Couleur                                                                                                    | F-71<br>F-72<br>F-76                         |                                                                                     |                                      |
| Mesure auto<br>(Page F-127)<br>Mesure de balavage                                                                                | Si nécessaire<br>Cond. Mesure (Densité)<br>Réf. Blc Dens.<br>Statut Densité<br>Facteur Y-N pour % de points                                                                     | F-45<br>F-46<br>F-47<br>F-48                 | Cond. Mesure (Couleur)<br>Src Lumineuse<br>Observateur<br>Espace Couleur            | F-70<br>F-71<br>F-72<br>F-73         |
| (Mage F-130)                                                                                                    | )                                                                                                    |                                              |                                                                                     |                                      |

Annexe Dépannage Autres fonctions

F-84

#### Mesure de la densité FD-7

Les mesures de densité sont réalisées sur l'écran de mesure <DENSITÉ>.

Les résultats des mesures peuvent être affichés comme une densité (mode d'affichage "Absolu"), différence de densité par rapport à une densité cible enregistrée (mode d'affichage "Différence"), ou jugement de différence de densité par rapport aux tolérances (mode d'affichage "Jugement").

• La Mesure de la différence de densité à la page F-94 peut être utilisée pour des mesures simples de différence de densité sans qu'il soit nécessaire d'enregistrer la densité cible auparavant.

Si nécessaire

FD-5

Définissez les conditions de mesure ci-dessous à l'avance.

| Densité Cible          | F-35-F-43 | Statut Densit  |
|------------------------|-----------|----------------|
| Déf. Tolérance         | F-44      | Filtre densité |
| Cond. Mesure (Densité) | F-45      | Affichage Ty   |
| Réf. Blc Dens.         | F-46      |                |

| 5 ac |                | ousu |
|------|----------------|------|
| 43   | Statut Densité | F-47 |
|      | Filtre densité | F-57 |
|      | Affichage Type | F-81 |

#### [Procédure d'Utilisation]

- Placez le curseur sur "
  Papier" 1 avec le bouton 🙆 ou 🔽.
- Alignez le Port de Masque 2 Cible avec un emplacement non imprimé sur le papier.
- Poussez l'instrument sur le papier. 3
- **Retirez l'instrument guand vous** 4 entendez le bip de nouveau.

Cela indique que le papier a été mesuré.

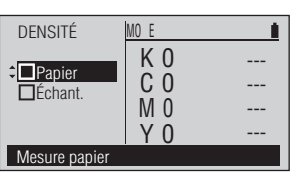

#### Memo /

"□Papier" n'est pas affiché si "Réf. Blc Dens." est réglé sur "Absolu". Passer à l'étape 5.

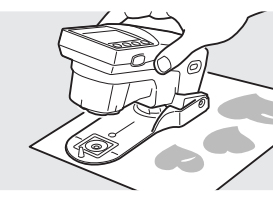

MO E

K 0

C 0

M 0 ΥO Vous entendrez un bip.

"DPapier" est coché, le curseur se déplace sur "□Échant.", et la valeur de mesure du papier est affichée.

#### Memo /

0.02

0.02

-0.01

0.02

La valeur de mesure du papier est également utilisée pour la mesure du rapport de surface de point et du gain de point. Elle n'est pas effacée même si la fonction de mesure est modifiée ou que l'instrument est mis hors tension.

Alignez le Port de Masque Cible 5 avec un emplacement imprimé sur le papier à mesurer.

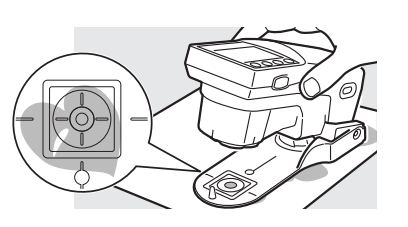

DENSITÉ

Papier

Échant

Mesure échantillon

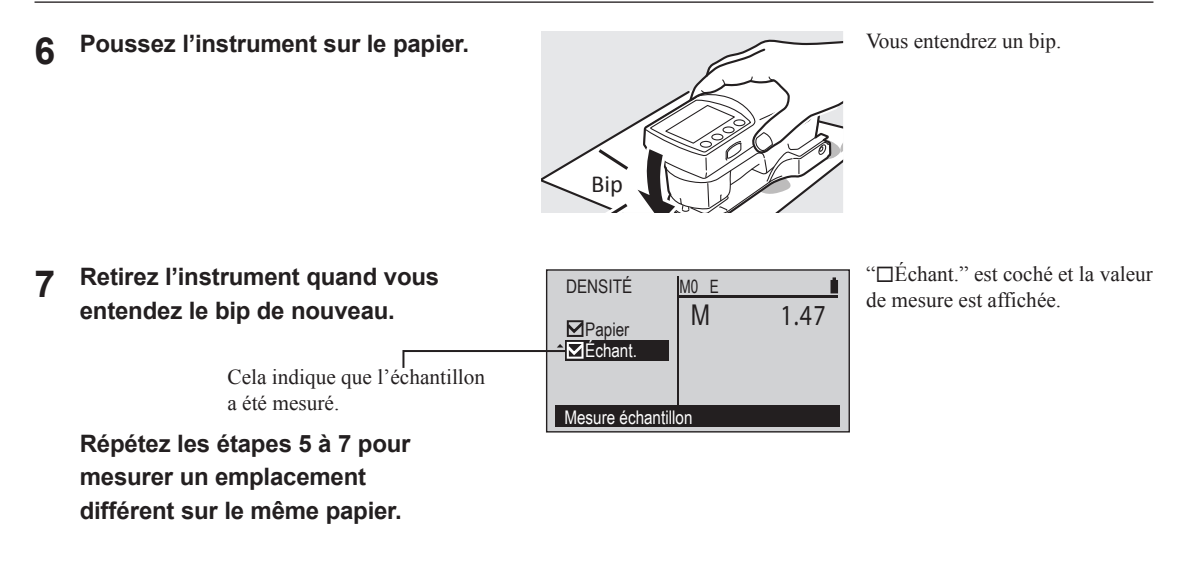

#### Exemples d'affichage

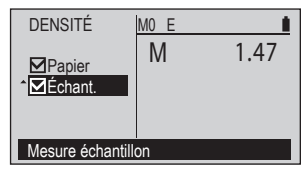

Affichage Type: Absolu

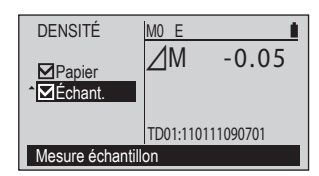

Affichage Type: Différence

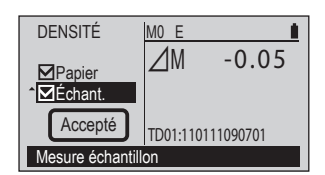

Affichage Type: Jugement

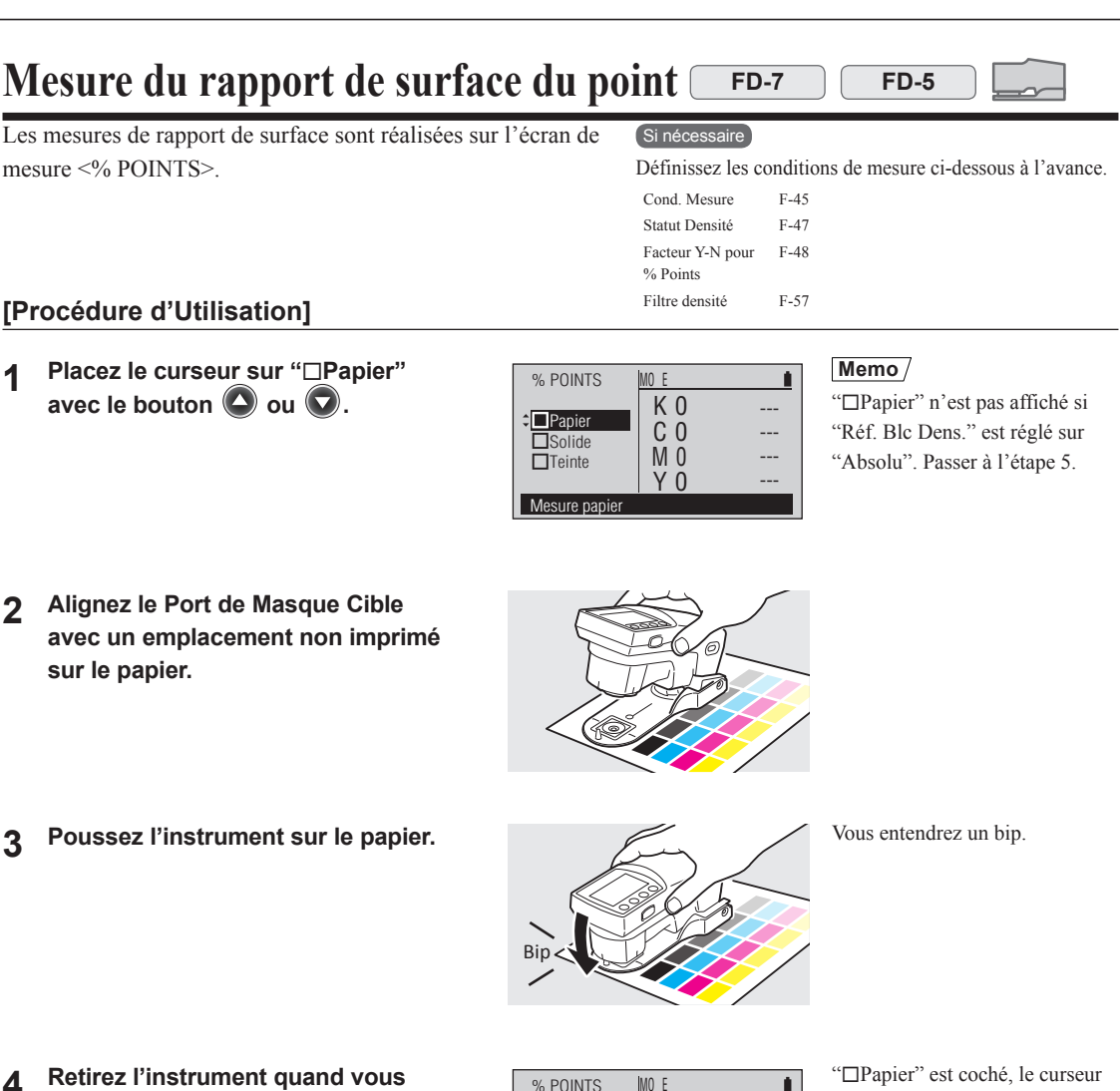

- entendez le bip de nouveau.
  - Cela indique que le papier a été mesuré.

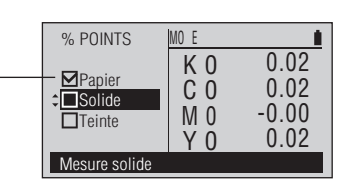

Alignez le Port de Masque Cible 5 avec un emplacement de couleur pleine imprimé sur le papier.

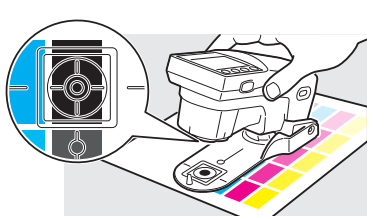

se déplace sur "□Solide", et la valeur de mesure du papier est

#### affichée. Memo /

La valeur de mesure du papier est également utilisée pour la mesure de la densité et du gain de point. Elle n'est pas effacée même si la fonction de mesure est modifiée ou que l'instrument est mis hors tension.

6

7

q

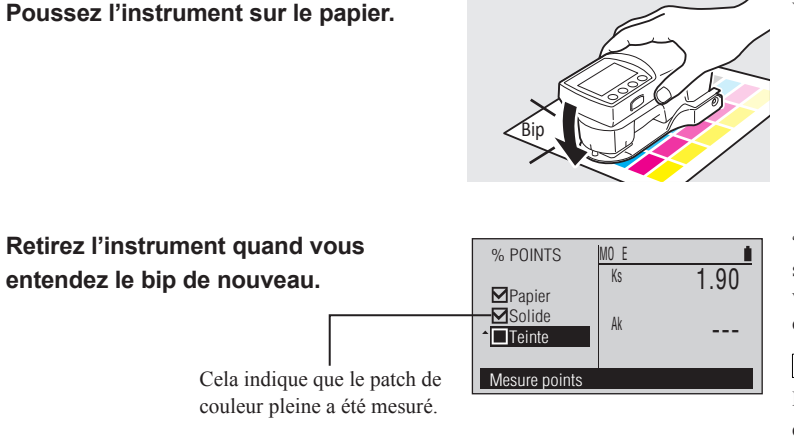

Vous entendrez un bip.

"□Solide" est coché, le curseur se déplace sur "□Teinte", et la valeur de mesure du patch de couleur pleine est affichée.

#### Memo /

Les valeurs de mesure du patch de couleur pleine sont enregistrées pour K, C, M et Y, et sont également utilisées pour la mesure du gain de point. Elles ne sont pas effacées même si la fonction de mesure est modifiée ou que l'instrument est mis hors tension.

8 Alignez le Port de Masque Cible avec un emplacement teinté sur le papier.

Poussez l'instrument sur le papier.

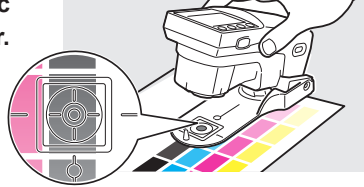

Vous entendrez un bip.

10 Retirez l'instrument quand vous entendez le bip de nouveau.

Cela indique que le patch de \_\_\_\_\_\_\_\_

Répétez les étapes 8 à 10 pour mesurer une teinte différente sur le même papier et le même patch de couleur pleine.

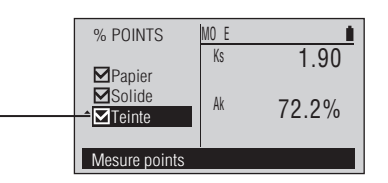

"□Teinte" est coché et la valeur de mesure est affichée.

F-57

### Mesure du gain de point FD-7

Les mesures du gain de point sont réalisées sur l'écran de mesure <ENGRAISSEM.>.

#### Si nécessaire

FD-5

Définissez les conditions de mesure ci-dessous à l'avance.

Filtre densité

| Cond. Mesure (Densité)    | F-45 |
|---------------------------|------|
| Statut Densité            | F-47 |
| Facteur Y-N pour % Points | F-48 |

F-49

Facteur Y-N pour % Points % Points à mes. pour engraissement

MO E

K 0

C 0

M 0

Y 0

ENGRAISSEM.

Teinte 75%

Teinte 50%

Teinte 25% Mesure papier

■Papier

□Solide

- [Procédure d'Utilisation]
- 1 Placez le curseur sur "□Papier" avec le bouton O ou O.
- 2 Alignez le Port de Masque Cible avec un emplacement non imprimé sur le papier.
- 3 Poussez l'instrument sur le papier.
  - it sur le papier.

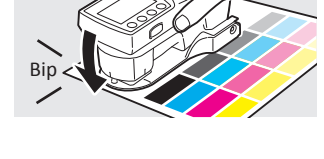

Vous entendrez un bip.

- 4 Retirez l'instrument quand vous entendez le bip de nouveau.
  - Cela indique que le papier a été mesuré.

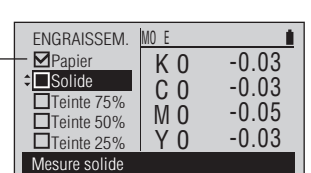

"□Papier" est coché, le curseur se déplace sur "□Solide", et la valeur de mesure du papier est affichée.

#### Memo /

La valeur de mesure du papier est également utilisée pour la mesure de la densité et du rapport de surface de point. Elle n'est pas effacée même si la fonction de mesure est modifiée ou que l'instrument est mis hors tension.

Mesure

5 Alignez le Port de Masque Cible avec un emplacement de couleur pleine imprimé sur le papier.

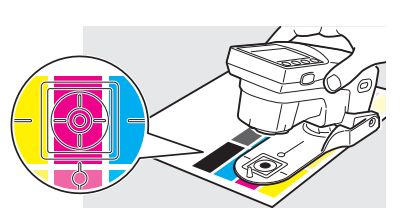

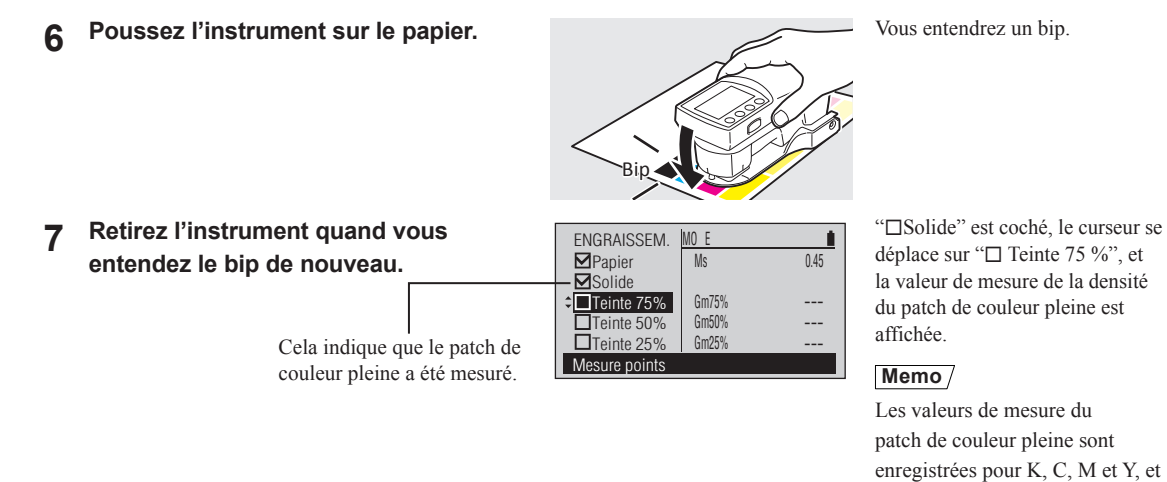

8 Alignez le Port de Masque Cible avec le patch de teinte à 75 % sur le papier.

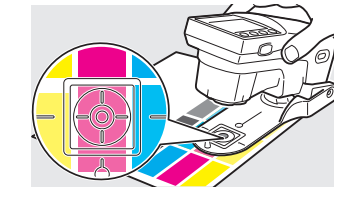

Vous entendrez un bip.

sont également utilisées pour la mesure du rapport de surface de

point. Elles ne sont pas effacées même si la fonction de mesure est modifiée ou que l'instrument

est mis hors tension.

10 Retirez l'instrument quand vous entendez le bip de nouveau.

Poussez l'instrument sur le papier.

Cela indique que le patch de teinte à 75 % a été mesuré.

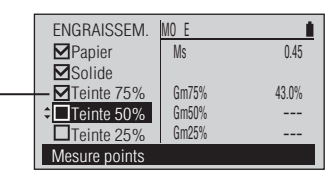

"□Teinte 75 %" est coché, le curseur se déplace sur "□Teinte 50 %", et la valeur de mesure du patch de teinte à 75 % est affichée.

Mesure

q

- 11 Alignez le Port de Masque Cible avec le patch de teinte à 50% sur le papier. 1) Poussez l'instrument sur le papier. Vous entendrez un bip. Big 13 Retirez l'instrument quand vous "DTeinte 50 %" est coché, le ENGRAISSEM. MO E curseur se déplace sur "□Teinte 0.45 entendez le bip de nouveau. Ms Solide 25 %", et la valeur de mesure Gm75% 43.0% ☑Teinte 75% Cela indique que le patch de du patch de teinte à 50 % est Gm50% Teinte 50% 27.0% teinte à 50 % a été mesuré. affichée. Teinte 25% Gm25% Mesure points 14 Alignez le Port de Masque Cible avec le patch de teinte à 25% sur le papier. 15 Poussez l'instrument sur le papier. Vous entendrez un bip. "□Teinte 25 %" est coché et la 16 Retirez l'instrument quand vous ENGRAISSEM. MO E valeur de mesure est affichée. 0.45 Papier Mc entendez le bip de nouveau. **€**Solide ✓Teinte 75% Gm75% 43.0% **⊠**Teinte 50% Gm50% 27.0% Teinte 25% Gm25% 29.2% Cela indique que le patch de Mesure points teinte à 25 % a été mesuré. Répétez les étapes 5 à 16 pour mesurer une teinte différente sur le même papier.
- Memo Chacune des cibles de teinte, 75 %, 50 %, et 25 % peuvent être modifiées. Reportez-vous à la page F-49.

F-91

Mesure

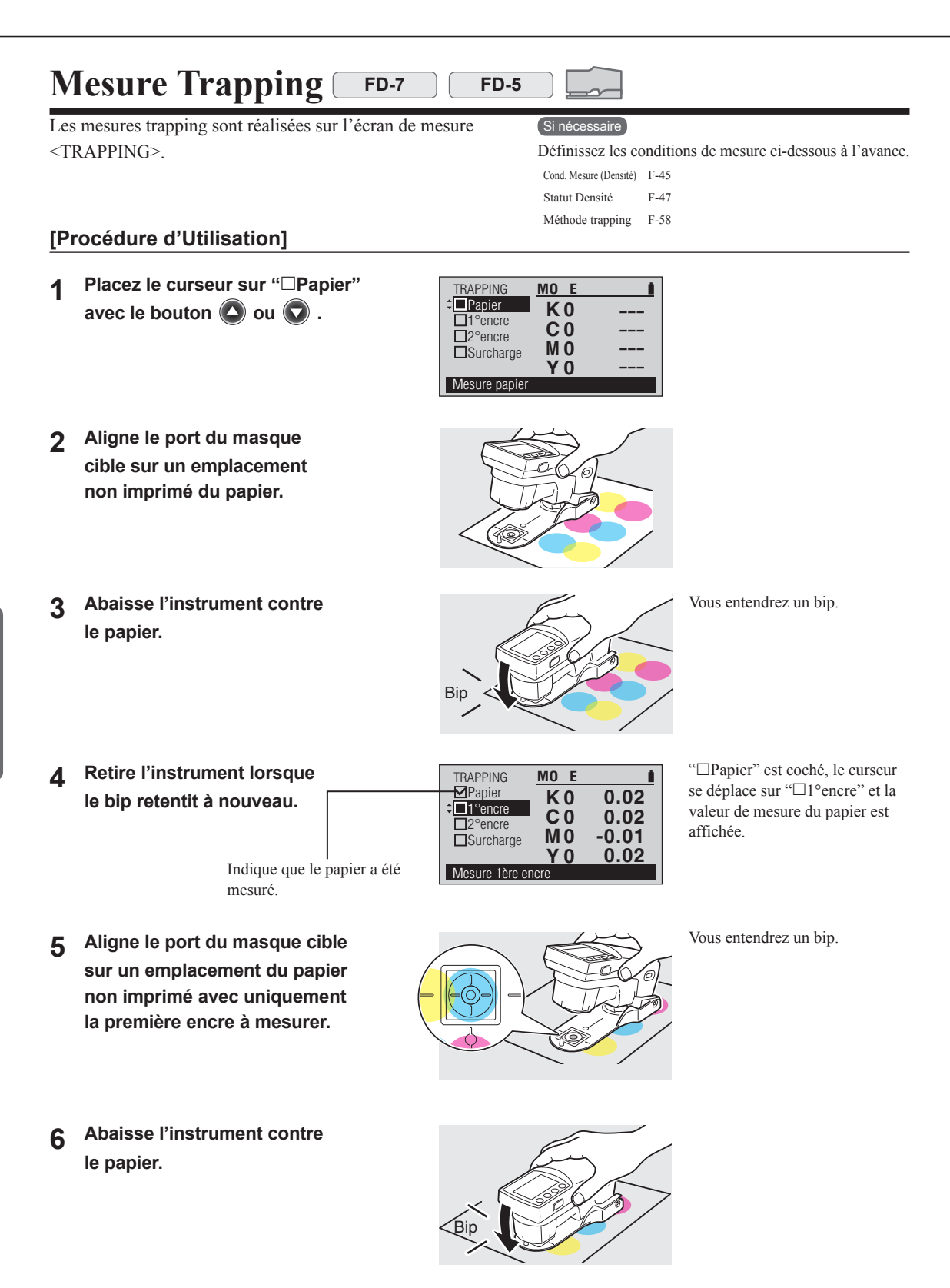

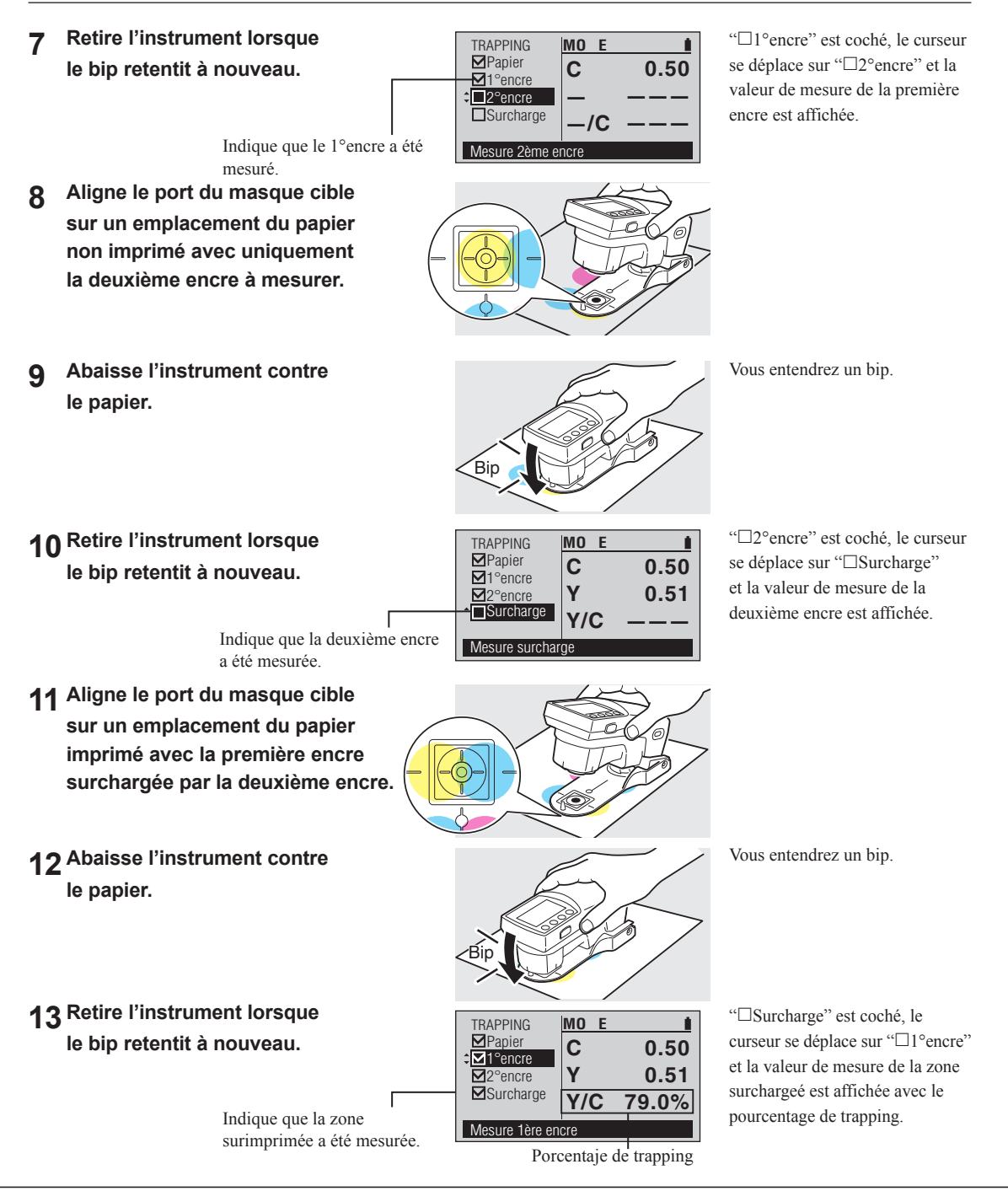

# Mesure de la différence de densité FD-7

Les mesures simples de différence de densité entre deux couleurs mesurée successivement sont réalisées sur l'écran de mesure < DIFF DENS>.

Pour les mesures de différence de densité entre une densité cible enregistrée et/ou un jugement de différence de densité par rapport aux tolérances, veuillez vous rapporter à Mesure de la densité, à la page F-85.
 Réf. Blc Densité Statut Densité Filtre densité

#### [Procédure d'Utilisation]

- 2 Aligne le port du masque cible sur un emplacement non imprimé du papier.
- 3 Abaisse l'instrument contre le papier.
- 4 Retire l'instrument lorsque le bip retentit à nouveau.
  - Indique que le papier a été mesuré.
- 5 Aligne le port du masque cible sur un emplacement du papier imprimé avec uniquement l'encre de la cible à mesurer.
- 6 Abaisse l'instrument contre le papier.

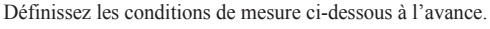

FD-5

| Cond. Mesure (Densité) | F-45 |
|------------------------|------|
| Réf. Blc Dens.         | F-46 |
| Statut Densité         | F-47 |
| Filtre densité         | F-57 |

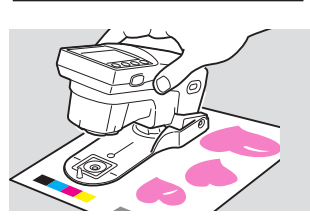

MO E

K 0

**C** 0

M<sub>0</sub>

Y 0

0.02

0.02

-0.01

0.02

MO E

K 0

**C** 0

M<sub>0</sub>

Y 0

DIFF DENS

Papier

Cible

Échant.

Mesure papier

DIFF DENS

Papier

Échant

Mesure couleur cible

#### Memo /

"
Papier" n'apparaît pas si Réf. Blanc Densité est réglé sur "Absolu". Passer à l'étape 5.

Vous entendrez un bip.

"□Papier" est coché, le curseur se déplace sur "□Cible" et la valeur de mesure du papier est affichée.

La valeur de mesure du paier est indiquée pour tous les filtres même si un filtre simple ou "Auto" est sélectionné comme filtre densité.

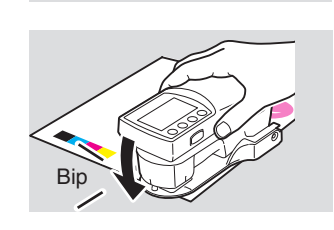

Vous entendrez un bip.

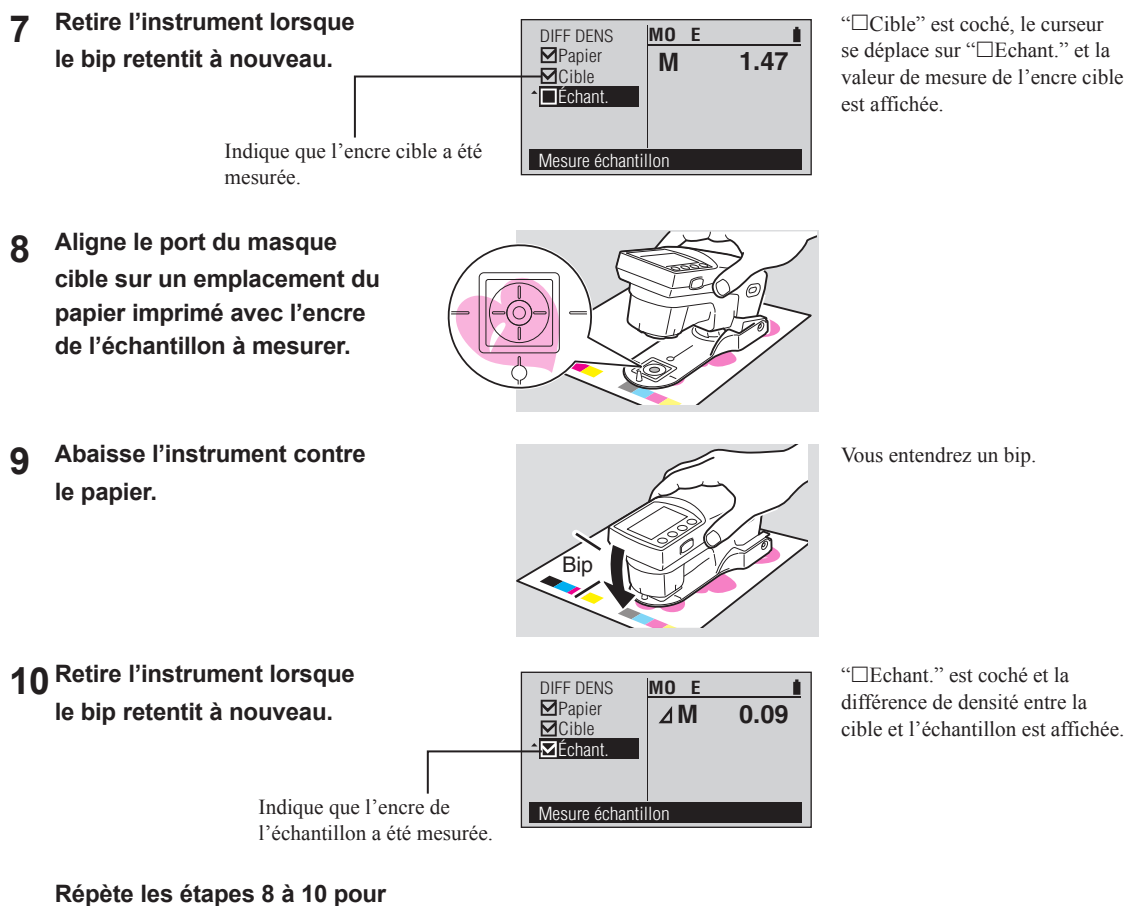

mesurer un échantillon différent contre la même cible. Utilisez le bouton ( pour déplacer le curseur vers □ Cible et répétez les étapes 5 à 10 pour mesurer des échantillons et une cible différents.

Mesure

### Mesure du ratio de la zone de point plaque

Les mesures PS plaque points sont réalisées sur l'écran de mesure <PS % POINTS>.

#### Notes

Les mesures de la zone PS plaque point doivent être prises avec le Filtre Polarisant fixé. Si Mesures polarisation (page F-82) est réglé sur "Arrêt", un message d'avertissement apparaît lorsque le mode est entré pour la première fois.

#### Si nécessaire

FD-7

Définissez les conditions de mesure ci-dessous à l'avance.

0

| Cond. Mesure (Densité)       | F-45 |
|------------------------------|------|
| Statut Densité               | F-47 |
| Facteur Y-N pour PS % Points | F-48 |

FD-5

Filtre densité F-57

#### [Procédure d'Utilisation]

| ≎ <u>Non image</u><br>□Solide<br>□Teinte | C O<br>M O<br>Y O | * *<br>* *<br>* * |  |  |
|------------------------------------------|-------------------|-------------------|--|--|
| Mesure zone non image                    |                   |                   |  |  |
| Integare Lente ne                        | in initigo        |                   |  |  |

K U

PS % POINTS MO E

- 2 Aligne le port du masque cible sur une zone non image de la plaque.
- 3 Abaisse l'instrument contre la plaque.
- 4 Retire l'instrument lorsque le bip retentit à nouveau.

Indique que la zone non image a été mesurée.

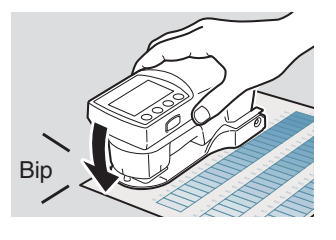

MO E

K 0

**C** 0

M 0

Y 0

0.07

0.07

0.06

0.08

PS % POINTS

Non image

Mesure zone image solid

Solide

Teinte

Vous entendrez un bip.

"□Non image" est coché, le curseur se déplace sur "□Solide" et la valeur de mesure de la zone non image est affichée.

#### Memo /

La valeur de la mesure de la zone non-image est également utilisée pour mesurer l'engraissement de PS engraissement plaque. Elle n'est pas effacée même si la fonction de mesure a été modifiée ou que l'instrument est éteint.

Vous entendrez un bip.

5 Aligne le port du masque cible sur une zone de couleur solide de la plaque.

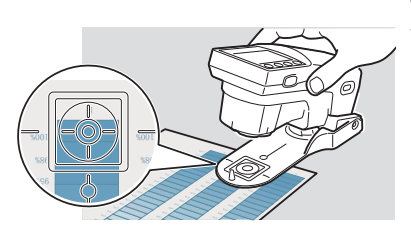

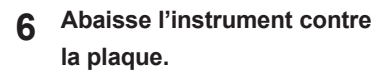

7 Retire l'instrument lorsque le bip retentit à nouveau.

Indique que la zone de couleur solide a été mesurée.

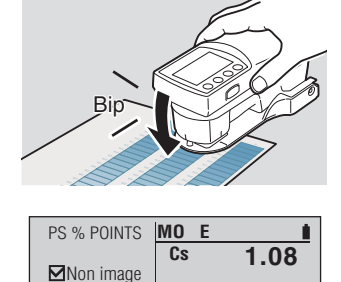

Ac

Mesure zone image teintée

Teinte

"□Solide" est coché, le curseur se déplace sur "□Teinte" et la valeur de mesure de la couleur solide est affichée.

#### Memo /

Les valeurs de la mesure de la zone de couleur solide sont enregistrées et sont également utilisées pour mesurer l'engraissement de PS engraissement plaque. Elles ne sont pas effacées même si la fonction de mesure a été modifiée ou que l'instrument est éteint.

8 Aligne le port du masque cible sur une zone de teinte de la plaque.

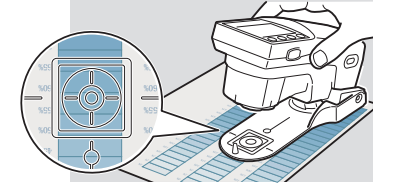

**9** Abaisse l'instrument contre la plaque.

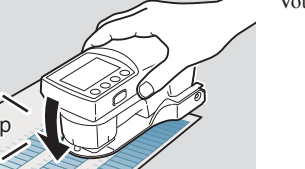

Vous entendrez un bip.

#### 10 Retire l'instrument lorsque le bip retentit à nouveau.

Indique que la zone de teinte a été mesurée.

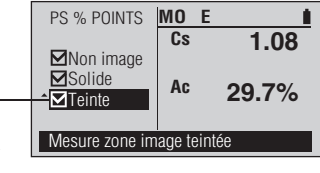

"
Teinte" est coché et la valeur de pourcentage de la zone teinte mesuréee est affiché.

Répète les étapes 8 à 10 pour mesurer une zone de teinte différente contre le même solide.

# Mesure PS engraissement plaque

Les mesures PS plaque points sont réalisées sur l'écran de mesure <PS ENGR.>.

#### Notes

Les mesures PS plaque point doivent être prises avec le Filtre Polarisant fixé. Si Mesures polarisation (page F-82) est réglé sur "Arrêt", un message Facteur Y-N pour PS % Points d'avertissement apparaît lorsque le mode est entré pour la première fois.

#### [Procédure d'Utilisation]

- Placez le curseur sur "
  Non image" 1 avec le bouton 🙆 ou 🔽.
- Aligne le port du masque cible sur 2 une zone non image de la plaque.
- Abaisse l'instrument contre 3 la plaque.
- **Retire l'instrument lorsque** Δ le bip retentit à nouveau.

Aligne le port du masque

solide de la plaque.

cible sur une zone de couleur

5

Indique que la zone non image a été mesurée.

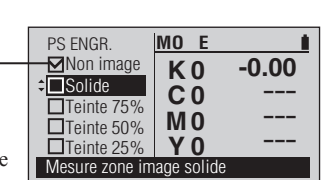

Vous entendrez un bip.

"□Non image" est coché, le curseur se déplace sur "□Solide" et la valeur de mesure de la zone non image est affichée.

#### Memo /

La valeur de la mesure de la zone non-image est également utilisée pour mesurer l'engraissement de PS engraissement plaque. Elle n'est pas effacée même si la fonction de mesure a été modifiée ou que l'instrument est éteint.

#### F-48 % Points à mes .: Élarg. Point PS F-51

F-45

F-47

Filtre densité F-57

FD-5

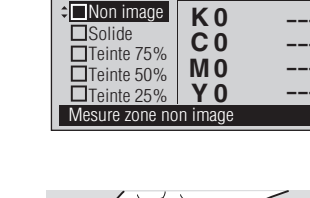

PS ENGR

FD-7

Si nécessaire

Cond. Mesure (Densité)

Satut Densité

MO E

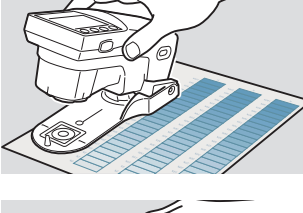

Abaisse l'instrument contre 6 la plaque.

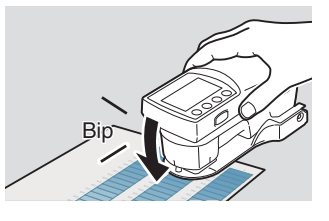

**Retire l'instrument lorsque** 7 le bip retentit à nouveau.

été mesurée.

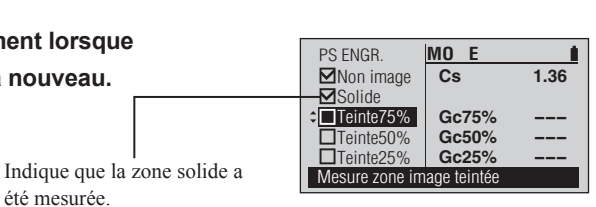

Vous entendrez un bip.

"□Solide" est coché, le curseur se déplace sur "□Teinte75 %" et la valeur de mesure de la couleur solide est affichée.

#### Memo /

Les valeurs de la mesure de la zone de couleur solide sont enregistrées et sont également utilisées pour mesurer l'engraissement de PS engraissement plaque. Elles ne sont pas effacées même si la fonction de mesure a été modifiée ou que l'instrument est éteint.

- Aligne le port du masque cible 8 sur la zone de la plaque avec teinte à 75%.
- Abaisse l'instrument contre 9 la plaque.

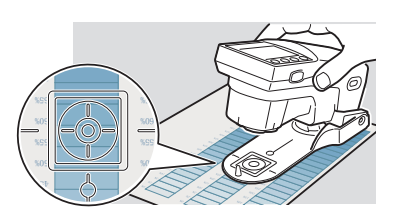

Vous entendrez un bip.

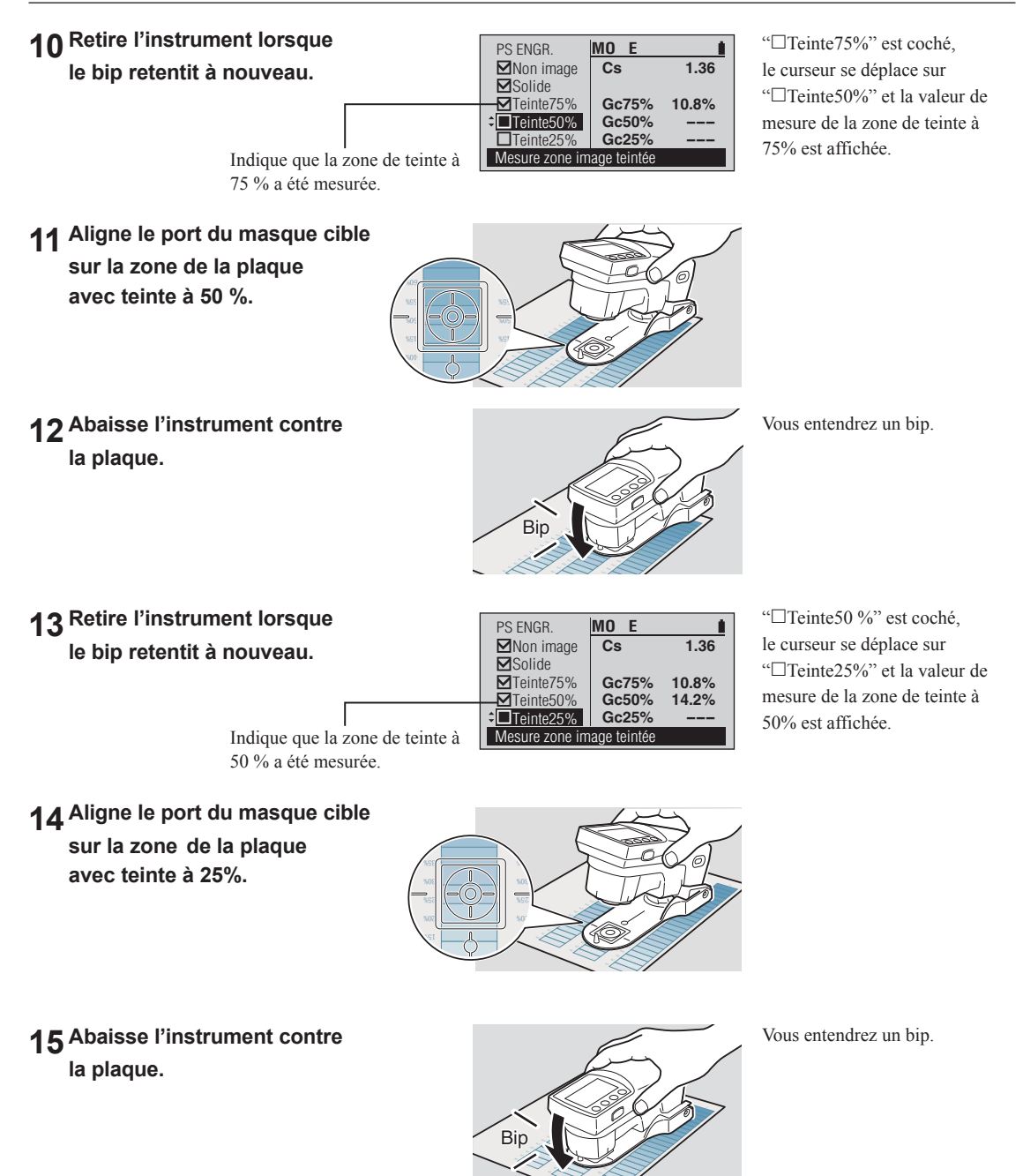

# 16 Retire l'instrument lorsque le bip retentit à nouveau.

 PS ENGR.
 M0 E
 ▲

 ▲ Non image
 Cs
 1.36

 ★ Solide
 ▲
 Gc75%
 10.8%

 ▲ Teinte50%
 Gc50%
 14.2%

 ▲ Teinte25%
 Gc25%
 9.6%

 Amountain and the sum and the sum and

"□Teinte25%" est coché, le curseur se déplace sur "□Solide" et la valeur de mesure de la zone Teinte25% est affichée.

Indique que la zone de teinte à 25 % a été mesurée.

#### Répète les étapes 5 à 16 pour mesurer une zone de teinte différente contre le même solide.

Memo Chacune des cibles Élarg. Point PS, 75%, 50%, et 25%, peut être modifiée. Reportez-vous à la page F-51.

#### Mesure de la Densité couleur point FD-7

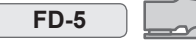

Les mesures couleur point sont réalisées sur l'écran de mesure <SPT CLR DEN>.

#### Si nécessaire

Définissez les conditions de mesure ci-dessous à l'avance.

- Cond Mesure (Densité) F-45 Réf. Blc Dens. F-46
- SpotCol.D.L.d'O F-59

#### [Procédure d'Utilisation]

2 Aligne le port du masque cible sur un emplacement non imprimé du papier.

- Placez le curseur sur "□Papier" 1 avec le bouton 🙆 ou 🔽 .
- SPT CLR DEN MO E K 0 0.06 ☑Papier 0.06 **C** 0 Échant. M O 0.07 Y 0 0.08 Mesure papie
- Abaisse l'instrument contre 3 le papier.

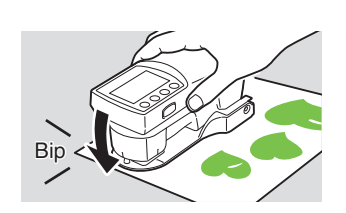

0.07

0.06

0.07

0.08

Vous entendrez un bip.

- Retire l'instrument lorsque 4 le bip retentit à nouveau.
  - SPT CLR DEN MO E **K**0 Papier **C** 0 Échant. M 0 Y 0 Mesure échantillon

"DPapier" est coché, le curseur se déplace sur "□Échant." et la valeur de mesure du papier est affichée.

Indique que le papier a été mesuré.

- Aligne le port du masque 5 cible sur un emplacement du papier imprimé avec l'encre du point couleur à mesurer.
- Abaisse l'instrument contre 6 le papier.

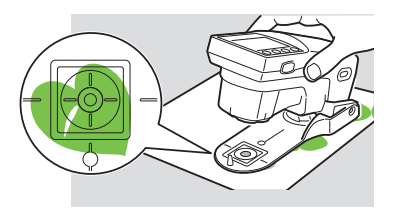

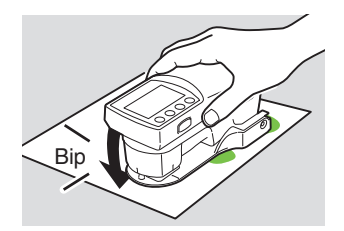

Vous entendrez un bip.

7 Retire l'instrument lorsque le bip retentit à nouveau.

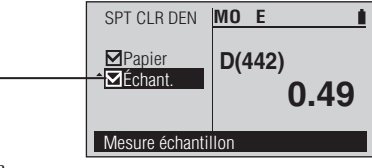

Indique que l'encre de la couleur point a été mesurée.

Répète les étapes 5 à 7 pour mesurer un point de couleur différent. "□Echant." est coché et la longueur d'onde et la densité de la longueur d'onde sont affichés.

Si SpotCol.D.L.d'O (Longueur d'onde de la couleur point) est réglé sur "Auto", la longueur d'onde affichée correspond à la longueur d'onde avec l'absorption maximum et la densité à cette longueur d'onde est affichée. Si SpotCol.D.L.d'O (Longueur d'onde de la couleur point) est réglé sur "Manuel", la longueur d'onde affichée correspond à la longueur d'onde définie et la densité à cette longueur d'onde est affichée.

#### Mesure des couleurs FD-7

Les mesures des couleurs sont réalisées sur l'écran de mesure <COULEUR>

Les résultats des mesures peuvent être affichés comme des valeurs colorimétriques (mode d'affichage "Absolu"), différence de couleur par rapport à une couleur cible enregistrée (mode d'affichage "Différence"), ou jugement de différence de couleur par rapport aux tolérances (mode d'affichage "Jugement").

• La Mesure de la différence de couleur à la page F-106 peut être utilisée pour les mesures simples de différence de couleur sans qu'il soit nécessaire d'enregistrer la couleur cible auparavant.

#### [Procédure d'Utilisation]

- Alignez l'Orifice du Masque Cible 1 avec l'emplacement à mesurer.
- Poussez l'instrument sur le spécimen. 2

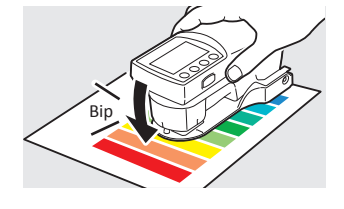

Vous entendrez un bip.

**Retirez l'instrument quand vous** 3 entendez le bip de nouveau.

a été mesuré.

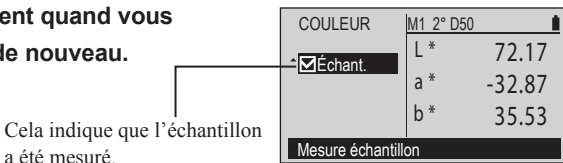

"DÉchant." est coché et la valeur de mesure est affichée.

#### **Exemples d'affichage**

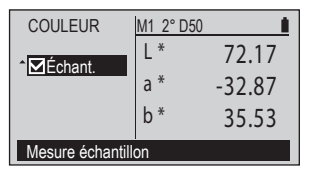

Affichage Type: Absolu

| COULEUR               | M1 2° D50  | <u> </u> |
|-----------------------|------------|----------|
|                       | ⊿L*        | 0.40     |
| <sup>^</sup> ⊻Échant. | ⊿a*        | 0.46     |
|                       | ⊿b*        | 0.31     |
|                       | ⊿E00       | 0.41     |
|                       | TC01:10121 | 4132042  |
| Mesure échantillon    |            |          |

Affichage Type: Différence

| COULEUR            | M1 2° D50                 |                         |
|--------------------|---------------------------|-------------------------|
| ^ <b>⊠</b> Échant. | ⊿L*<br>⊿a*                | 0.40                    |
| Accepté            | ⊿b*<br>⊿E00<br>TC01:10121 | 0.31<br>0.41<br>4132042 |
| Mesure échantillon |                           |                         |

Affichage Type: Jugement

FD-5

Définissez les conditions de mesure ci-dessous à l'avance.

| Cible Couleur          | F-60-F-68 | Observateur    | F-72 |
|------------------------|-----------|----------------|------|
| Déf. Tolérance         | F-69      | Espace Couleur | F-73 |
| Cond. Mesure (Couleur) | F-70      | Formule Diff.  | F-74 |
| Src Lumineuse          | F-71      | Affichage Type | F-81 |

# Mesure de la différence de couleur

Les mesures simples de différence de couleur entre deux couleurs mesurée successivement sont réalisées sur l'écran de mesure < DIFF COUL>.

• Pour les mesures de différence de couleur entre une couleurdensité cible enregistrée et/ou un jugement de différence de couleur par rapport aux tolérances, veuillez vous rapporter à Mesure des couleurs, à la page F-105.

#### Si nécessaire

M1 2° D50

L\*

a\*

b\*

Définissez les conditions de mesure ci-dessous à l'avance.

FD-5

Formule Diff

F-74

Cond. Mesure (Couleur) F-70 F-71 Src Lumineuse F-72 Observateur Espace Couleur F-73

FD-7

- [Procédure d'Utilisation]
- Placez le curseur sur "□Cible" 1 avec le bouton 🙆 ou 🔽.
- 2 Aligne le port du masque cible sur un emplacement du papier imprimé avec l'encre de la cible à mesurer.

Mesure couleur cible

COULEUR

**D**Échant

Abaisse l'instrument contre 3 le papier.

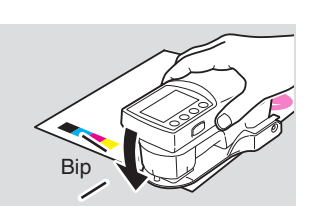

Vous entendrez un bip.

**Retire l'instrument lorsque** 4 le bip retentit à nouveau.

> Indique que l'encre cible a été mesurée.

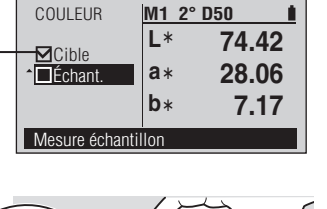

"□Cible" est coché, le curseur se déplace sur "□Echant." et la valeur de mesure de l'encre cible est affichée.

5 Aligne le port du masque cible sur un emplacement du papier imprimé avec l'encre de l'échantillon à mesurer.

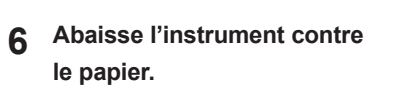

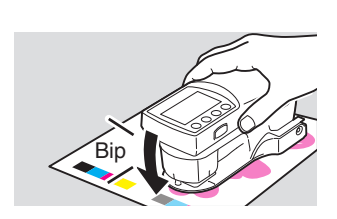

Vous entendrez un bip.
7 Retire l'instrument lorsque le bip retentit à nouveau.

Indique que l'encre de l'échantillon a été mesurée. COULEUR

☑Cible
☑Échant.

Mesure échantillon

M1 2° D50

⊿L\*

⊿a\*

⊿b\*

⊿**E00** 

0.08

0.01

0.10

0.09

Répète les étapes 5 à 7 pour mesurer un échantillon différent contre la même cible.

"□Echant." est coché et la différence de couleur entre la cible et l'échantillon est affichée.

## Mesure de lumière

Les mesures de lumière sont réalisées sur l'écran de mesure <LUMIÈRE>.

FD-7

Cependant, cette mesure n'est pas conforme à la norme JIS C 1609:2006. Utilisez-la comme une simple fonction de mesure de lumière.

#### [Procédure d'Utilisation]

Retirez le masque cible. 1

- 2 Fixez correctement l'Adaptateur de Lumière avec le même numéro d'appariement que l'instrument.
- 3 Pointez l'orifice de mesure du spécimen sur l'instrument avec l'adaptateur de lumière fixé vers la source de lumière à mesurer.
- Appuyez sur le bouton. 4

5 La mesure est terminée quand vous entendez le bip de nouveau. Ensuite, vous pouvez régler la lumière mesurée comme la lumière pour la source de lumière de l'utilisateur.

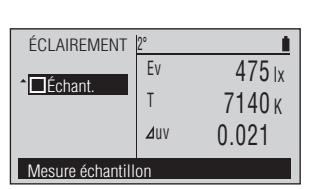

"□Échant." est coché et la valeur de mesure est affichée.

Vous entendrez un bip.

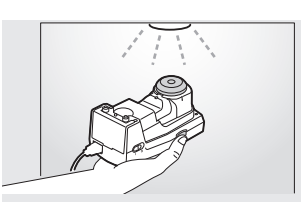

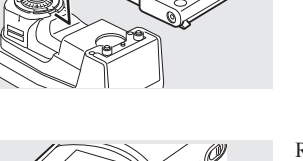

Reportez-vous à la page F-19.

Reportez-vous à la page F-23.

Définissez les conditions de mesure ci-dessous à l'avance.

Observateur

Si nécessaire

F-72

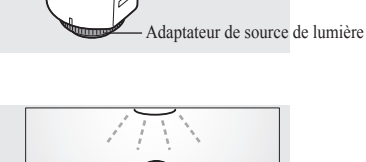

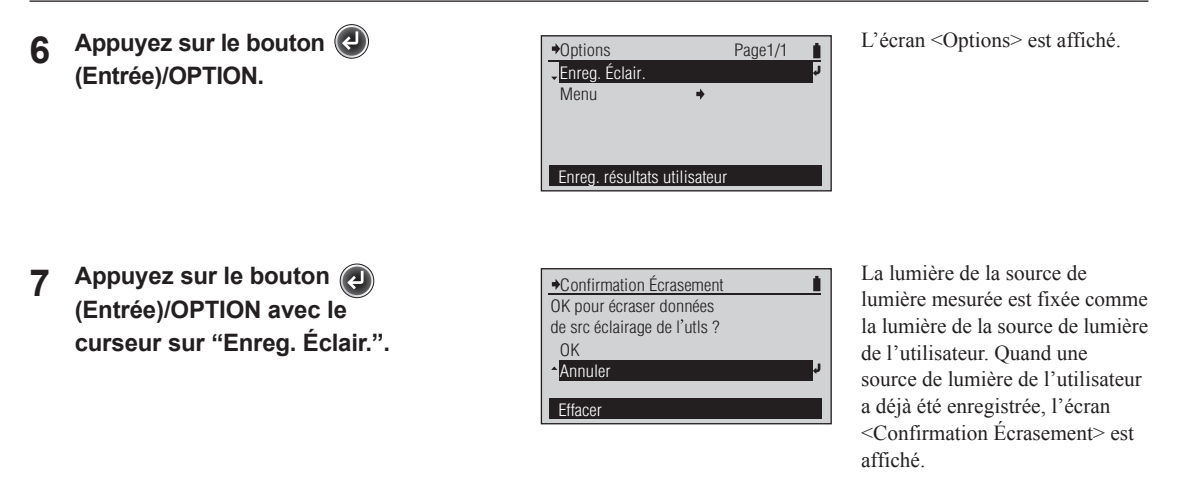

**Memo** • Les données de correction uniques sont jointes à l'Adaptateur de Lumière (accessoire en option).

- **Notes** Un nombre à cinq chiffres, appelé le "Numéro d'appariement", est inclus sur l'instrument et l'adaptateur de source de lumière et est un nombre séparé de leurs numéros de série respectifs. L'adaptateur de source de lumière doit être utilisé en combinaison avec l'instrument qui porte le même numéro d'appariement.
  - La fonction de mesure de lumière est destinée à mesurer la lumière et la température de couleur de l'environnement utilisé pour observer les matériaux imprimés. L'utilisation de cette fonction en plein soleil ou dans d'autres environnements trop lumineux entraînera une erreur.

## Mesure de la balance des gris

Les mesures de balance des gris sont réalisées sur l'écran de mesure <BAL GRIS>.

#### Memo /

La balance des gris est déterminée en fonction de la méthode décrite dans le document Spécification G7<sup>®</sup> 2008 publié par IDEAlliance<sup>®</sup>.

#### [Procédure d'Utilisation]

Placez le curseur sur "
Papier" 1 avec le bouton 🙆 ou 🔽.

FD-7

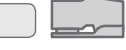

#### Si nécessaire

Définissez les conditions de mesure ci-dessous à l'avance.

FD-5

| % Points à mes.<br>pour Balance de gris | F-53 |
|-----------------------------------------|------|
| Cond. Mesure (Couleur)                  | F-70 |
| Src Lumineuse                           | F-71 |
| Observateur                             | F-72 |

| BAL GRIS      | M1 2° D50 |
|---------------|-----------|
|               | L* 95.66  |
| Gris50%       | a∗ 1.37   |
| Gris25%       | b* 1.41   |
| Mesure papier |           |

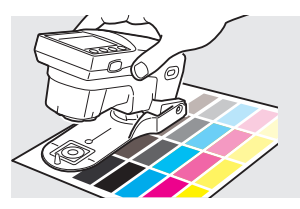

- 2 Aligne le port du masque cible sur un emplacement non imprimé du papier.
- Abaisse l'instrument contre 3 le papier.

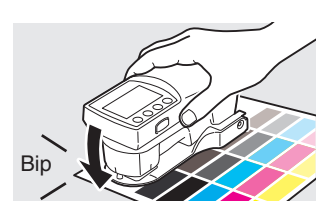

M1 2° D50

94.11

-0.65

L\*

a\*

#### Vous entendrez un bip.

**Retire l'instrument lorsque** 4 le bip retentit à nouveau.

> Indique que le papier a été mesuré.

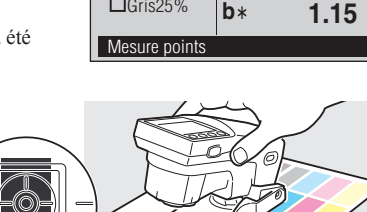

BAL GRIS

Gris75%

Gris50%

Gris25%

"DPapier" est coché, le curseur se déplace sur "□Gris75%" et la valeur de mesure du papier est affichée.

- Aligne le port du masque cible 5 sur un emplacement du papier imprimé avec le patch gris à mesurer pour Gris75%.
- Abaisse l'instrument contre 6 le papier.

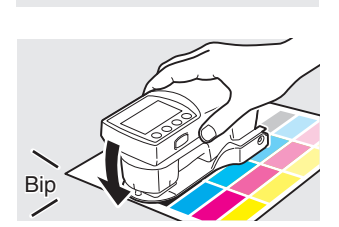

Vous entendrez un bip.

#### **Retire l'instrument lorsque** 7 le bip retentit à nouveau.

8

Indique que le premier patch de gris a été mesuré.

BAL GRIS M1 2° D50 1 Papier ⊿a\* ⊿b\* **⊠**Gris75% 0.09 -0.01 Gris50% Gris25% Mesure points

"□Gris75%" est coché, le curseur passe à "□Gris50%" et la valeur de la mesure (différence de couleur par rapport à la couleur grise souhaitée) pour "Gris75%" est affichée.

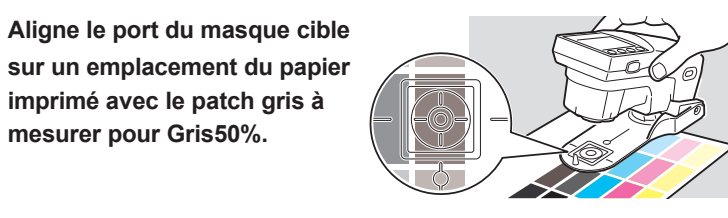

BAL GRIS

Papier

**⊠**Gris75%

Gris50%

Gris25%

Mesure points

Abaisse l'instrument contre 9 le papier.

mesurer pour Gris50%.

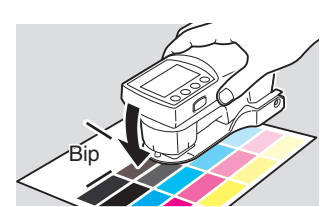

#### Vous entendrez un bip.

10 Retire l'instrument lorsque le bip retentit à nouveau.

> Indique que le deuxième patch de gris a été mesuré.

M1 2° D50 ⊿b\* ⁄/a\* 0.09 -0.01 0.08 -0.02

"□Gris50%" est coché, le curseur passe à "□Gris25%" et la valeur de la mesure (différence de couleur par rapport à la couleur grise souhaitée) pour "Gris50%" est affichée.

11 Aligne le port du masque cible sur un emplacement du papier imprimé avec le patch gris à mesurer pour Gris25 %.

12 Abaisse l'instrument contre le papier.

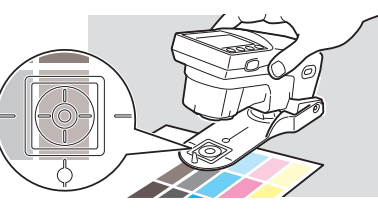

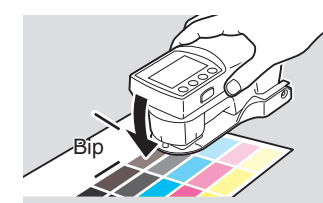

Vous entendrez un bip.

# 13 Retire l'instrument lorsque le bip retentit à nouveau.

BAL GRIS M1 2° D50 1 Papier ⇒ Gris75% Gris50% ⊿b\* ⊿a\* 0.09 -0.01 0.08 -0.02 0.08 Gris25% 0.02 Indique que le troisième patch Mesure points de gris a été mesuré.

"□Gris25%" est coché et la valeur de la mesure (différence de couleur par rapport à la couleur grise souhaitée) pour "Gris25%" est affichée.

Répète les étapes 5 à 13 pour mesurer un ensemble différent de patchs gris sur le même papier.

Memo Chacune des cibles Balance de gris, 75%, 50%, et 25%, peut être modifiée. Reportez-vous à la page F-53.

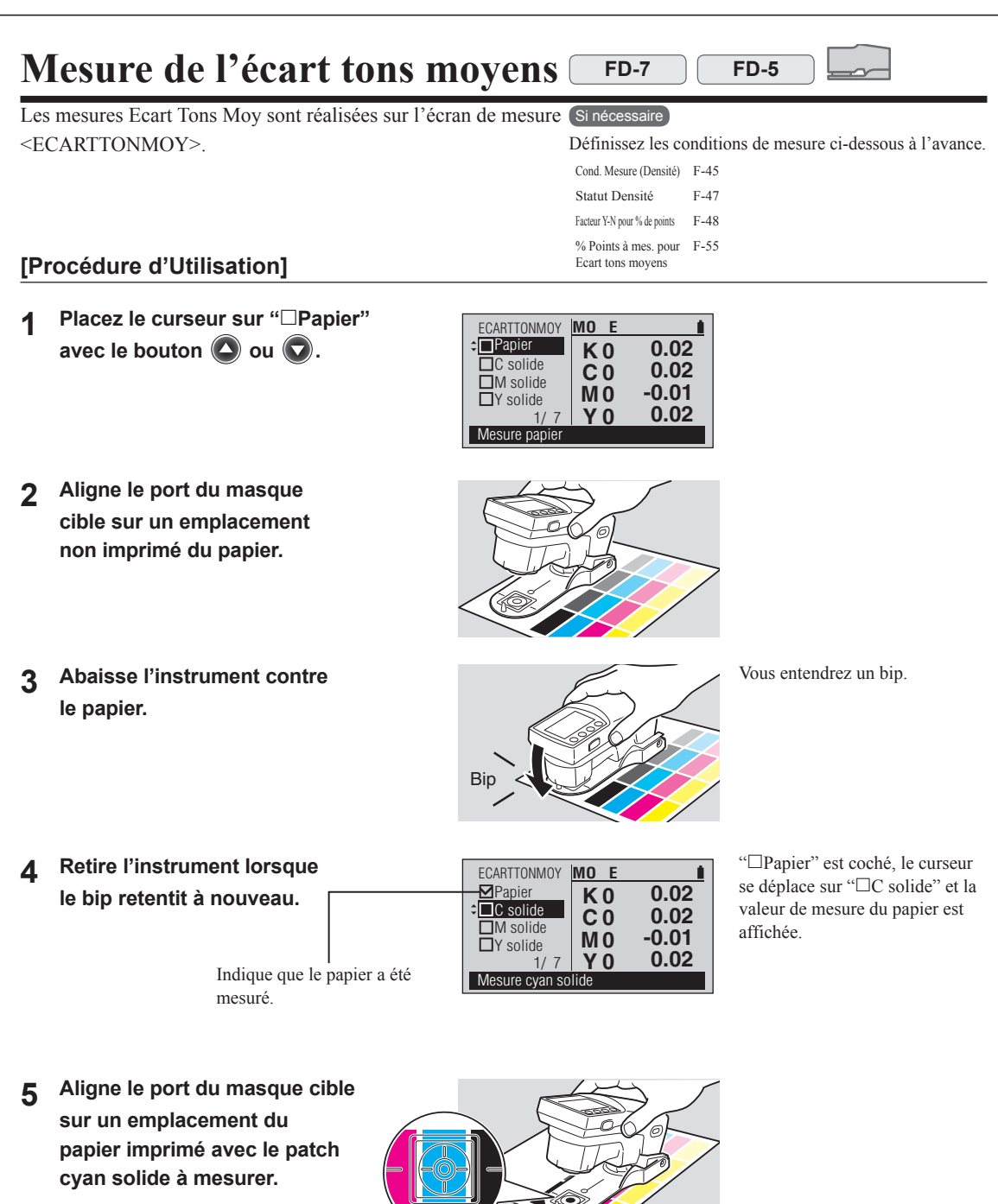

6 Abaisse l'instrument contre le papier.

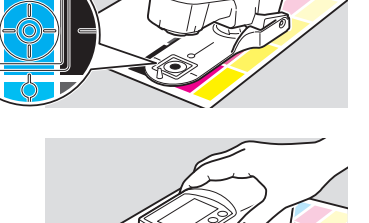

Vous entendrez un bip.

**Retire l'instrument lorsque** 7 le bip retentit à nouveau.

8 Aligne le port du masque

cible sur un emplacement du papier imprimé avec le patch magenta solide à mesurer.

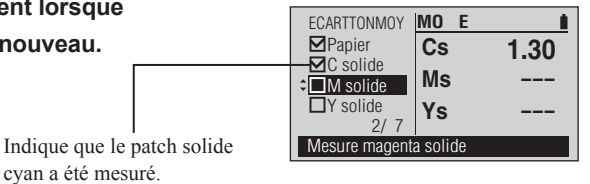

"
C solide" est coché, le curseur se déplace sur "□M solide" et la valeur de mesure du patch cyan solide est affichée.

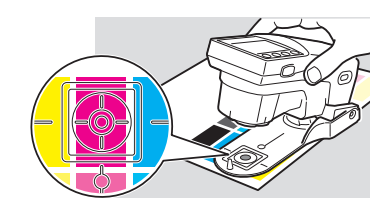

Vous entendrez un bip.

contre le papier.

Abaisse l'instrument

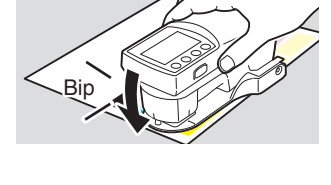

MO E

Cs

Ms

Ys

1.30

1.29

- 10 Retire l'instrument lorsque le bip retentit à nouveau.
  - Indique que le deuxième patch solide magenta a été mesuré.
- ECARTTONMOY ▶Papier **⊠**C solide M solide ¢ □ Y solide Mesure jaune solide
- "
  <sup>[]</sup>M solide" est coché, le curseur se déplace sur "□Y solide" et la valeur de mesure du patch magenta solide est affichée.

- 11 Aligne le port du masque cible sur un emplacement du papier imprimé avec le patch jaune solide à mesurer.
- 12 Abaisse l'instrument contre le papier.

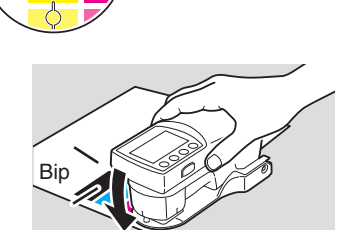

Vous entendrez un bip.

9

13 Retire l'instrument lorsque le bip retentit à nouveau.

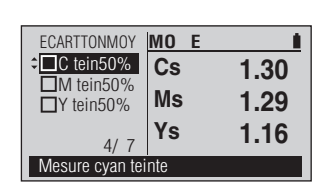

"□Y solide" est coché, le curseur se déplace sur "□C tein50%" et la valeur de mesure du patch teint jaune solide est affichée.

14 Aligne le port du masque cible sur un emplacement du papier imprimé avec le patch de teinte cyan à mesurer.

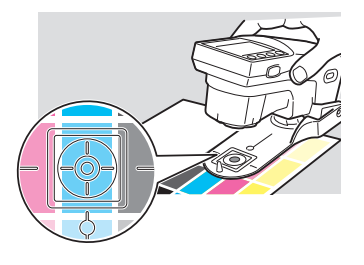

Vous entendrez un bip.

15 Abaisse l'instrument contre le papier.

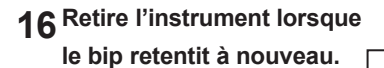

Indique que le patch de teinte cyan a été mesuré.

17 Aligne le port du masque cible sur un emplacement du papier imprimé avec le patch de teinte magenta à mesurer.

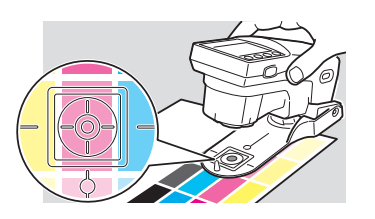

MO E

S

Gc50%

Gm50%

Gy50%

14 49

ECARTTONMOY

■C tein50%

CM tein50%

□Y tein50%

5/

Mesure magenta teint

"□C tein50%" est coché, le curseur se déplace sur "□M tein50%" et la valeur de mesure du patch teint cyan est affichée.

# 18 Abaisse l'instrument contre le papier.

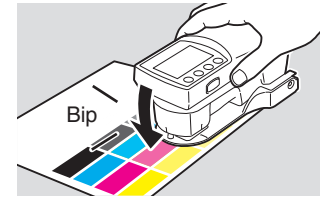

#### Vous entendrez un bip.

19 Retire l'instrument lorsque le bip retentit à nouveau.

Indique que le patch de teinte magenta a été mesuré.

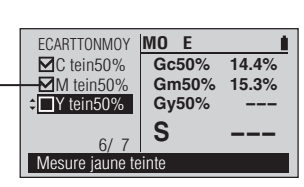

"
M tein50%" est coché, le curseur se déplace sur "
Y tein50%" et la valeur de mesure du patch teint magenta est affichée.

20 Aligne le port du masque cible sur un emplacement du papier imprimé avec le patch de teinte jaune à mesurer.

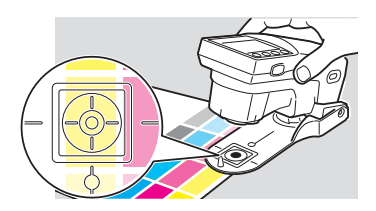

21 Abaisse l'instrument

contre le papier.

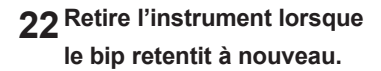

| ECARTTONMOY       | MO E  |        |
|-------------------|-------|--------|
| ✓Papier           | Gc50% | 14.4%  |
| C solide          | Gm50% | 15.3%  |
| <b>⊠</b> M solide | Gy50% | 18.3%  |
| ⊠Y solide         | S     | 3 9%   |
| 7/7               | U     | 0.0 /0 |
| Mesure cyan so    | lide  |        |

Vous entendrez un bip.

"□Y solide" est coché, le curseur se déplace sur "□C Solide" et la valeur de mesure du patch teint jaune et la valeur écart tons moyens sont affichées.

Répète les étapes 5 à 22 pour mesurer un ensemble différent de patchs solides et de teinte sur le même papier.

Memo · Chacune des cibles Ecart Tons Moy, C Teinte 50%, M Teinte 50% et Y Teinte 50% peut être modifiée. Reportez-vous à la page F-55.

Mesure

F-79

#### Mesure ISO Check FD-7 FD-5

Les mesures ISO check sont réalisées sur l'écran de mesure <ISO

CHECK>. La vérification de la conformité à ISO 12647 peut être activée. Définissez les conditions de mesure ci-dessous à l'avance.

#### Memo /

Les conditions de la mesure (Options Couleur : Cond. Mesure,

Source d'éclairement, Observateur ; Options Densité : Cond.

Mesure, Statut Densité, Facteur Y-N) sont automatiquement définies sur les conditions de mesure enregistrées dans les ensembles couleurs définis sélectionnées.

## [Procédure d'Utilisation]

La couleur par défaut définie "PT1-AM-BB" est sélectionnée initialement. Pour modifier la couleur définie, appuyez sur le bouton (E) (Entrée)/OPTION et sélectionnez Sél. coul. déf. sur l'écran <Options>.

Placez le curseur sur "□Paper" 1 avec le bouton 🙆 ou 🔽.

Indique le type de dos défini pour la couleur définie:

- Fond blanc
- : Fond noir

(Aucune icône n'est visible si le dos pour la couleur définie est réglé sur Aucun.)

| ISO CHECK        | M1 2° D50 🎽 💧  |
|------------------|----------------|
| ‡ <b>⊡</b> Paper | L*             |
| Black            | a*             |
| Black80%         | b*             |
| Black40%         | D11            |
| 0/17             | CS01:PT1-AM-BB |
| Mesurer le papi  | ier en premier |

Si Conversion fond est réglé sur "Marche" et Déf. fond est réglé sur un fond différent de celui qui était défini pour l'ensemble couleur défini, l'écran indique "□Paper 💾" et "□Paper 🏜 " avant "□Paper" et il est nécessaire de mesurer le papier sur fond blanc et fond noir comme indiqué ci-après afin de permettre la conversion du fond :

Conversion fond

- · Avec le curseur sur "
  Paper "
  ", placer le papier sur fond blanc, placer le port du masque cible sur une zone non imprimée du papier et abaisser l'instrument contre le papier. Un bip est émis. Maintenez l'appareil abaissé jusqu'à ce qu'un deuxième bip retentisse pour signaler la fin de la mesure.
- · Avec le curseur sur "
  Paper "
  , placer le papier sur fond noir, placer le port du masque cible sur une zone non imprimée du papier et abaisser l'instrument contre le papier. Un bip est émis. Maintenez l'appareil abaissé jusqu'à ce qu'un deuxième bip retentisse pour signaler la fin de la mesure.

2 Aligne le port du masque cible sur un emplacement non imprimé du papier.

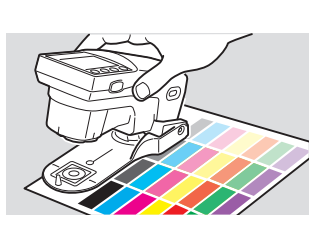

Sél coul déf

Déf fond

F-77

F-78

3 Abaisse l'instrument contre le papier.

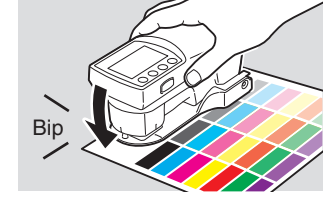

Vous entendrez un bip.

4 Retire l'instrument lorsque le bip retentit à nouveau.

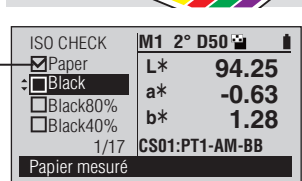

"Paper" est coché, le curseur se déplace sur la première couleur cible et la valeur de mesure du papier est affichée.

Indique que le papier a été mesuré.

- 5 Aligne le port du masque cible sur un emplacement du papier imprimé avec le premier patch de couleur à mesurer.
- 6 Abaisse l'instrument contre le papier.
- 7 Retire l'instrument lorsque le bip retentit à nouveau.

Ceci change pour indiquer que le patch de couleur a été mesuré.

Bip

ISO CHECK Paper Black Black40% 2/17 Black: Accepté M1 2° D50 1 L\* 94.15 a\* -0.61 b\* 1.24 CS01:PT1-AM-BB Vous entendrez un bip.

Si les valeurs sont dans la plage acceptable pour la couleur, un cercle avec une marque de contrôle apparaît à la place du  $\Box$  et la zone du message indique "Accepté" pour la couleur de la cible ; si les valeurs mesurées sont hors de la plage acceptable, un x apparaît sur  $\Box$  et la zone du message indique "Refusé" pour la couleur cible.

Les valeurs de mesure sont affichées. Si une des valeurs mesurées échoue, la valeur échouée est mise en surbrillance.

Le curseur se déplace jusqu'à la prochaine couleur cible.

8 Répète les étapes 5 à 7 pour les patchs de couleur pour les couleurs cibles restantes dans la couleur définie.

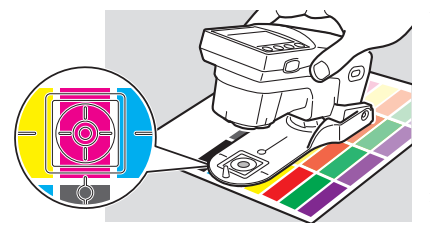

Une fois le patch de couleur final mesuré, la zone du message indique également l'ensemble des résultats : "Tous: Refusé" ou "Tous: Accepté".

Pour revenir en arrière et revoir les résultats pour toute couleur cible de cette couleur définie, appuyez plusieurs fois sur le bouton pour accéder au résultat de la couleur cible souhaitée.

Memo Les ajustements de densité estimés qui sont requis pour placer chaque patch de couleur mesuré dans la tolérance peuvent être visualisés après la réalisation de la Mesure ISO Check en réglant les Fonctions sur "Targetmatch" et en sélectionnant chacune des couleurs de la cible qui ont échoué. L'écran des valeurs de mesure <TARGETMATCH> est affiché lorsque chaque couleur de la cible est sélectionnée. Référez-vous à la page F-125.

#### Mesure Target Match FD-7

Les mesures Targetmatch sont réalisées sur l'écran de mesure <TARGETMATCH>.

#### Memo /

La correspondance de la cible peut être utilisée pour mesurer les échantillons par rapport à une cible mesurée juste avant de mesurer un échantillon ou à un ensemble de cibles dans une couleur définie. Pour mesurer les échantillons contre une simple cible mesurée peu de

temps avant la mesure de l'échantillon, sélectionez "Mes. cible" sur l'écran

de configuration <Sél. coul. déf.>.

#### Si nécessaire

FD-5

Définissez les conditions de mesure ci-dessous à l'avance.

| Cond. Mesure (Densité) | F-45 | Formule Diff.   | F-74 |
|------------------------|------|-----------------|------|
| Statut Densité         | F-47 | Sél. coul. déf. | F-77 |
| Cond. Mesure (Couleur) | F-70 | Déf. fond       | F-78 |
| Src Lumineuse          | F-71 | Conversion fond | F-79 |
| Observateur            | F-72 | Type encre est. | F-80 |

Pour mesurer les échantillons contre un ensemble de cibles dans une couleur définie, sélectionez l'une des couleurs définies enregistrées dans l'instrument sur l'écran de configuration <Sél. coul. déf.>.

Lorsqu'une couleur définie est sélectionné, les conditions de la mesure (Options Couleur : Cond. Mesure, Source d'éclairement, Observateur ; Options Densité : Cond. Mesure, Statut Densité, Facteur Y-N) sont automatiquement définies sur les conditions de mesure enregistrées dans l'ensemble couleurs définies sélectionné.

#### [Procédure d'Utilisation]

Si "Sél. coul. déf." est réglé sur une "Mes. cible" :

- Placez le curseur sur "
  Papier" 1 avec le bouton 🙆 ou 🔽.
- 2 Aligne le port du masque cible sur un emplacement non imprimé du papier.
- Abaisse l'instrument contre 3 le papier.

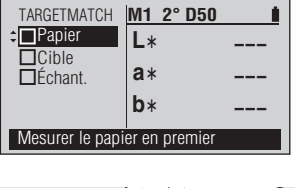

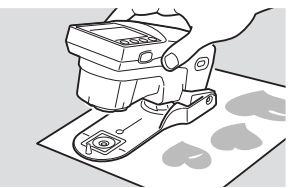

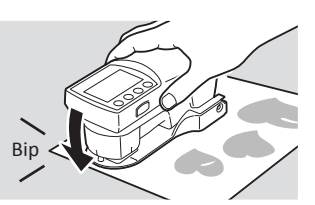

Vous entendrez un bip.

**Retire l'instrument lorsque** 4 le bip retentit à nouveau.

Indique que le papier a été mesuré.

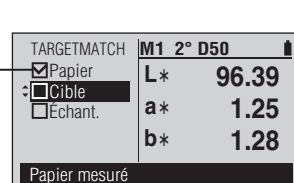

"DPapier" est coché, le curseur se déplace sur "□Cible" et la valeur de mesure du papier est affichée.

5 Aligne le port du masque cible sur un emplacement du papier imprimé avec uniquement l'encre de la cible à mesurer.

6 Abaisse l'instrument contre le papier.

Bip

M1 2° D50

57.95

0.26

-0.55

L\*

a\*

b\*

Vous entendrez un bip.

"□Cible" est coché, le curseur

se déplace sur "□Échant." et la

est affichée.

valeur de mesure de l'encre cible

7 Retire l'instrument lorsque le bip retentit à nouveau.

Indique que l'encre cible a été mesurée.

8 Aligne le port du masque cible sur un emplacement du papier imprimé avec l'encre de l'échantillon à mesurer.

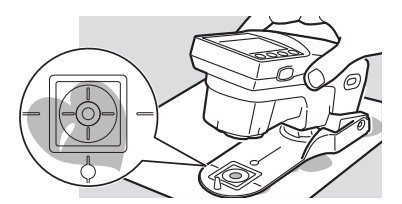

TARGETMATCH

Mesure échantillon

✓Papier

¢ □Échant

9 Abaisse l'instrument contre le papier.

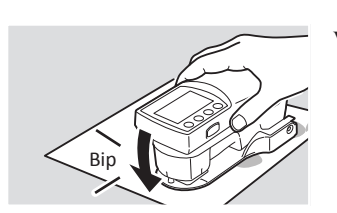

Vous entendrez un bip.

10 Retire l'instrument lorsque le bip retentit à nouveau.

Indique que l'encre de l'échantillon a été mesurée.

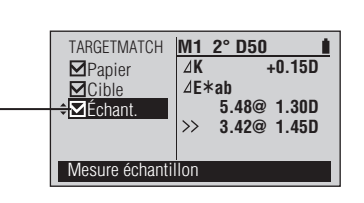

"□Échant." est affiché et les valeurs de mesure sont affichées.

#### Valeurs de mesure :

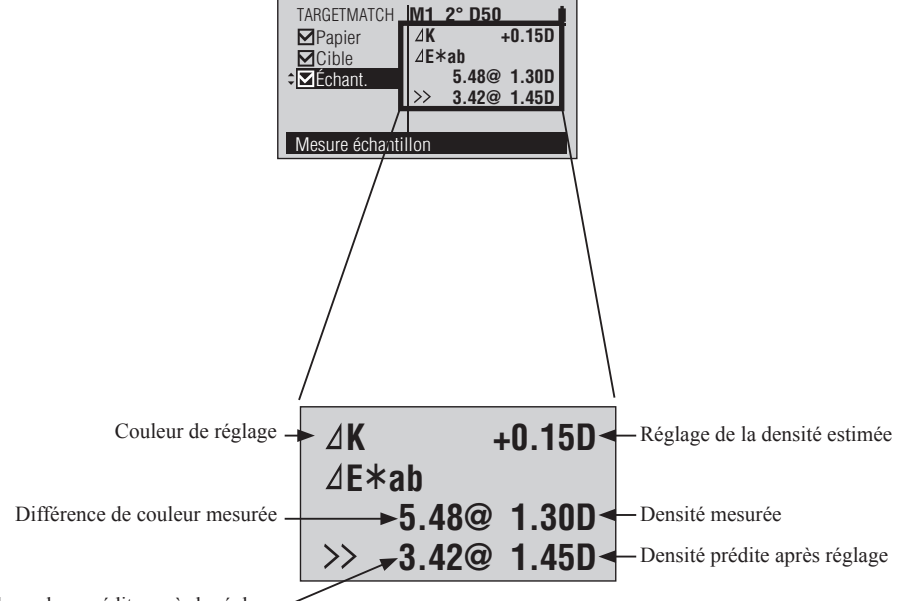

Différence de couleur prédite après le réglage

#### Memo /

La couleur de réglage est affichée conformément au paramètre "Type encre est." et à l'échantillon mesuré.

Si "Type encre est." est sur "Auto", le choix du réglage avec la couleur de processus (KCMY) ou la densité couleur point est défini automatiquement et affiché.

Si "Type encre est." est sur "Couleur pt", le réglage densité couleur point est affiché.

Répète les étapes 8 à 10 pour mesurer un échantillon différent contre la même cible. Utilisez le bouton operation pour déplacer le curseur vers la cible et répétez les étapes 5 à 10 pour mesurer une cible et un échantillon différents.

#### Si "Sél. coul. déf." est réglé sur une couleur définie enregistrée :

 Placez le curseur sur "□Papier" avec le bouton ou . Indique le type de dos défini pour la couleur définie:

- Fond blanc
- Fond noir

(Aucune icône n'est visible si le dos pour couleur défini, l'écran indique la couleur définie est réglé sur Aucun.) "□Paper 🐨" et "□Paper 🐨"

| TARGETMATCH   | M1 2° D50 🖬 👔  |
|---------------|----------------|
| ₽ Paper       | L*             |
| Black         | a*             |
|               | b*             |
|               | CS01:PT1-AM-BB |
| 0/ 3          |                |
| Mesure papier |                |

Si Conversion fond est réglé sur "Marche" et Déf. fond est réglé sur un fond différent de celui qui était défini pour l'ensemble

- "□Paper "" et "□Paper "" avant "□Paper" et il est nécessaire de mesurer le papier sur fond blanc et fond noir comme indiqué ci-après afin de permettre la conversion du fond :
- Avec le curseur sur
   "Daper "", placer le papier sur fond blanc, placer le port du masque cible sur une zone non imprimée du papier et abaisser l'instrument contre le papier. Un bip est émis. Maintenez l'appareil abaissé jusqu'à ce qu'un deuxième bip retentisse pour signaler la fin de la mesure.
- Avec le curseur sur
   "□Paper "", placer le papier sur fond noir, placer le port du masque cible sur une zone non imprimée du papier et abaisser l'instrument contre le papier. Un bip est émis. Maintenez l'appareil abaissé jusqu'à ce qu'un deuxième bip retentisse pour signaler la fin de la mesure.

2 Aligne le port du masque cible sur un emplacement non imprimé du papier.

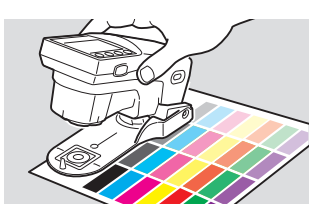

Mesure

3 Abaisse l'instrument contre le papier.

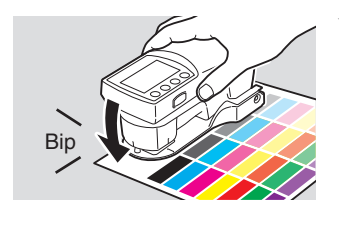

Vous entendrez un bip.

**Retire l'instrument lorsque** 4 TARGETMATCH M1 2° D50 Paper le bip retentit à nouveau. L\* 92.73 Black a\* 1.93 b\* -3.62 Magenta Indique que le papier a été CS01:PT1-AM-BB 1/9 mesuré. Papier mesuré

5 Aligne le port du masque cible sur un emplacement du papier imprimé avec l'échantillon d'encre à mesurer pour la couleur mise en évidence.

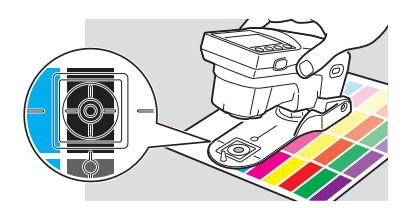

"
Paper" est coché, le curseur se déplace sur la première couleur et la valeur de mesure du papier est affichée.

Le bouton ② ou ③ peut être utilisé pour se déplacer sur toute couleur souhaitée dans l'ensemble..

6 Abaisse l'instrument contre le papier.

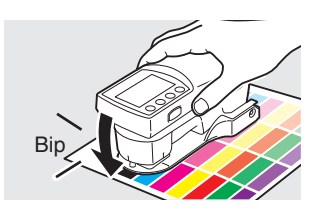

Vous entendrez un bip.

7 Retire l'instrument lorsque le bip retentit à nouveau.

Indique que l'encre de l'échantillon a été mesurée.

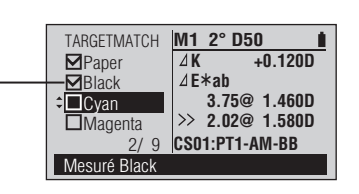

Le "□" pour la cible mise en évidence est coché et les valeurs de la mesure de l'échantillon sont affichées.

#### Valeurs de mesure :

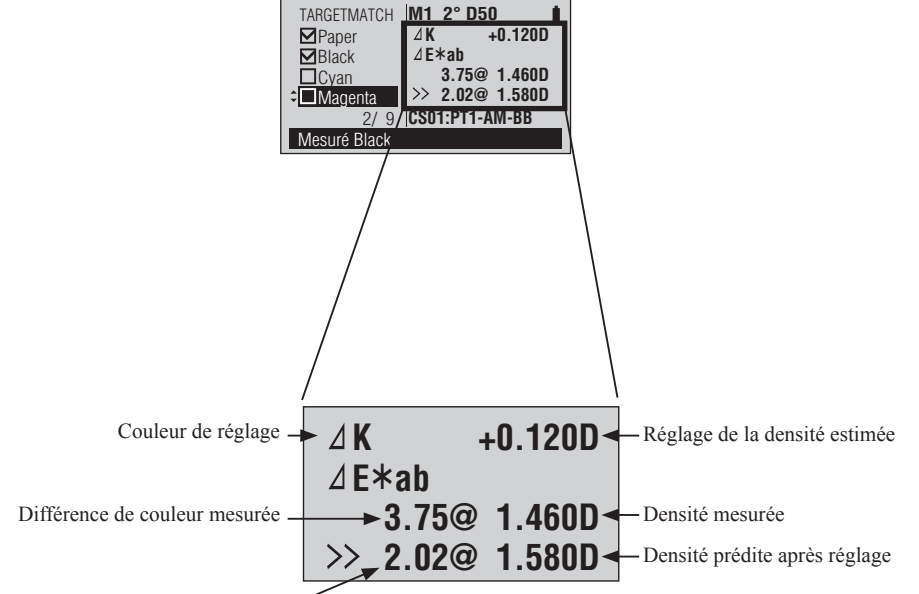

Différence de couleur prédite après le réglage -

\* La couleur de réglage est affichée conformément au paramètre "Type encre est." et à l'échantillon mesuré.

Si "Type encre est." est sur "Auto", le choix du réglage avec la couleur de processus (KCMY) ou la densité couleur point est défini automatiquement et affiché.

Si "Type encre est." est sur "Couleur pt", le réglage densité couleur point est affiché.

Répète les étapes 5 à 7 afin de mesurer les échantillons pour les couleurs restantes. Le curseur se déplace jusqu'à la prochaine couleur.

## Mesure de l'indice papier

Les mesures de l'indice papier sont réalisées sur l'écran de mesure <PAPIER>.

#### Si nécessaire

FD-7

Définissez les conditions de mesure ci-dessous à l'avance.

Src Lumineuse F-71

FD-5

- Observateur F-72
- Indice Couleur F-76

#### [Procédure d'Utilisation]

1 Alignez le Port de Masque Cible avec un emplacement non imprimé sur le papier.

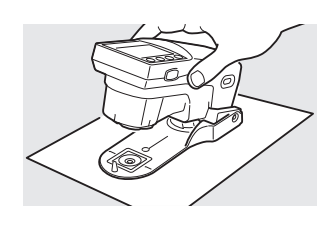

**2** Poussez l'instrument sur le papier.

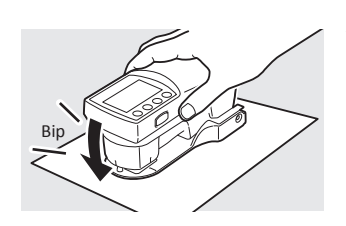

2° D50

WI

Tw

Ê.

67.92

-0.46

PAPIER

☑Échant.

Mesure échantillon

Vous entendrez un bip.

"□Échant." est coché et la valeur de mesure est affichée.

3 Retirez l'instrument quand vous entendez le bip de nouveau.

Cela indique que l'échantillon a été mesuré.

Mesure

F-127

## Mesure auto FD-7 FD-5

Les mesures auto sont réalisées sur l'écran de mesure <AUTO>.

En mode auto, l'instrument estime s'il doit mesurer la densité, le ratio de la zone point ou la couleur de la zone en cours de mesure. Ceci est pratique lorsqu'un même nuancier contient un mélange de patchs de densités, de teintes et de couleurs.

#### Si nécessaire

#### Réglage préliminaire des conditions de mesure ci-après.

| Cond. Mesure (Densité)       | F-45 | Cond. Mesure (Couleur) | F-70 |
|------------------------------|------|------------------------|------|
| Réf. Blc Dens.               | F-46 | Src Lumineuse          | F-71 |
| Statut Densité               | F-47 | Observateur            | F-72 |
| Facteur Y-N pour % de points | F-48 | Espace Couleur         | F-73 |

### [Procédure d'Utilisation]

#### Memo /

3

Alors que cette fonction estime automatiquement le type de mesure, afin de fournir une base correspondante, il est recommandé de commencer par mesurer le papier, puis les patchs couleur solides K, C, M et Y, avant de réaliser d'autres mesures.

AUTO

Densité

% Points

Papier mesuré

Couleur

1 Mesurer le papier. Alignez le Port de Masque

Cible avec un emplacement non imprimé sur le papier.

**2** Poussez l'instrument sur le papier.

**Retirez l'instrument quand vous** 

entendez le bip de nouveau.

Bip

NO F

Κ0

C 0

M 0

Y 0

0.08

0.07

0.08

0.07

Vous entendrez un bip.

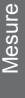

Les valeurs mesurées pour le papier sont affichées et le message "Papier mesuré" sont affichées.

#### Memo /

Les valeurs de la mesure du papier sont également utilisées pour mesurer la densité, le ratio de la zone du point et le gain du point. Elles ne sont pas effacées même si la fonction de mesure a été modifiée ou que l'instrument est éteint.

4 Mesurer un patch solide. Alignez le Port de Masque Cible avec un emplacement de couleur pleine imprimé sur le papier.

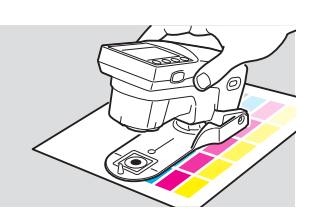

- 5 Poussez l'instrument sur le papier.
- **Retirez l'instrument quand vous** entendez le bip de nouveau.
- Répétez les étapes 4 à 6 7 pour mesurer les patchs couleur solides restants.
- AUTO 1.75 K Densité % Points Couleur Densité mesurée

Les valeurs mesurées pour le patch couleur solide sont affichées et le message "Densité mesurée" sont affichées.

Vous entendrez un bip.

#### Memo /

Les valeurs de la mesure des patchs couleurs solides sont également utilisées pour mesurer le ratio de la zone du point et le gain du point. Elles ne sont pas effacées même si la fonction de mesure a été modifiée ou que l'instrument est éteint.

Continuer en mesurant les autres patchs comme souhaité.

- Alignez l'orifice du Masque Cible 8 sur l'emplacement à mesurer.
- Abaisse l'instrument q contre le papier.
- 10 Retirez l'instrument quand vous entendez le bip de nouveau.

Vous entendrez un bip.

L'instrument estime le type de mesure à prendre et les valeurs mesurées sont affichées.

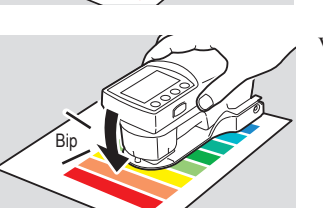

Mesure

6

#### Exemples de mesures :

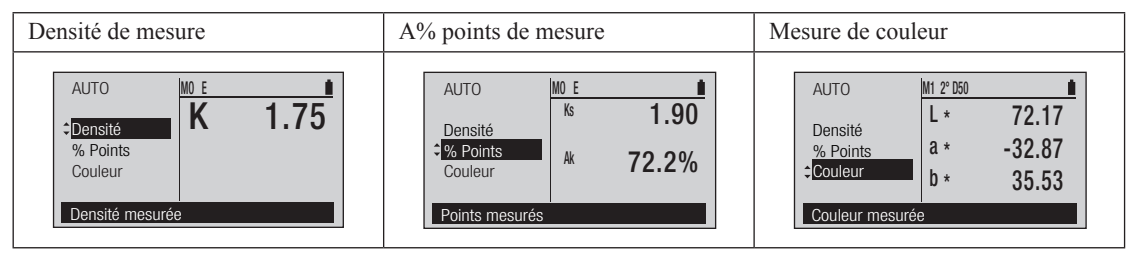

#### Memo /

- Si un autre patch est mesuré avec des valeurs de mesure proches de celles du papier ou du patch solide, les valeurs du papier ou du patch solide peuvent changer.
- Si l'estimation de l'instrument du type de mesure ne correspond pas au résultat souhaité, il est recommandé de définir l'instrument à définir sur la fonction de mesure choisie au lieu du mode Auto.
- Si le papier est légèrement sombre ou coloré, la définition de l'instrument peut être incorrecte et la mesure du papier peut ne pas être reconnue comme "Papier". Dans ce cas, il est recommandé de définir l'instrument à définir sur la fonction de mesure choisie au lieu du mode Auto.
- En mode auto, le réglage du filtre de densité sera ignoré.

# Mesure de balayage FD-7 📖 📃 🌘

Vous pouvez réaliser une "mesure de balayage" pour mesurer un graphique avec de nombreux patches de couleur alignés en une seule action en raccordant le FD-7 à un PC et en le commandant depuis ce PC. Pour les conditions concernant les graphiques pouvant être utilisés pour les mesures de balayage, reportez-vous aux "Conditions des graphiques de mesure de balayage" en page F-154. Raccordez le FD-7 au PC à l'avance et lancez le logiciel. Pour des instructions sur le raccordement du FD-7 à un PC, reportez-vous au "Raccordement à un PC" en page F-134. Pour savoir comment utiliser le logiciel, reportez-vous au manuel d'utilisation du logiciel.

#### Memo /

Les mesures de balayages peuvent être réalisés soit avec le Verre de Protection soit avec le Filtre Polarisant fixé à l'instrument. Toutefois, lorsque les mesures de balayages sont réalisées avec le Filtre Polarisant fixé, la vitesse de défilement est beaucoup plus lente.

#### [Procédure d'Utilisation]

- 1 Placez la Règle (accessoire en option) sur le graphique, puis alignez l'ouverture sur l'emplacement sur le graphique à mesurer.
- 2 Placez les deux pieds de l'instrument dans les rainures de la Règle et alignez l'orifice de mesure du spécimen avec la position dans laquelle il touche l'ouverture de la Règle.
- 3 Appuyez sur le bouton de mesure. 5 Tout en appuyant sur le bouton de mesure, faire coulisser l'instrument le long de la Règle.

La région de mesure est la région entre les  $\triangle$  symboles.

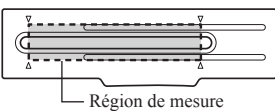

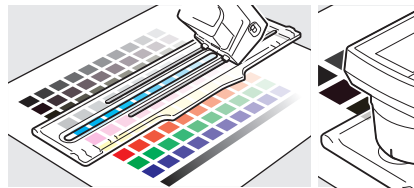

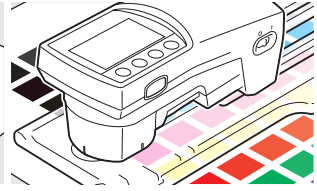

Un bip est émis après 1 seconde

- Appuyez sur le bouton.
- 5 En même temps, faites coulisser l'instrument le long de la Règle.

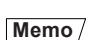

environ.

Essayez de faire coulisser l'instrument à vitesse constante.

Pour assurer une vitesse de défilement optimale, l'instrument doit rester de 2 à 4 secondes avec le Verre de Protection fixé (de 5 à 7 secondes avec le Filtre Polarisant fixé) pour passe d'une extrémité de la règle à l'autre. Si la vitesse est trop rapide ou trop lente, une erreur risque de se produire.

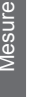

- 6 Lorsque l'orifice de mesure du spécimen touche l'autre extrémité de l'ouverture de la Règle, relâchez le bouton de mesure.
- Notes Toujours démarrer et terminer le balayage sur une zone blanche du papier non imprimée.

Répétez les étapes 2 à 6 pour mesurer un emplacement différent sur le même papier. Vous pouvez faire coulisser la règlesur le graphique dans la direction verticale à la direction du balayage.

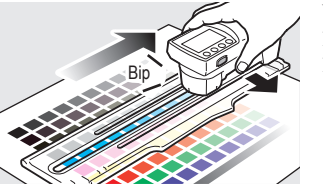

Vous entendrez un bip et verrez les valeurs de mesure affichées à l'écran du PC.

# **Autres fonctions**

| Raccordement à un PC                                       | F-134 |
|------------------------------------------------------------|-------|
| Réglages FD-7/5                                            | F-136 |
| Son du ronfleur allumé/éteint                              | F-137 |
| Invers.Affich                                              | F-138 |
| Configuration de la date et de l'heure                     | F-139 |
| Configuration du format d'affichage de la date             | F-140 |
| Configuration de l'expiration du Calibrage du Blanc        | F-141 |
| Contrôle de l'expiration du recalibrage d'entretien annuel | F-142 |
| Configuration de l'avertissement de calibration de service | F-143 |
| Configuration de la langue d'affichage                     | F-144 |
| Initialisation                                             | F-145 |
| Contrôle des informations FD-7/5                           | F-147 |
| Affichage des informations de l'appareil                   |       |

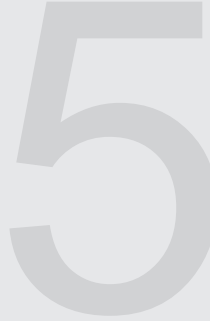

Anne

## Raccordement à un PC

L'instrument est doté d'un port de raccordement USB. En utilisant le câble USB inclus, vous pouvez raccorder l'instrument à un PC et transmettre des données.

- Notes Ne pas raccorder un câble différent du câble désigné au port de raccordement USB.
  - Quand l'instrument est raccordé à un appareil extérieur et communique avec lui, les communications peuvent être interrompues à la suite d'une exposition à des ondes électrostatiques extérieures ou des ondes radio puissantes environnantes. Dans ces cas, éteignez-le et rallumez-le.
- **Memo** Quand il est raccordé à un PC, l'instrument entre automatiquement en mode de communication quand le PC essaie de se raccorder. "En communication..." est affiché sur l'écran LCD, et les boutons de commande de l'instrument et le bouton de mesure sont désactivés.
  - Quand la commande d'activation du bouton de mesure est utilisée à partir du PC pour l'instrument, il est possible de mesurer en appuyant sur le bouton de mesure de l'instrument.
  - · Lors du raccordement au PC, nous conseillons d'utiliser un logiciel pouvant se raccorder à l'instrument et l'utiliser.
  - Le port de communication USB de l'instrument est compatible USB 2.0.
  - L'instrument peut fonctionner avec l'alimentation du câble USB.
- Notes Pour raccorder l'instrument à un PC, le pilote USB dédié doit être installé. Pour le pilote USB, utilisez le pilote inclus avec le logiciel pouvant se raccorder à l'instrument et l'utiliser.
  - Raccordez le connecteur USB fermement et selon l'orientation correcte.
  - Branchez et débranchez toujours le câble USB avec la prise du connecteur. Ne tirez pas sur le câble même ou ne le pliez pas avec une force déraisonnable, cela pouvant couper le câble.
  - Raccordez l'instrument avec un câble d'une longueur adaptée. Si le câble n'a pas la longueur adaptée, cela peut entraîner des problèmes de raccordement ou des ruptures de câble.
  - · Poussez fermement dans le connecteur du câble USB ayant une forme adaptée à celle du port (borne).

Le câble USB peut être branché ou débranché même quand l'alimentation de l'instrument est allumée, mais ici, il est raccordé avec l'alimentation éteinte.

1 Éteignez l'instrument (faire coulisser l'interrupteur sur "○").

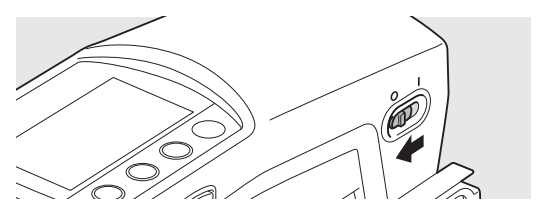

- 2 Raccordez le connecteur B du câble USB au port de raccordement USB de l'instrument.
   Poussez fermement à fond et vérifiez qu'il est branché fermement.
- **3** Branchez le connecteur A du câble USB au port USB du PC.

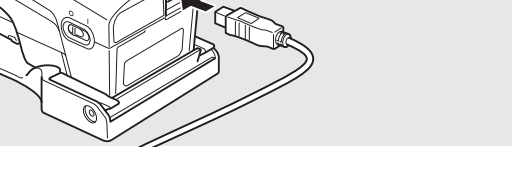

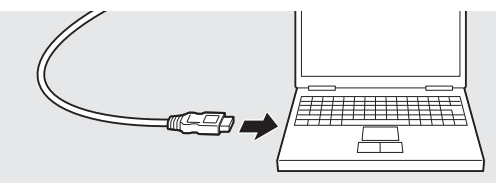

- 4 Allumez l'instrument (faire coulisser l'interrupteur sur "I").
  - Le PC reconnaît la connexion, et le pilote USB est installé. Terminez l'installation. (seulement quand l'instrument est raccordé la première fois).

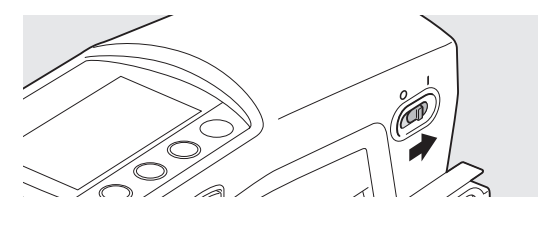

## **Réglages FD-7/5**

Vous devez régler la Langue d'Affichage pour l'instrument quand vous l'allumez pour la première fois après l'achat, toutefois les autres éléments de l'instrument de mesure sont réglés avec leurs paramètres initiaux ; par conséquent, l'instrument peut être utilisé sans configurer les autres paramètres.

Les paramètres de l'instrument de mesure sont configurés sur l'écran «Système».

Déplacez-vous à l'écran <Système> en suivant la procédure ci-dessous.

#### Si nécessaire [Procédure d'Utilisation] Changer les réglages. L'écran < Options> est affiché. Quand le curseur n'est pas au 1 Page1/1 ♦Options Filtre densité niveau supérieur sur la <DENSITÉ> Auto Sélection Cible Auto ou un autre écran de mesure, Édition Cible Absolu Affichage Type appuyez sur le bouton 🕗 (Entrée)/ Menu OPTION. Sélect. parmi Auto, Tous, KCMY Placez le curseur sur "Menu" avec L'écran <Menu> est affiché. 2 Page1/2 →Menu Calibrage le bouton 🔽 et appuyez sur le Fonctions Densité bouton (2) (Entrée)/OPTION. Options Densité **Options Couleur** Absolu Affichage Type Réglage calibrage utilisateur Placez le curseur sur "Système" L'écran «Système» est affiché. 3 ♦Système Page1/2 avec le bouton 🔽 et appuyez sur le Sonnerie Marche Invers.Affich. bouton (2) (Entrée)/OPTION. Date/Heure Avert cal Français Langue Modification réglage sonnerie

#### Éléments de réglage

| Sonnerie        | Modifie le réglage du ronfleur.                              |
|-----------------|--------------------------------------------------------------|
| Invers.Affich.  | Modifie l'orientation de l'affichage.                        |
| Date/Heure      | Fixe le format d'affichage pour la date et l'heure courante. |
| Avert. cal.     | Expiration calibrage usine, etc.                             |
| Langue          | Sélectionne la Langue d'Affichage.                           |
| Initialisation  | Initialise les réglages de l'appareil.                       |
| Info(N°Sér/Ver) | Affiche des informations sur l'appareil.                     |

## Son du ronfleur allumé/éteint

Vous pouvez allumer et éteindre le son du ronfleur.

#### [Procédure d'Utilisation]

- Sur l'écran <Système>, placez le curseur sur "Sonnerie" avec le bouton (2) et appuyez sur le bouton (2) (Entrée)/OPTION.
- 2 Placez le curseur sur l'élément que vous désirez sélectionner avec le bouton ( ) ou ( ).
- 3 Placez le curseur sur "Système" avec le bouton 💿 et appuyez sur le bouton 🕑 (Entrée)/OPTION.

| ⇒Système           | Page1/2      |   |
|--------------------|--------------|---|
| Sonnerie           | : Arrêt      | ŕ |
| Invers.Affich.     | :            | _ |
| Date/Heure         | <b>+</b>     |   |
| Avert. cal.        | +            |   |
| Langue             | : Français   |   |
| Modification régla | ige sonnerie |   |

Sonnerie
 O Marche

OArrêt

◆Sonnerie Marche

OArrêt

La sonnerie retentira

La sonnerie retentira

Page1/1

Page1/1

<Sonnerie> est affiché.

L'écran de configuration

Sélectionnez le réglage.

Vous entendrez un bip.

#### Notes

Si vous appuyez sur sans appuyer sur , vous revenez à l'écran précédent sans changer le réglage.

#### **Réglage** (• est le réglage initial)

| ۲ | Marche : | Le ronfleur émet un son quand la mesure démarre et s'arrête, quand l'instrument démarre, et quand un bouton est enfoncé. |
|---|----------|----------------------------------------------------------------------------------------------------|
| 0 | Arrêt :  | Le ronfleur émet un son quand la mesure démarre et s'arrête, quand l'instrument démarre, et quand un bouton est enfoncé. |

## Invers.Affich.

Vous pouvez basculer de façon verticale l'affichage sur l'écran LCD.

#### [Procédure d'Utilisation]

- Sur l'écran <Système>, placez le curseur sur "Invers.Affich." avec le bouton et appuyez sur le bouton
   (Entrée)/OPTION.
- 2 Appuyez sur le bouton (a).

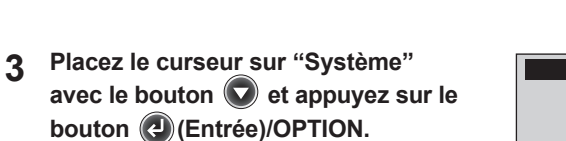

|   | Modification orient. affich. |                |
|---|------------------------------|----------------|
|   | sispnen7 :                   | pugue          |
|   | +                            | Avert. cal.    |
|   | +                            | Date/Heure     |
| ۴ |                              | Invers.Affich. |
|   | : Marche                     | Sonnerie       |
| Ţ | S\f9gs9                      | +Système       |

Modification orient. affich.

Heure, sonnerie, langue, etc.

Avert. cal. Langue

thrers. Affich Date/Heure

Sonnerie

Algorithms

♦2ystème

Français

Marche

Page1/2

Page2/2

L'affichage sur l'écran LCD est basculé verticalement.

#### Vous revenez à l'écran précédent.

Vous entendrez un bip.

#### Notes

Si vous appuyez sur 🕞 sans appuyer sur 🕑 à l'étape 1, vous revenez à l'écran précédent sans changer le réglage.

## Configuration de la date et de l'heure

L'instrument contient une horloge interne et enregistre la Date et l'Heure de la mesure. Vous pouvez modifier la Date et l'Heure.

→Date/Heure

Date/Heure

Format Date

→Date/Heure

±.

Réglage heure actuelle

#### [Procédure d'Utilisation]

- Sur l'écran <Système>, placez le curseur sur "Date/Heure" avec le bouton O ou et appuyez sur le bouton (Entrée)/OPTION.
- 2 Placez le curseur sur "Date/Heure" avec le bouton (2) et appuyez sur le bouton (2) (Entrée)/OPTION.
- 3 Réglez l'année/mois/jour/ heure/minute/seconde.

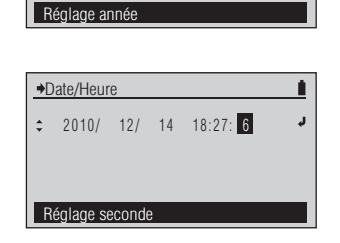

2010/ 12/ 14 18:27: 6

Page1/1

İ.

2010/12/14

vvvv/mm/dd

Pour les valeurs numériques de

L'écran de configuration <Date/

Heure> est affiché.

L'écran <Date/Heure> est

affiché.

réglage, reportez-vous à la page F-41.

4 Lorsque vous avez terminé le réglage de tous les éléments, appuyez sur le bouton (). Le contenu sélectionné est confirmé et vous revenez à l'écran précédent.

| →Date/Heure            | Page1/1      |    |
|------------------------|--------------|----|
| Date/Heure             | : 2010/12/14 | r. |
| Format Date            | : yyyy/mm/dd |    |
|                        |              |    |
| Réglage heure actuelle |              |    |

## Configuration du format d'affichage de la date

Vous pouvez modifier le format d'affichage de la date.

#### [Procédure d'Utilisation]

Sur l'écran <Système>, placez le L'écran <Format Date > est 1 →Date/Heure Page1/1 affiché. curseur sur "Date/Heure" avec le 2010/12/14 Date/Heure Format Date yyyy/mm/dd bouton 🙆 ou 🔽 et appuyez sur le bouton (Entrée)/OPTION. Modif. type affich. heure 2 Placez le curseur sur "Date/Heure" Sélectionnez le réglage. Format Date Page1/1 avec le bouton 🔽 et appuyez sur ⊙yyyy/mm/dd Omm/dd/yyyy Odd/mm/yyyy le bouton (L) (Entrée)/OPTION. Modif. type affich. heure 3 Placez le curseur sur l'élément Vous entendrez un bip. Page1/1 →Format Date ⊙yyyy/mm/dd que vous désirez sélectionner Omm/dd/yyyy avec le bouton 🙆 ou 🔽. Odd/mm/yyyy Modif. type affich. heure **4** Appuyez sur le bouton **(2)** Notes Page1/1 →Date/Heure (Entrée)/OPTION. Le contenu Date/Heure 2010/12/14 Si vous appuyez sur 🕞 sans Format Date dd/mm/yyyy appuyer sur (2), vous revenez à sélectionné est confirmé et vous l'écran précédent sans changer le revenezà l'écran précédent. réglage. Modif. type affich. heure

#### Réglage (O est le réglage initial)

| ۲ | yyyy/mm/dd | Affiche la date dans l'ordre année/mois/jour. |
|---|------------|-----------------------------------------------|
| 0 | mm/dd/yyyy | Affiche la date dans l'ordre mois/jour/année. |
| 0 | dd/mm/yyyy | Affiche la date dans l'ordre jour/mois/année. |

## Configuration de l'expiration du Calibrage du Blanc

L'instrument affiche l'écran de demande de calibrage quand une valeur fixe de temps s'écoule depuis le dernier calibrage de blanc.

Le réglage initial pour cette expiration du calibrage est fixé à 12 heures à la sortie d'usine. Vous pouvez modifier cette expiration du calibrage de blanc.

#### [Procédure d'Utilisation]

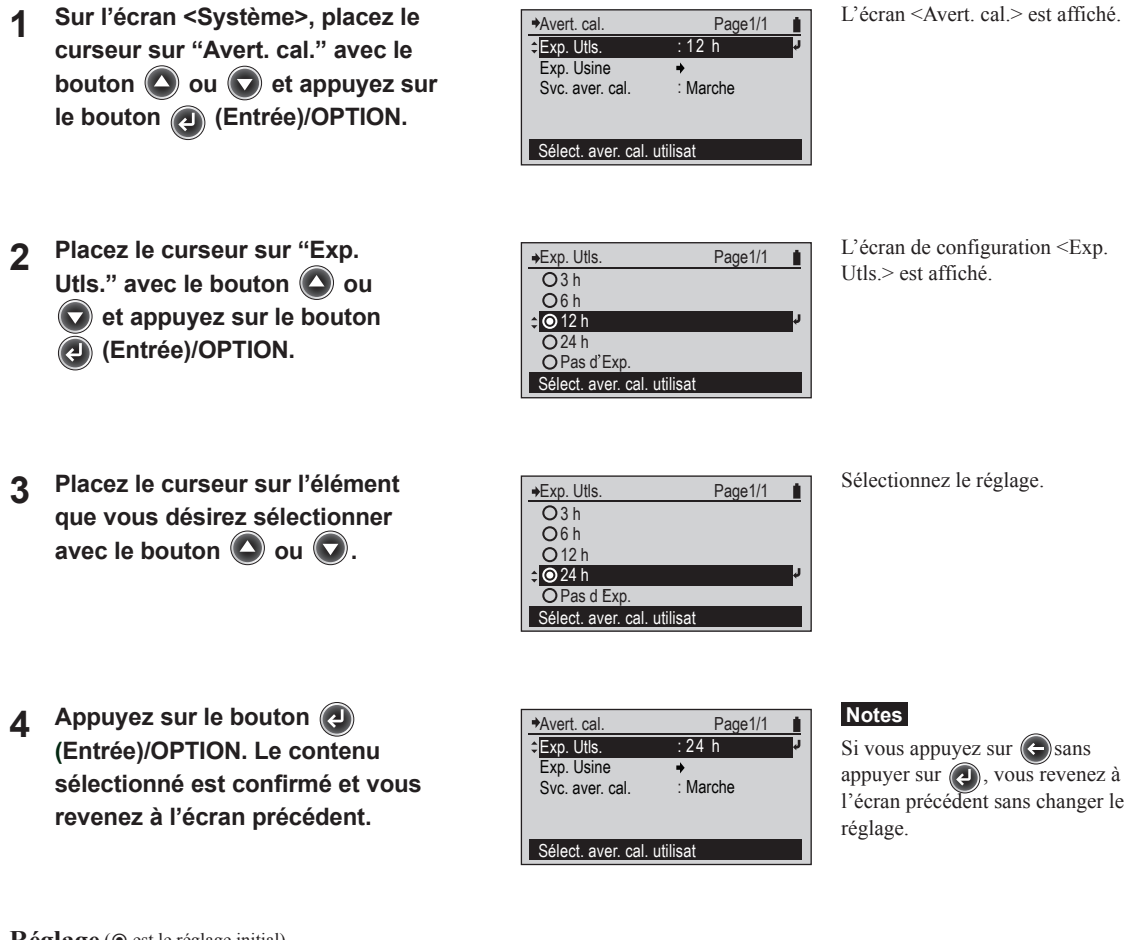

Réglage (O est le réglage initial)

| 0 | Pas d'Exp. | L'écran de demande de calibrage n'est pas affiché. |
|---|------------|----------------------------------------------------|
| 0 | 24 h       |                                                    |
| ۲ | 12 h       |                                                    |
| 0 | 6 h        |                                                    |
| 0 | 3 h        |                                                    |

## Contrôle de l'expiration du recalibrage d'entretien annuel

Au bout d'environ un an après l'expédition de l'instrument de l'usine, ou après l'entretien de calibrage (ou la maintenance) de KONICA MINOLTA, un message apparaît quand l'alimentation est branchée et indique que le recalibrage d'entretien annuel est recommandé.

Vous pouvez contrôler la date limite jusqu'à l'affichage du message de recommandation du recalibrage d'entretien annuel. Vous pouvez choisir d'afficher ou non le message de recommandation de recalibrage en suivant la procédure indiquée à la page F-143.

Avert. cal

Exp. Utls. Exp. Usine Svc. aver. cal.

Peut contrôler exp.régl.usine

#### [Procédure d'Utilisation]

1 Sur l'écran <Système>, placez le curseur sur "Avert. cal." avec le bouton ou et appuyez sur le bouton (Entrée)/OPTION.

| Avert. cal.       | Page1/1      | 1 |
|-------------------|--------------|---|
| Exp. Utls.        | :12 h        | ų |
| Exp. Usine        | +            |   |
| Svc. aver. cal.   | : Marche     | _ |
| Peut contrôler ex | p.régl.usine |   |

L'écran <Avert. cal.> est affiché.

- Placez le curseur sur "Exp. Usine" avec le bouton ou
   et appuyez sur le bouton
   (Entrée)/OPTION.
- 3 Appuyez sur le bouton (a).

| ♦Exp. Usine                  | Page1/1      |
|------------------------------|--------------|
|                              |              |
| Exp. Calibrage<br>2011/11/18 | 18 : 37 : 24 |
|                              |              |

Page1/1 : 12 h

Marche

L'écran de configuration <Exp. Usine> est affichéet la date limite à laquelle le prochain calibrage en usine est nécessaire est indiquée.

Vous revenez à l'écran précédent.
## Configuration de l'avertissement de calibration de service

L'instrument peut afficher ou nom d'avertissement de calibration du service (il est recommandé de procéder à une recalibration annuelle du service) environ un an après le dernier calibrage de service.

Le réglage initial pour l'avertissement de calibrage du service est sur Marche (l'avertissement est affiché) en sortie d'usine. Vous pouvez modifier ce réglage.

### [Procédure d'Utilisation]

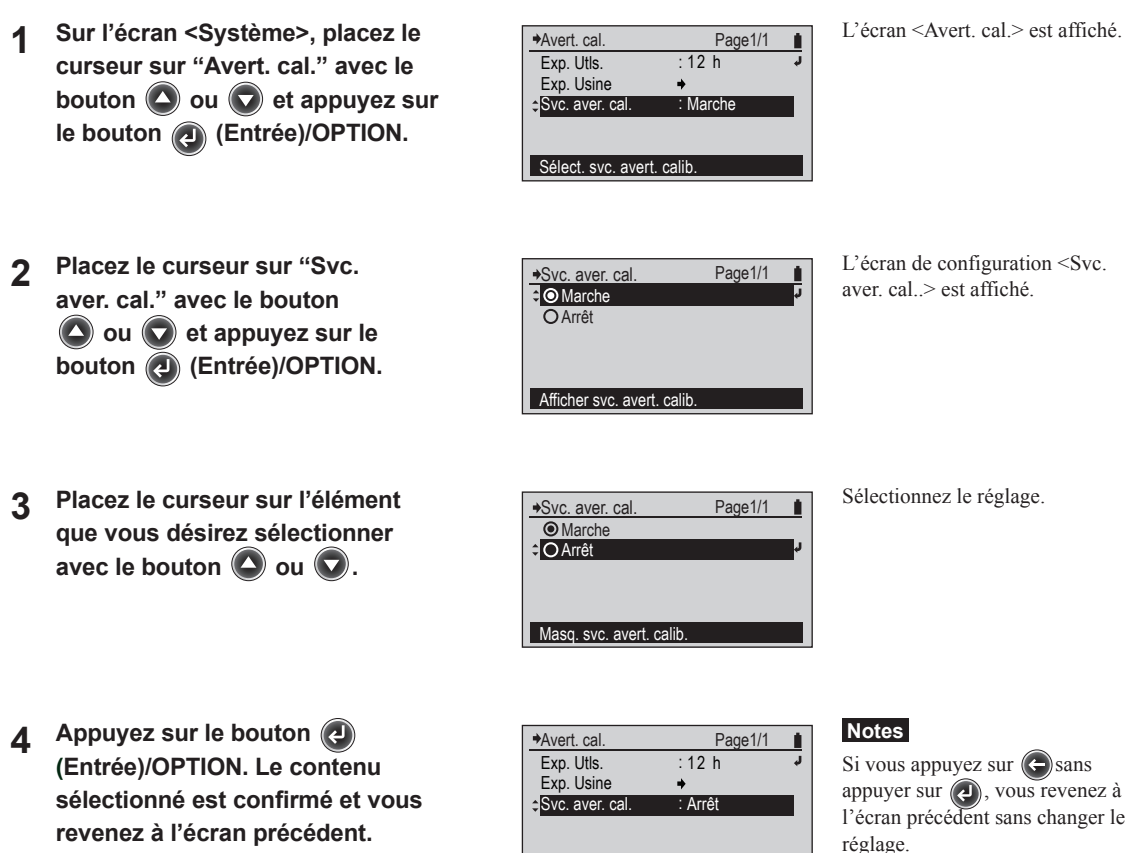

#### Réglage (O est le réglage initial)

| ۲ | Marche | L'avertissement de calibrage du service s'affiche environ un an après le dernier calibrage du service. |
|---|--------|----------------------------------------------------------------------------------------------------|
| 0 | Arrêt  | L'avertissement de calibrage du service n'est pas affiché.                                             |

Sélect. svc. avert. calib.

## Configuration de la langue d'affichage

Vous pouvez modifier la Langue d'Affichage à partir du réglage de la langue lors de la première mise en marche après l'achat.

#### [Procédure d'Utilisation]

L'écran <Langue> est affiché. Sur l'écran <Système>, placez 1 Page1/2 +Langue O Anglais le curseur sur "Langue" avec le **O** Japonais bouton 🙆 ou 🔽 et appuyez sur le OAllemand bouton (2) (Entrée)/OPTION. C Français OEspagnol Passage au français 2 Placez le curseur sur l'élément que Sélectionnez le réglage. +Language Page1/2 O Engli<u>sh</u> vous désirez sélectionner avec O.lananese le bouton 🛆 ou 🔽. OGerman French **O** Spanish Switch to English L'écran «Confirm Change» Placez le curseur sur l'élément que 3 →Confirm Change (Confirmation Écrasement) est vous désirez sélectionner avec OK to change language? affiché. le bouton 🙆 ou 🔽. 0K Cancel Cancel change Placez le curseur sur "OK" avec Notes 4 Page1/2 ♦System le bouton 🙆 puis appuyez sur Si vous appuyez sur 🕞 sans · On Buzzer Invert display appuyer sur (2), vous revenez à bouton (2) (Entrée)/OPTION. Le . Date/Time l'écran précédent sans changer le Cal. Warning contenu sélectionné est confirmé et réglage. Language English vous revenez à l'écran précédent. Select display language Réglage (
 est le réglage initial)

Anglais
 Japonais
 Allemand
 Français
 Espagnol
 Chinois

## **Initialisation**

Retourne les réglages de l'instrument à leur état d'origine.

- Notes Ne pas initialiser l'instrument sauf quand cela est nécessaire.
  - Quand l'instrument est initialisé, les enregistrements d'exécution du calibrage des blancs et les données de couleur cible (notamment la valeur de tolérance et le nom de chaque couleur cible) sont effacés.

#### [Procédure d'Utilisation]

- 1 Sur l'écran <Système>, placez le curseur sur "Initialisation" avec le bouton ou et appuyez sur le bouton (Entrée)/OPTION.
- Placez le curseur sur "OK" avec le bouton puis appuyez sur bouton
   (entrée)/OPTION.

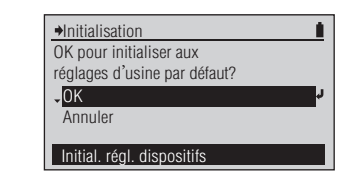

L'écran <Initialisation> est affiché.

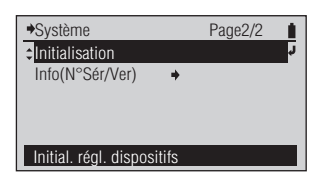

L'instrument est initialisé.

#### Memo /

La Langue d'Affichage pour l'écran LCD passe à l'anglais, le réglage initial.

3 Appuyez sur le bouton (C).

| →Menu           | Page2          | /2 |
|-----------------|----------------|----|
| ▲Système        | +              | ¢  |
|                 |                |    |
|                 |                |    |
|                 |                |    |
| Heure, sonnerie | , langue, etc. |    |

Vous revenez à l'écran précédent.

## Réglage initial

| Article          |                 | Réglage initial |                  |
|------------------|-----------------|-----------------|------------------|
| Fonctions        |                 | Densité         |                  |
|                  | D 1/ 11         | Sélection Cible | Auto             |
|                  | Densite cible   | Déf. Tolérance  | 0.05             |
|                  | Cond. Mesure    |                 | M0               |
|                  | Réf. Blc Dens.  |                 | Papier           |
|                  | Satut Densité   |                 | Е                |
|                  | Facteur Y-N     | % de points%    | 1.00             |
| Ontione Deneité  |                 | % de points PS  | 1.00             |
| Options Densite  |                 | Engraissement   | 75%, 50%, 25%    |
|                  |                 | Élarg. Point PS | 75%, 50%, 25%    |
|                  | % Points a mes. | Bal gris        | 75%, 50%, 25%    |
|                  |                 | Ecart Tons Moy  | C50%, M50%, Y50% |
|                  | Filtre densité  |                 | Auto             |
|                  | Méth. trapping  |                 | Preucil          |
|                  | SpotCol.D.L.d'O |                 | Auto             |
|                  | 0 1 011         | Sélection Cible | Auto             |
|                  | Couleur Cible   | Toler. predet.  | ΔE00, 1.50       |
|                  | Cond. Mesure    |                 | M1               |
|                  | Src Lumineuse   |                 | D50              |
|                  | Observateur     |                 | 2°               |
| Indian Cambrum   | Espace Couleur  |                 | L*a*b*           |
| Indice Couleur   | Formule Diff.   |                 | ΔΕ00             |
|                  | Indice Couleur  |                 | WI, Teinte       |
|                  |                 | Sél. coul. déf. | Mes. cible       |
|                  |                 | Déf. fond       | Aucun            |
|                  | Admin.cat.coui. | Conversion fond | Arrêt            |
|                  |                 | Type encre est. | Auto             |
| Affichage Type   |                 | ·               | Absolu           |
| Filtre Polaris.  |                 |                 | Auto             |
|                  | Sonnerie        |                 | Marche           |
|                  | Invers.Affich.  |                 | Normal           |
| Système          | Date/Heure      | Format Date     | aaaa/mm/jj       |
| Systeme          | Exp. Utls.      |                 | 12h              |
|                  | Svc. aver. cal. |                 | Marche           |
|                  | Langue          |                 | Anglais          |
| Calibrage Blancs |                 |                 | Non terminé      |
| Données Cibles   |                 | Non enregistré  |                  |

Les réglages peuvent être initialisés pour d'autres raisons que l'opération d'initialisation (par exemple, pour une décharge totale de la batterie interne).

## **Contrôle des informations FD-7/5**

Vous pouvez contrôler les informations à propos de l'instrument. Vérifiez les informations de l'instrument de mesure sur l'écran <Système>. Déplacez-vous à l'écran <Système> en suivant la procédure ci-dessous.

### [Procédure d'Utilisation]

- 1 Quand le curseur n'est pas au niveau supérieur sur la <DENSITÉ> ou un autre écran de mesure, appuyez sur le bouton (Centrée)/ OPTION.
- Placez le curseur sur "Menu" avec le bouton et appuyez sur le bouton (Entrée)/OPTION.
- 3 Placez le curseur sur "Système" avec le bouton 🕡 et appuyez sur le bouton 🕢 (Entrée)/OPTION.

| ◆Options                           | Page1/1   |    |
|------------------------------------|-----------|----|
| <ul> <li>Filtre densité</li> </ul> | : Auto    | ۲. |
| Sélection Cible                    | : Auto    | _  |
| Édition Cible                      | +         |    |
| Affichage Type                     | : Absolu  |    |
| Menu                               | +         |    |
| Sélect. parmi Auto,                | Tous,KCMY |    |

L'écran < Options> est affiché.

| →Menu               | Page1/2     |    |
|---------------------|-------------|----|
| - Calibrage         | +           | L. |
| Fonctions           | : Densité   | _  |
| Options Densité     | +           |    |
| Options Couleur     | +           |    |
| Affichage Type      | : Absolu    |    |
| Réglage calibrage u | utilisateur |    |

♦Système

Sonnerie

Langue

Invers.Affich.

Date/Heure Avert. cal.

Modification réglage sonnerie

Page1/2

Marche

Français

L'écran <Menu> est affiché.

L'écran <Système> est affiché.

## Affichage des informations de l'appareil

Le nom de modèle de l'instrument, son numéro de série, et la version sont affichés.

### [Procédure d'Utilisation]

- 2 Quand vous avez terminé de vérifier les informations, appuyez sur le bouton ().

| ◆Svstème                 | Page2/2   |          |
|--------------------------|-----------|----------|
| Initialisation           | r ugoz, z | <u>۔</u> |
|                          |           |          |
| Affich. infos dispositif |           |          |

SPECTRODENSITOMETER

FD-7

(C) KONICA MINOLTA, INC.

10000118 1. 30. 0000

Serial No.

Version

L'écran <Info(N°Sér/Ver)> est affiché.

Vous revenez à l'écran précédent.

# Dépannage

| Messages d'erreur                | F-150 |
|----------------------------------|-------|
| Détection des dysfonctionnements | F-152 |
| Reparamétrage du processeur      | F-152 |

# Messages d'erreur

Les messages ci-dessous peuvent être affichés quand vous utilisez l'instrument. Quand l'un de ces messages est affiché, veuillez suivre l'action indiquée ci-dessous. Quand vous réalisez l'action mais que l'instrument ne revient pas à la normale, ou quand l'alimentation ne s'allume pas même quand la batterie interne est chargée, contactez un site d'entretien agréé de KONICA MINOLTA.

Notes • Le message ci-dessous peut s'afficher sur l'écran LCD. Reportez-vous aux documents séparés pour les codes de contrôle d'erreur de communication.

| N° | Message d'Erreur                                                             | Problème/cause possible                                                                                                    | Action                                                                                                    |
|----|------------------------------------------------------------------------------|----------------------------------------------------------------------------------------------------|----------------------------------------------------------------------------------------------------|
| 1  | Erreur. Mesurer de nouveau                                                   | Le Masque cible s'est soulevé pendant la mesure.                                                                                                    | Mesurer de nouveau.                                                                                                    |
| 2  | Hors plage de mesure.                                                        | Au-dessus ou en dessous de la plage de mesure possible.                                                                                                    | Eloignez-vous de la source lumineuse<br>et répétez la mesure.                                                                  |
| 3  | Effectuer le calibrage.<br>Effectuer un calibrage.                           | Une mesure a été effectuée sans calibrage de blanc.                                                                                                    | Réaliser un calibrage de blanc.                                                                                                |
|    |                                                                              | Le paramètre de polarisation a été<br>modifié.<br>Lorsque les paramètres de polarisation<br>sont modifiés, le calibrage nul (s'il n'a<br>pas encore été réalisé avec le Filtre<br>Polarisant) doit être réalisé. | Réaliser un calibrage zéro et un calibrage Blancs.                                                                             |
| 4  | Erreur. Calibrer de nouveau                                                  | Le masque cible a augmenté pendant le calibrage des blancs.                                                                                                    | Répéter le calibrage des blancs.                                                                                               |
|    |                                                                              | L'instrument n'a pas été correctement<br>défini sur la plaque de calibrage des<br>blancs.                                                                                                    | Définissez correctement l'instrument<br>sur la plaque de calibrage des blancs<br>et répétez le calibrage des blancs.           |
|    |                                                                              | La plaque de calibrage des blancs, le<br>Verre de Protection ou le Filtre<br>Polarisant est sale.                                                                                                    | Nettoyer la plaque de calibrage des<br>blancs, le Verre de Protection ou le<br>Filtre Polarisant et répéter l'opération.       |
| 5  | Pas calibré correctement.<br>Placer correctement sur plaque de<br>calibrage. | Un problème est survenu pendant le calibrage.                                                                                                    | Calibrer de nouveau. Quand ce<br>message continue d'être affiché,<br>contactez un site d'entretien agréé de<br>KONICA MINOLTA. |
| 6  | Calibrage recommandé.                                                        | L'expiration du calibrage de blanc a dépassé le moment d'avertissement.                                                                                                    | Réaliser un calibrage de blanc.                                                                                                |
| 7  | Pas de données cible.                                                        | Aucune donnée n'est enregistrée<br>pour le numéro de couleur cible<br>sélectionné.                                                                                                    | Sélectionner de nouveau une couleur cible avec les données.                                                                    |
| 8  | Valeur entrée hors plage.<br>Entrer de nouveau.                              | Hors de la plage de réglage possible.                                                                                                    | Contrôler la valeur numérique et saisir la valeur numérique de nouveau.                                                        |
| 9  | Hors plage de stock.<br>Réaliser nouv. mes. éclair.                          | Hors de la plage de lumière qui peut<br>être enregistrée.                                                                                                    | La plage de lumière qui peut être<br>enregistrée commence à 500 lx. Réaliser<br>la mesure de la lumière de nouveau.            |
| 10 | Tension batterie faible.<br>Recharger la batterie.                           | La tension de la batterie a baissé et le<br>nombre de fois que l'instrument peut<br>prendre des mesures a diminué.                                                                                               | Charger la batterie par l'intermédiaire<br>de l'adaptateur AC ou d'une<br>alimentation par bus USB.                            |
| 11 | La batterie se dégrade.<br>Contacter Centre Entretien.                       | Une erreur de batterie a été détectée.                                                                                                    | Arrêtez immédiatement d'utiliser<br>l'instrument et contactez un site<br>d'entretien agréé de KONICA MINOLTA.                  |
| 12 | Dysfonctionnement Circuit.<br>Contacter Centre Entretien.                    | Un problème a été détecté dans le circuit de mesure.                                                                                                    | Arrêtez immédiatement d'utiliser<br>l'instrument et contactez un site<br>d'entretien agréé de KONICA MINOLTA.                  |

| 13 | Dysfonctionnement horloge.<br>Charger la batterie. Calibrage non<br>réalisé. | Un problème a été détecté dans les<br>données d'horloge.<br>• La tension peut avoir trop baissé.                                                                                                    | Chargez la batterie par l'adaptateur<br>AC ou l'alimentation par bus USB,<br>puis réglez de nouveau la date/ heure.                                                                                                    |
|----|------------------------------------------------------------------------------|----------------------------------------------------------------------------------------------------|----------------------------------------------------------------------------------------------------|
| 14 | Date de calibrage périodique.<br>Contacter le Centre d'Entretien.            | Environ une année s'est écoulée<br>depuis le premier démarrage de<br>l'instrument ou une année s'est<br>écoulée depuis le recalibrage<br>d'entretien annuel.                                                                                                    | Contactez un site d'entretien agréé<br>de KONICA MINOLTA et soumettez<br>l'instrument pour un recalibrage<br>d'entretien annuel.                                                                                                    |
| 15 | Compensation de longueur d'onde<br>recommandée.                              | L'instrument a été utilisé pendant<br>plus de 30 jours avec le Filtre<br>Polarisant fixé et la compensation<br>automatique de la longueur d'onde n'a<br>pas été effectuée. Normalement, la<br>compensation de la longueur d'onde<br>est réalisée en même temps que le<br>calibrage des blancs lorsque le Verre<br>de Protection est fixé, mais lorsque le<br>calibrage des blancs est réalisé avec le<br>Filtre Polarisant fixé, la compensation<br>automatique de la longueur d'onde<br>n'est pas réalisée. | Remplacer le Filtre Polarisant par<br>le Verre de Protection et suivre<br>les instructions afin de réaliser le<br>calibrage du blanc.                                                                                                    |
| 16 | Pas de mes. pol. av/fonct. mes. cour.<br>Activ. mes. dens.                   | Il y a eu un essai de mesure<br>d'éclairement ou de mesure d'indice<br>du papier avec le Filtre Polarisant<br>fixé.                                                                                                    | Sélectionner une fonction de mesure<br>différente ou retirer le Filtre Polarisant<br>(et régler la mesure de polarisation<br>sur Arrêt) puis effectuer la mesure<br>d'éclairement ou d'indice de papier.                                                                                          |
| 17 | Ens, coul. non sélectionné.<br>Sélectionner coul. déf.                       | Aucune couleur n'est sélectionnée en<br>réalisant les mesures ISO Check ou<br>Targetmatch.                                                                                                    | Sélectionner un ensemble couleur<br>parmi ceux enregistrés dans<br>l'instrument* ou sélectionner une<br>autre fonction de mesure.<br>* Les données des ensembles couleur<br>doivent être définies à l'avance à<br>l'aide du logiciel de gestion des<br>données FD-S1w (accessoire par<br>défaut). |
| 18 | Attach. filtre polaris. et exécuter<br>calibrage zéro                        | Mesures polarisation est réglé sur<br>Marche ou Filtre Polarisant a été<br>détecté avec Mesures polarisation<br>réglé sur Auto et le calibrage zéro n'a<br>pas été réalisé.                                                                                                    | Vérifier que le Filtre Polarisant est<br>convenablement fixé et exécuter le<br>calibrage zéro puis le calibrage des<br>blancs.                                                                                                    |

## Détection des dysfonctionnements

Dans le cas où l'instrument ne fonctionne pas correctement, prenez les mesures indiquées ci-dessous. Si l'instrument ne revient pas à la normale, essayez de l'éteindre. Si cela ne fonctionne pas, contactez le site d'entretien agréé de KONICA MINOLTA le plus proche.

| État                                                                                          | Cause                                                                      | Action                                                                                                    |
|-----------------------------------------------------------------------------------------------|----------------------------------------------------------------------------|----------------------------------------------------------------------------------------------------|
| L'écran LCD est vide.                                                                         | La batterie est-elle faible ?                                              | Chargez l'instrument par l'intermédiaire de<br>l'adaptateur AC ou d'une alimentation par<br>bus USB.<br>Si l'écran LCD reste blanc alors que la<br>batterie est chargée, il peut être nécessaire<br>de reparamétrer le processeur. Voir ci-après.<br>Si l'instrument ne fonctionne pas alors que<br>la batterie est chargée et que le processeur<br>a été reparamétré, le problème peut résulter<br>d'une surtension et d'un fusible grillé.<br>Arrêtez immédiatement d'utiliser<br>l'instrument et contactez un site d'entretien<br>agréé de KONICA MINOLTA. |
| Les résultats des mesures sont notés "".                                                      | Avez-vous mesuré tous les éléments requis ?                                | Mesurer à nouveau les papiers, les solides,<br>etc., comme requis pour la fonction de<br>mesure en cours. Dans le cas où des<br>différences de couleurs ont été observées,<br>s'assurer que les paramètres de couleur<br>cible ont été correctement définis.                                                                                                    |
| Les résultats de mesure sont anormaux.                                                        | Appuyez-vous l'instrument<br>directement contre le spécimen de<br>mesure ? | Appuyez l'instrument fermement sur<br>le spécimen de mesure afin qu'il soit<br>maintenu à plat contre celui-ci.                                                                                                    |
|                                                                                               | Utilisez-vous la bonne Plaque de Calibrage du Blanc ?                      | Effectuez le calibrage du blanc en<br>utilisant la Plaque de Calibrage du Blanc                                                                                                    |
|                                                                                               | Avez-vous effectué correctement le calibrage du blanc ?                    | portant le même numéro d'appariement<br>que l'instrument.                                                                                                    |
| Les données de l'instrument ne parviennent pas à être transmises à un PC.                     | Le câble USB est-il correctement raccordé ?                                | Raccordez correctement la borne de raccordement USB de l'instrument au                                                                                                    |
| L'instrument ignore les commandes du PC.<br>Les commandes ne sont pas reçues<br>correctement. | Utilisez-vous le câble USB fourni<br>comme un accessoire standard ?        | port USB du PC au moyen du câble USB<br>fourni comme un accessoire standard.                                                                                                    |
| La batterie est faible alors qu'elle vient d'être chargée.                                    | La batterie interne au lithium-ion<br>peut être chargée environ 500 fois.  | Si la batterie est faible alors qu'elle vient<br>d'être totalement chargée, la batterie<br>doit être remplacée. Contactez le site<br>d'entretien agréé de KONICA MINOLTA<br>le plus proche.                                                                                                    |

## Reparamétrage du processeur

Si l'écran LCD reste blanc alors que la batterie est chargée et que l'instrument est en marche, il peut être nécessaire de reparamétrer le processeur en réalisant l'opération ci-après :

Lorsque l'instrument est en marche, presser simultanément sur les boutons 🕥 et 🕞 en les maintenant enfoncés

pendant au moins 4 secondes. Le processeur est reparamétré et l'instrument redémarre.

Le reparamétrage du processeur peut avoir les conséquences suivantes :

- Les valeurs de la dernière mesure exécutée avant le reparamétrage peuvent être perdues.
- Dans certains cas, les modifications apportées aux données cible (y compris les tolérances et le nom associé à chaque cible), les changements de paramètres (y compris la langue activée à l'affichage) et l'enregistrement du calibrage des blancs qui a été réalisé depuis le dernier démarrage peuvent être effacés.
- Dans le cas où le paramètre de langue est effacé, il peut être redéfini en suivant la procédure ci-après indiquée page F-144.

# Annexe

| Conditions des graphiques de mesure de balayage | F <b>-</b> 154 |
|-------------------------------------------------|----------------|
| Dimensions extérieures                          | F-155          |
| Spécifications                                  | F <b>-</b> 156 |

# Conditions des graphiques de mesure de balayage

| Élément         | Détails/Description                                                                              |  |
|-----------------|--------------------------------------------------------------------------------------------------|--|
| Plage           | Direction de balayage 257 mm ou moins                                                            |  |
| d'emplacement   | Plage de balayage valable : 270 mm                                                               |  |
| du patch de     |                                                                                                  |  |
| couleur         | Plage de mesure valable : 257 mm                                                                 |  |
|                 | $\nabla$                                                                                         |  |
|                 |                                                                                                  |  |
|                 |                                                                                                  |  |
|                 |                                                                                                  |  |
|                 | $\bigtriangleup$ Cette zone doit être vide. Ne rien imprimer dans                                |  |
|                 | cette zone.                                                                                      |  |
|                 |                                                                                                  |  |
| Taille du patch | Direction de balayage : 10 mm ou plus                                                            |  |
|                 | Direction orthogonale : 8 mm ou plus                                                             |  |
|                 | Direction de balayage                                                                            |  |
|                 |                                                                                                  |  |
|                 |                                                                                                  |  |
|                 | Direction orthogonale                                                                            |  |
|                 | ¥                                                                                                |  |
|                 |                                                                                                  |  |
| Lignes du       | Direction de balayage : Max. 26                                                                  |  |
| patch           | Direction orthogonale : Max. 43                                                                  |  |
| Ordre du patch  | A) Différence de couleur entre patchs adjacents dans la direction de balayage : $\Delta E >$     |  |
|                 | Environ 20                                                                                       |  |
|                 | B) Si la condition A ne peut pas être satisfaite ou si une erreur se produit pendant le balayage |  |
|                 | alors que la condition A est satisfaite, insérez un espace noir ou blanc entre les patchs        |  |
|                 | suivant le cas.                                                                                  |  |
|                 | C) Insérez un espace noir entre des couleurs claires et un espace blanc entre des couleurs       |  |
|                 | foncées.                                                                                         |  |
|                 | D) Taille des espaces dans la direction de balayage : 0,5 mm–1,0 mm                              |  |
|                 |                                                                                                  |  |
|                 |                                                                                                  |  |
|                 |                                                                                                  |  |
|                 |                                                                                                  |  |
|                 | Direction de balayage                                                                            |  |

# **Dimensions extérieures**

(Unité : mm)

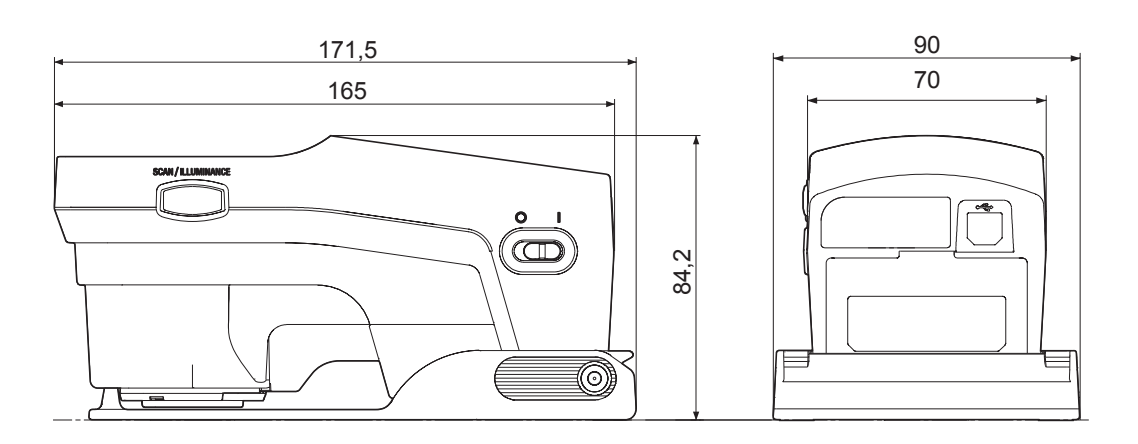

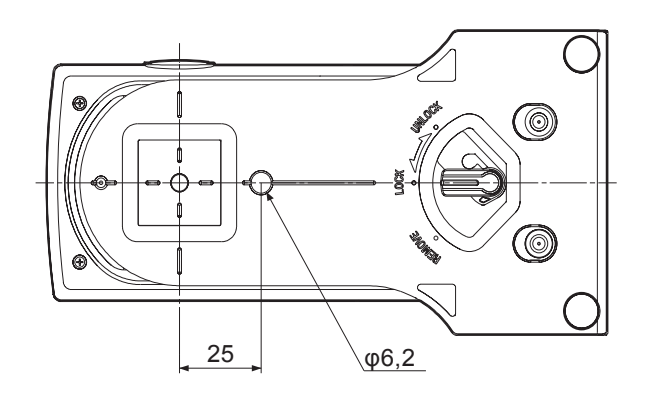

# Spécifications

| Modèle                                   | FD-7                                                                                                    | FD-5                                                                                                    |
|------------------------------------------|----------------------------------------------------------------------------------------------------|----------------------------------------------------------------------------------------------------|
| Système d'illumination/<br>visualisation | 45°a : 0°(illumination annulaire)* <sup>1</sup><br>Conforme à CIE No. 15, ISO 7724/1, DIN5033 Teil 7, ASTM E 1164, et JIS Z 8722<br>Condition a pour mesures de réflectance.                                                                                                    |                                                                                                    |
| Appareil de séparation spectrale         | Grille concave                                                                                                    |                                                                                                    |
| Plage de longueur d'onde                 | Réflectance spectrale : 380 à 730 nm ;<br>Éclairement énergétique spectral : 360 à 730 nm                                                                                                    | Réflectance spectrale : 380 à 730 nm                                                                                                    |
| Pas de longueur d'onde                   | 10 nm                                                                                                    |                                                                                                    |
| Demi-largeur de bande                    | Env. 10 nm                                                                                                    |                                                                                                    |
| Surface de mesure                        | Ø3,5 mm                                                                                                    |                                                                                                    |
| Source lumineuse                         | LED                                                                                                    |                                                                                                    |
| Plage de mesure                          | Densité : 0,0D à 2,5D ; Réflectance : 0 à 150 %                                                                                                    |                                                                                                    |
| Répétabilité à court terme               | Densité : σ0,01D<br>Sans filtre polarisant : 0,0D ~ 2,5D, Jaune 0,0D ~ 2,0D<br>Avec filtre polarisant : 0,0D ~ 2,5D, Jaune 0,0D ~ 1,8D<br>(Dans le cas où les mesures ont été réalisées à 30 reprises à une fréquence de 10 secondes<br>après l'exécution du calibrage des blancs)<br>Colorimétrique : Dans les limites de σDE00 0,05 (sans filtre polarisant)<br>(Dans le cas où les mesures de la plaque blanche ont été réalisées à 30 reprises à une<br>fréquence de 10 secondes après l'exécution du calibrage des blancs) |                                                                                                    |
| Accord inter-instrument                  | Dans $\Delta$ E00 0,3 (moyenne de 12 BCRA Séries II dalles de couleur comparées aux valeurs mesurées avec un corps de référence selon les conditions normales de Konica Minolta ; sans filtre polarisant)                                                                                                    |                                                                                                    |
| Durée de mesure                          | Env. 1,4 s (mesure de réflectance sur un point unique sans filtre polarisant)                                                                                                    |                                                                                                    |
| Valeurs affichées                        | Valeurs colorimétriques, valeurs de différence de<br>couleur, valeurs de densité, valeurs de différence de<br>densité, rapport de surface de point, gain de point,<br>Ratio de la zone de point plaque, engraissement<br>plaque, pourcentage de trapping, balance de gris,<br>pourcentage d'écart tons moyens, résultats du<br>contrôle ISO 12647, jugement ACCEPTÉ/<br>REFUSÉ, lumière, température de couleur corrélée                                                                                                    | Valeurs colorimétriques, valeurs de différence de<br>couleur, valeurs de densité, valeurs de différence<br>de densité, rapport de surface de point, gain de<br>point, Ratio de la zone de point plaque,<br>engraissement plaque, pourcentage de trapping,<br>balance de gris, pourcentage d'écart tons<br>moyens, résultats du contrôle ISO 12647,<br>jugement ACCEPTÉ/REFUSÉ |
| Conditions de mesure                     | Correspondant à ISO 13655 Conditions de Mesure M0 (CIE Source de lumière A), M1 (CIE Source de lumière D50), M2 (éclairage avec un filtre anti-UV), et M3 (M2 + filtre polarisant) ; source de lumière définie par utilisateur                                                                                                    |                                                                                                    |
| Sources de lumière                       | A, C, D50, ID50, D65, ID65, F2, F6, F7, F8, F9, F10, F11, F12, source de lumière définie par utilisateur                                                                                                    |                                                                                                    |
| Observateurs                             | 2° Observateur Standard, 10° Observateur Standard                                                                                                    |                                                                                                    |
| Espaces de Couleur                       | L*a*b*, L*C*h, Hunter Lab, Yxy, XYZ et différence de couleur dans ces espaces de couleur                                                                                                    |                                                                                                    |
| Indices                                  | WI (ASTM E313-96) ; Teinte (ASTM E313-96) ; Luminosité ISO (ISO 2470-1) ;<br>Luminosité D655 (ISO 2470-2) ; Indice de Fluorescence                                                                                                    |                                                                                                    |
| Équations de différence de couleur       | ΔE*ab (CIE 1976),ΔE*944 (CIE 1994),ΔE000 (CIE 2000),ΔEE (Hunter), CMC (l:c)                                                                                                    |                                                                                                    |
| Densité                                  | ISO Status T, ISO Status E, ISO Status A, ISO Status I ; DIN 165366                                                                                                    |                                                                                                    |
| Données stockables                       | Données colorimétriques cible : 30 données ; Données densité cible : 30 données                                                                                                    |                                                                                                    |
| Langue d'Affichage                       | Anglais, français, allemand, espagnol, japonais, chinois (simplifié)                                                                                                    |                                                                                                    |
| Interface                                | USB2.0                                                                                                    |                                                                                                    |
| Données de sortie*2                      | Valeurs affichées ; données de réflectance spectrale ; données d'éclairement énergétique spectral                                                                                                    | Valeurs affichées                                                                                                    |
| Mesures de balayage*2                    | La mesure de balayage d'un graphique en couleur peut être réalisée.                                                                                                    | N/A                                                                                                    |

| Alimentation                                    | Batterie lithium-ion rechargeable interne (nombre de mesures par charge : environ 2000 si l'opération est répétée sans filtre polarisant) ; adaptateur AC ; alimentation bus USB |  |
|-------------------------------------------------|----------------------------------------------------------------------------------------------------|--|
| Dimensions (LxPxH)                              | 70 x 165 x 83 mm (corps seulement) ; 90 x 172 x 84 mm (avec masque cible fixé)                                                                                                   |  |
| Poids                                           | Env. 350 g (corps seulement) ; env. 430 g (avec masque cible fixé)                                                                                                    |  |
| Plage de température/<br>humidité d'utilisation | 10 à 35 °C, 30 à 85 % humidité relative sans condensation                                                                                                    |  |
| Plage de température/<br>humidité de stockage   | 0 à 45 °C, 0 à 85 % humidité relative sans condensation                                                                                                    |  |

\*1 L'illumination pour les longueurs d'onde inférieures à 400 nm est unidirectionnelle.

\*2 Disponible lors de l'utilisation d'un logiciel PC.

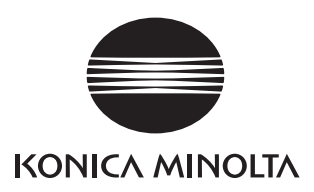

D F 9222-A3E2-28

©2011-2016 KONICA MINOLTA, INC.

BGCAGA

Printed in Japan